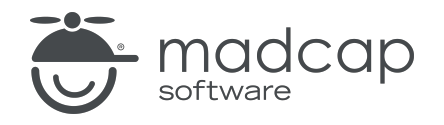

**USER GUIDE** 

### **MADCAP FLARE ONLINE**

# Reviews Guide

Copyright © 2025 MadCap Software. All rights reserved.

Information in this document is subject to change without notice. The software described in this document is furnished under a license agreement or nondisclosure agreement. The software may be used or copied only in accordance with the terms of those agreements. No part of this publication may be reproduced, stored in a retrieval system, or transmitted in any form or any means electronic or mechanical, including photocopying and recording for any purpose other than the purchaser's personal use without the written permission of MadCap Software.

MadCap Software 1660 17th Street, Suite 201 Denver, Colorado 80202 858-320-0387 www.madcapsoftware.com

#### THIS PDF WAS CREATED USING MADCAP FLARE.

### **CONTENTS**

### **CHAPTER 1**

#### **CHAPTER 2**

| General Information for Reviews | 7  |
|---------------------------------|----|
| Benefits                        | 8  |
| User Types for Reviews          | 9  |
| Reviews Main Page               | 11 |
| Review Workflow                 | 23 |

### **CHAPTER 3**

| Main Activities for Reviews       | 35 |
|-----------------------------------|----|
| Opening Reviews                   |    |
| Editing Review Files              | 45 |
| Submitting Review Files           | 94 |
| Setting Notifications for Reviews |    |

#### **CHAPTER 4**

| Other Activities for Reviews |     |
|------------------------------|-----|
| Managing Review Packages     |     |
| Creating Review Packages     |     |
| Viewing Review Profiles      | 116 |

| Updating Review Status . |  | 120 |
|--------------------------|--|-----|
|--------------------------|--|-----|

### APPENDIX

| PDFs | 3 | 3 | • | 1 | 1 |  |
|------|---|---|---|---|---|--|
|------|---|---|---|---|---|--|

### **CHAPTER 1**

## Introduction

Flare Online supports an effective content review process when working with files from MadCap Flare Desktop. Files are bundled in a review package, which is essentially a container that can include as little as one or possibly hundreds of files (e.g., topics, snippets). Review packages can be sent from Flare Desktop to Flare Online, reviewed and modified, and individual files are accepted back into Flare Desktop. Once all the files by all the reviewers are reviewed, the owner closes the review package.

The streamlined review package workflow enables owners to assess the overall progress of it through grids. They can see recent activity, who's reviewing, status of files or packages, or even create new packages directly in Flare Online. Reviewers can open files for review, modify them in an editor, and submit the files within them to Flare Desktop. Files within a review package can be seen as a flat list of files or in a TOC view that provides context and general flow of content for output.

#### **General Information**

- "Benefits" on page 8
- "User Types for Reviews" on page 9
- "Reviews Main Page" on page 11
- "Review Workflow" on page 23

#### Main Activities

- "Opening Reviews" on page 36
- "Editing Review Files" on page 45
- "Submitting Review Files" on page 94

"Setting Notifications for Reviews" on page 96

#### **Other Activities**

- "Managing Review Packages" on page 98
- "Creating Review Packages" on page 113
- "Viewing Review Profiles" on page 116
- "Updating Review Status" on page 120

► NOTE Since the review packages feature affects the reviews process between both Flare Online and Flare Desktop, be sure to check out Flare Desktop's Help system. Flare Desktop supports an efficient workflow for sending and receiving review packages back and forth with Flare Online.

▶ NOTE The latest version of the Flare Desktop application is required for sending review packages. Older versions of Flare Desktop support reviews but only for sending and accepting single files for review. Files will be brought into Flare Online as one-file packages. For example, if you have 10 files for review, they will be sent as 10 review packages—the files will not be bundled together as one package.

**NOTE** If you plan to incorporate sending packages for review from Flare Desktop to Flare Online, the project first must be bound to Flare Online.

### **CHAPTER 2**

## General Information for Reviews

There are various pieces of general information you should know if you plan to use this feature.

#### This chapter discusses the following:

| Benefits               | 8  |
|------------------------|----|
| User Types for Reviews | 9  |
| Reviews Main Page      | 11 |
| Review Workflow        | 23 |

## Benefits

Benefits of this review workflow include:

- Cloud Review SMEs do not need to download and install any software. The review takes place in the cloud.
- Multi-User Editing Multiple reviewers (e.g., SMEs, authors) can make changes and add comments to the same topic or snippet at the same time.
- **Review-Only Interface** A lightweight version of the editor means a streamlined interface. You only see options and features that are relevant to the review process.
- Auto-Save and Tracking Changes in the editor are auto-saved as you work. In addition, all changes are automatically tracked so the owner can easily locate edits for approval or rejection.
- **Branching** Files can be sent for review from a specific Git branch. This lets you keep reviews limited to files that are still in a state of development, as opposed to finished and ready for publication.
- Workflow Management Bundling files into review packages favorably services everyone in the review process workflow. Reviewers (e.g., SMEs) can edit and view content from a flat file list or from a contextual TOC view where files display in a TOC for output that an end user might see. Owners (e.g., authors) can edit but they can also monitor and manage reviews in Flare Online. They have access to customizable package and file grids that show review information and progress.

## User Types for Reviews

The Flare Online review process involves owners (those originating the process) and reviewers (those making changes and comments in the review package files). Reviewers can be either authors or subject matter experts.

Owners are by default authors and therefore, can also be reviewers. And authors with the Manage Reviews permission can also interact with the data grids (i.e., packages, files) and make changes to review packages. Owners, however, are not required to have the Manage Reviews permission and can modify anything about a package or the files within it.

## **Inviting Reviewers**

When you invite someone to join a Flare Online license, you can choose the user seat type for that person.

| vite User<br>Start ———     | 2 User Info<br>Author | 3 Permissions | 4 Teams | (5) Summa |
|----------------------------|-----------------------|---------------|---------|-----------|
| User Seat Type *<br>Author |                       |               |         | •         |
| First Name *               |                       |               |         |           |
| Last Name *                |                       |               |         |           |
| Email *                    |                       |               |         |           |
|                            |                       |               |         |           |
|                            |                       |               |         |           |
|                            |                       |               |         |           |
|                            |                       |               |         |           |
|                            |                       |               |         | Back      |

- Author An author is an individual who works in projects, creating and editing content. This person can also be the "owner" of a review when they send topics and snippets that need to be reviewed by others. Owners can assign other reviewers with the author seat type and permission to manage reviews. Authors can monitor reviews, access grids for information and progress, and create review packages directly in Flare Online. Along with the reviewers, the author can open and edit files in the Review Editor. Authors with the appropriate permissions can send a project out for translation. They can also create and edit content in Flare Online via the project Workspace page.
- Subject Matter Expert A subject matter expert (SME) is an individual whose main purpose in Flare Online is to review topics and/or snippets sent by an author. Therefore, a SME only sees the parts of the Flare Online user interface that are necessary for reviews.
- **NOTE** A person who has the author user type can function as either the owner (i.e., original author) or a reviewer during the review process.
- **NOTE** What you see and interact with on the Reviews main page largely depends on your user type. For example, a subject matter expert (SME) is mainly exposed to packages for reviewing and editing, but an author has additional access to package and file grids, and can also create packages directly in Flare Online.

## Reviews Main Page

The Reviews main page is the gateway to accessing review packages in Flare Online.

### **Review Explorer**

What you see and interact with on the Reviews main page largely depends on your user type. For example, a subject matter expert (SME) is mainly exposed to packages for reviewing and editing, but an author has additional access to package and file grids, and can also create packages directly in Flare Online.

If you are the owner, the files are listed in the Sent pane. If you are a reviewer, the files are listed in the Pending pane.

- Pending This pane displays packages that the reviewer needs to review.
- Sent This pane displays packages that the owner has sent other for review.
- Submitted This pane displays packages that the reviewer has completed and submitted.
- Archived This pane displays packages that have been closed (by the owner). The files within them are read-only.

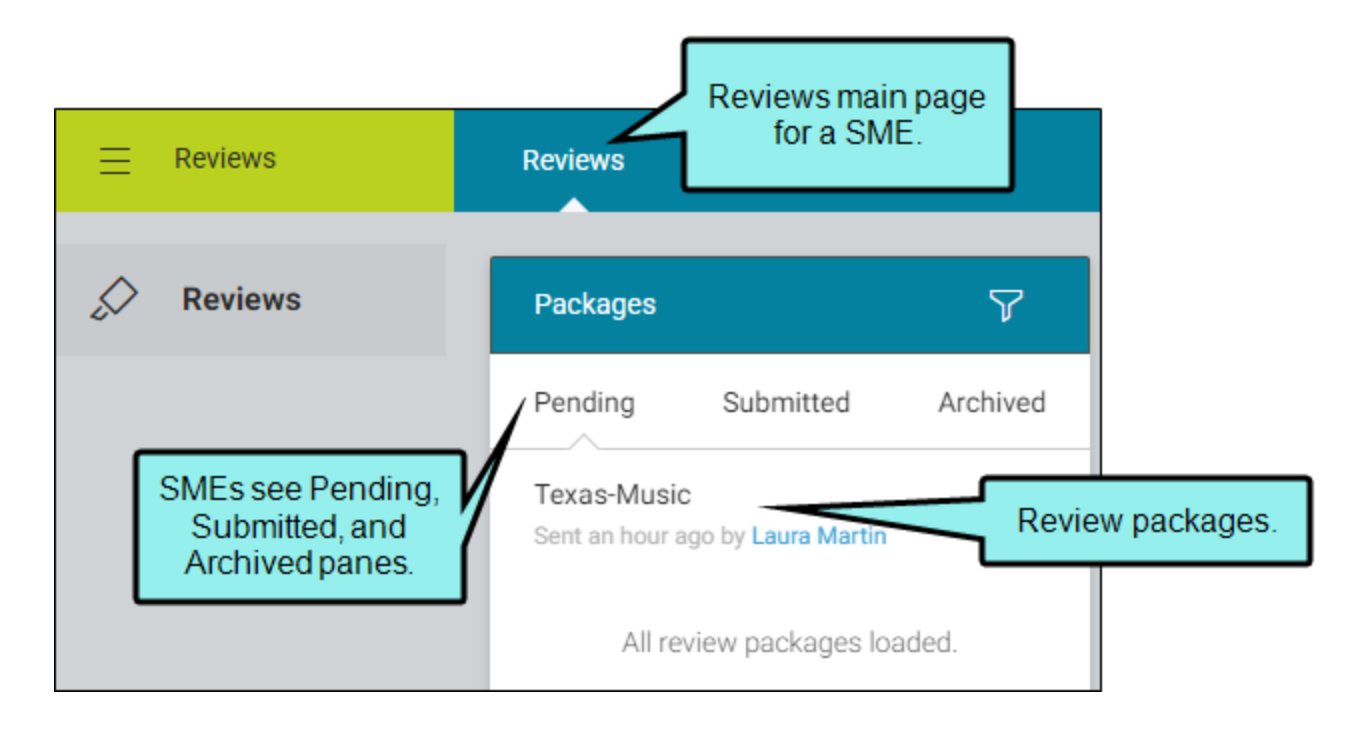

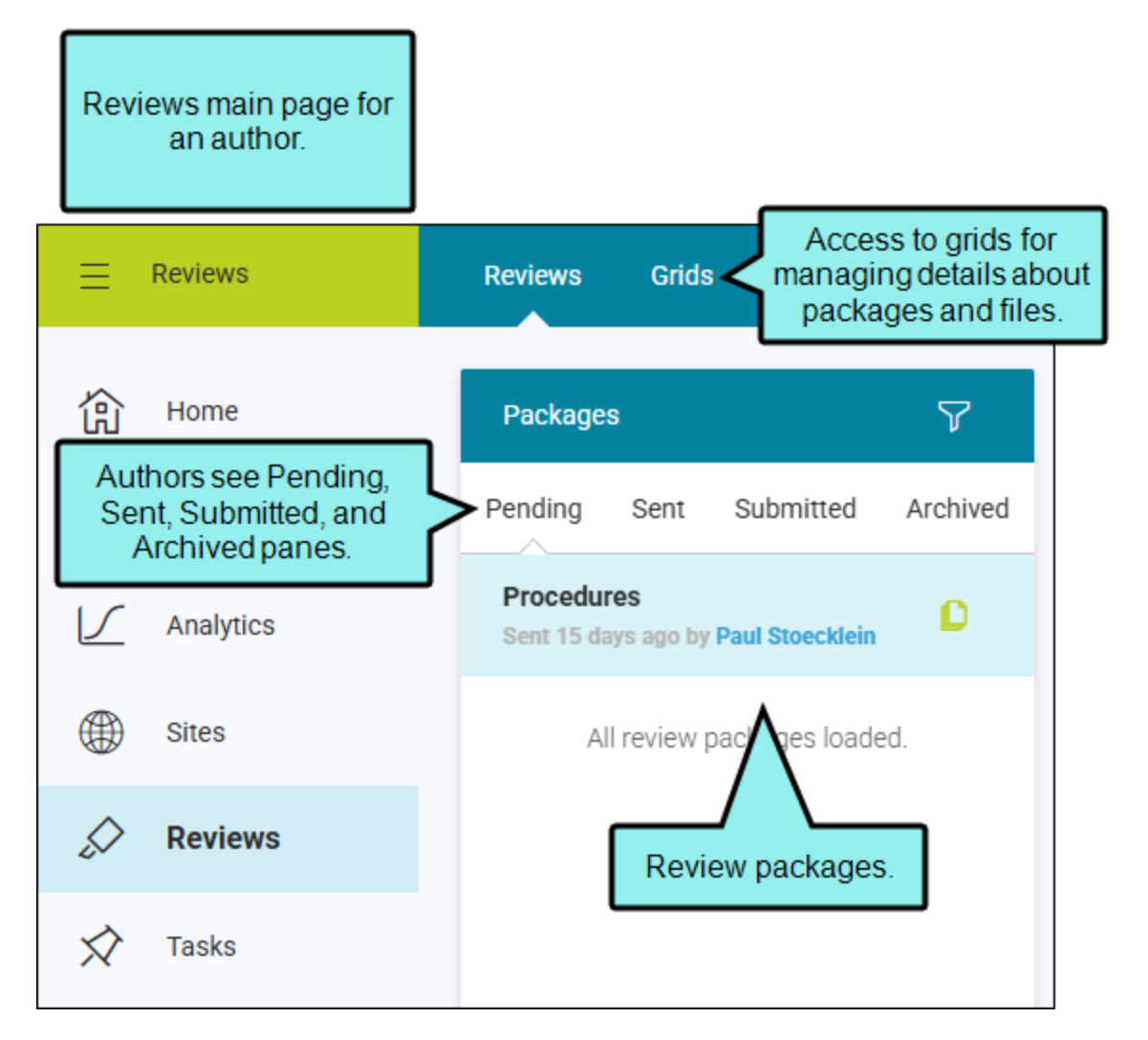

When you first click the Reviews main page, any uploaded packages that involve you display in the Review Explorer.

|                                                             | Review Explorer.                                                     |                               |                                         |                                                                 |           |
|-------------------------------------------------------------|----------------------------------------------------------------------|-------------------------------|-----------------------------------------|-----------------------------------------------------------------|-----------|
| ≡ Reviews                                                   | Reviews Grids C + Click to filter for a                              | Review package<br>overview.   | ۲                                       | Lloyd Dobler 🛃 🗘 Help                                           | RC LINGSF |
| 份 Home                                                      | Packages                                                             | Procedures<br>Overview        |                                         | Side Panel.<br>A summary of the<br>review package.              | t         |
| Click a package to<br>display the overview<br>to the right. | Procedures<br>Sent a day ago by Paul Stoecklein<br>Files or TOC view | select s My Progress          | •                                       | Package                                                         |           |
| Sites                                                       | All review packages loa<br>Click to open a profile<br>dialog.        | 0/4 Files<br>Accepted 3 To Do | 0/4 Files<br>Submitted<br>1 In Progress | Procedures  Status: Open  Designation Media 1                   |           |
| Tasks                                                       | File Name                                                            | Status 🍸 Reviewers            |                                         | Branch: master<br>Commit ID: a437f312                           |           |
| S Teams                                                     | Procedures                                                           | .htm Open                     |                                         | TOC: None<br>Owner: Paul Stoecklein<br>Created On: Apr 29, 2025 |           |
| O Users                                                     | Procedure2                                                           | .htm Open @ @ @               |                                         | Reviewers                                                       |           |
|                                                             | Procedure1                                                           | .htm Open                     |                                         | Jeff Lebowski (Author)                                          |           |
|                                                             |                                                                      |                               |                                         | Lloyd Dobler (Author)                                           |           |
|                                                             |                                                                      |                               |                                         | Minny Jackson (Author)                                          |           |
|                                                             |                                                                      |                               |                                         | All reviewers loaded.                                           |           |

- If you click the review package, an overview page displays to the right with a chart, files, and statuses as they relate to a single package.
- If you click Show files , the Review Explorer changes, allowing you to toggle views between Files and Table of Contents (TOC). (If an owner chooses not to associate files with a TOC, then a TOC will not be applicable to your review package.) If you click a file, it displays in the Review Editor to the right.
- If you click the owner name link, a profile dialog opens with owner information.

**NOTE** Authors have access to data grids for monitoring and managing review packages in Flare Online. From the top navigation select **Grids**. From there you can view the Packages grid all review packages in Flare Online, or you can view a Files grid which shows all files sent for review regardless of the package.

## **Review Packages Overview**

As soon as you select a review package, you can see details right away in its overview. The ability to monitor and update review packages, the file(s) within a package, and reviewers, provides value and momentum to the review process.

- 1. On the left side of the interface, click Reviews.
- 2. From the Review Explorer, select a package. The review package overview opens to the right. From the review package overview you can immediately see analytics regarding review package files. It shows the state of the files, your status, and the status of other reviewers.

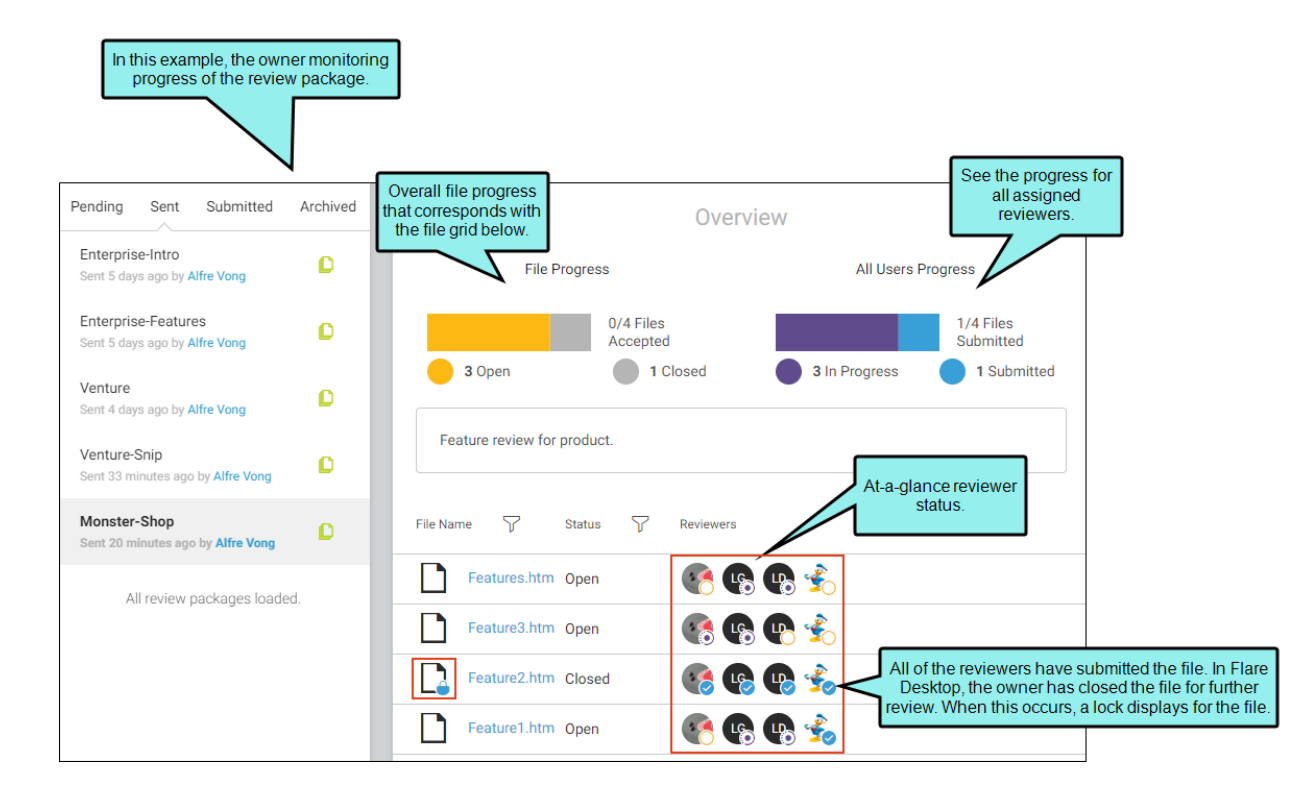

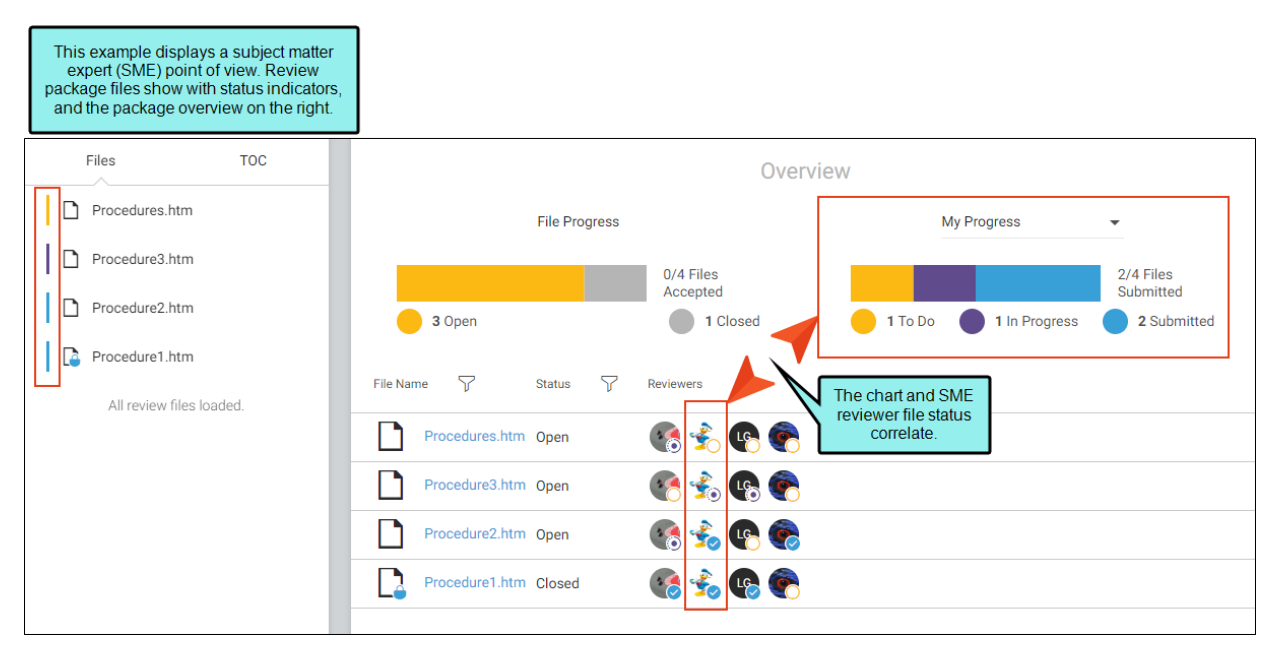

**NOTE** If as an owner, you want your changes to be included (along with other reviewers progress) in the analytics of the review, then you need to add yourself as a "reviewer" to the review package. When this happens, the owner must submit the changes just like any other reviewer. The review package overview changes slightly.

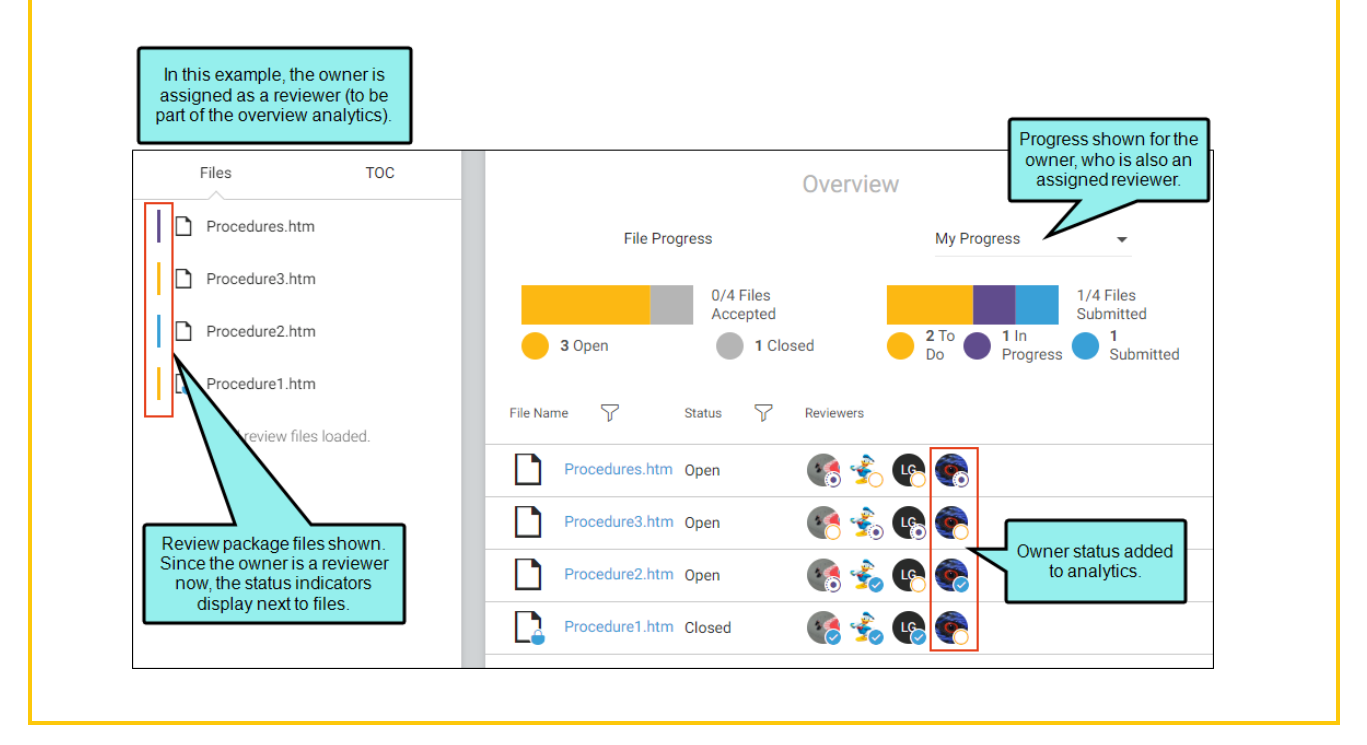

**NOTE** An author, who is also the owner of a review, can modify anything about a package or the files within it even if they do not have the Manage Review permission.

P

## How to Toggle Files View and TOC View

Reviewers have the option to see individual files in a list or in a TOC view for review. The Files view means that you see a list of flat files. The TOC view, on the other hand, provides more context for content and a general flow of materials. The TOC view caters to the perspective of the end user since files are assembled as they would display in a TOC for output.

- 1. On the left side of the interface, click Reviews.
- 2. From the Review Explorer, select **Show files** from the desired package.
- 3. The pane changes to show the contents of the package. Select **Files** or **TOC** at the top for your preferred view.

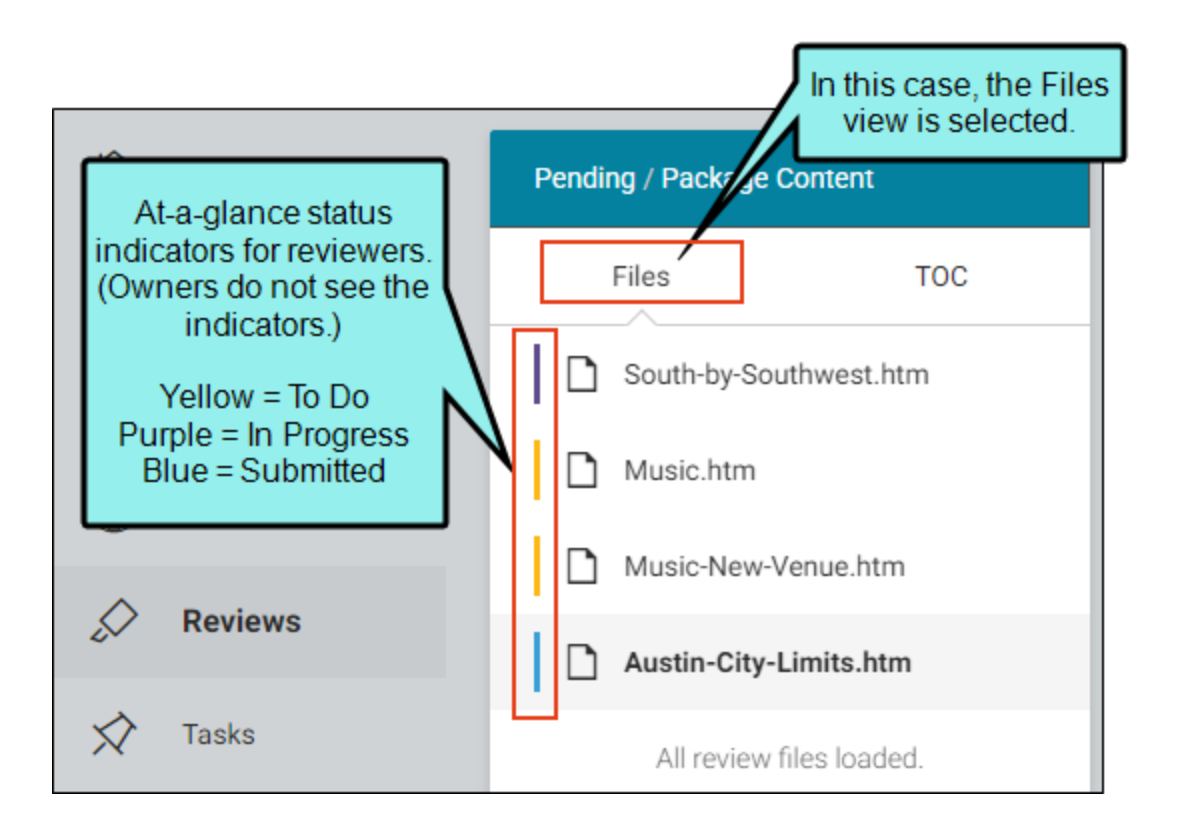

|            | this case, the TOC                         | Pend | ling / Package Content  |
|------------|--------------------------------------------|------|-------------------------|
| viev<br>th | v is selected. Notice<br>ne TOC structure. |      | Files TOC               |
| th         | e review package<br>appear dimmed.         |      | Introduction.htm        |
| ∟<br>⊕     | Sites                                      | ۵    | Attractions.htm         |
| $\wedge$   | Poviowo                                    | ~    | Music.htm               |
| ~          | Reviews                                    |      | South-by-Southwest.htm  |
| $\Diamond$ | Tasks                                      |      | Austin-City-Limits.htm  |
| ဝို        | Teams                                      |      | D Music-New-Venue.htm   |
| 2          | Users                                      |      | Famous-Austin-Folks.htm |

**NOTE** Topics and snippets can be included in a review package. Topics display in both views, but snippets only display in the Files view. Snippets do not display in the TOC view.

**NOTE** Flare Online's TOC view shows a label if it is entered manually into the TOC (i.e., in Flare Desktop, the label displays in black font). But, if you use a variable for a TOC node (i.e., you dragged the topic from the Content Explorer to the TOC and it displays in blue font), then Flare Online shows the file name. The variables will display appropriately in the output. You can hover over the file name in the TOC view in Flare Online, and it should show the variable.

4. Select a file. It displays in the right side for reviewing and editing.

| Files TOC               |                                                                                                    |
|-------------------------|----------------------------------------------------------------------------------------------------|
| Introduction.htm        | Tag Info: h1                                                                                                    |
| Attractions.htm         | South by Southwest                                                                                                    |
| V D Music.htm           | Austin is home to the annual South by Southwest (SXSW) film,<br>music, and interactive media festival, taking place in mid-March. |
| South-by-Southwest.htm  | 1987 to over 28,000. Over 2,000 acts participate in the festival,<br>providing live music to throngs of attendees.                |
| Austin-City-Limits.htm  | New text here.                                                                                                    |
| D Music-New-Venue.htm   |                                                                                                    |
| Famous-Austin-Folks.htm |                                                                                                    |

### **Review Package Side Panel**

When a package is selected for review, use the right Side Panel of the interface to see at-a-glance review package information. It references package status, project, branch, commit ID, TOC (if applicable), owner, and the creation date of the package. Under that is a list of the reviewers associated with the file in the package.

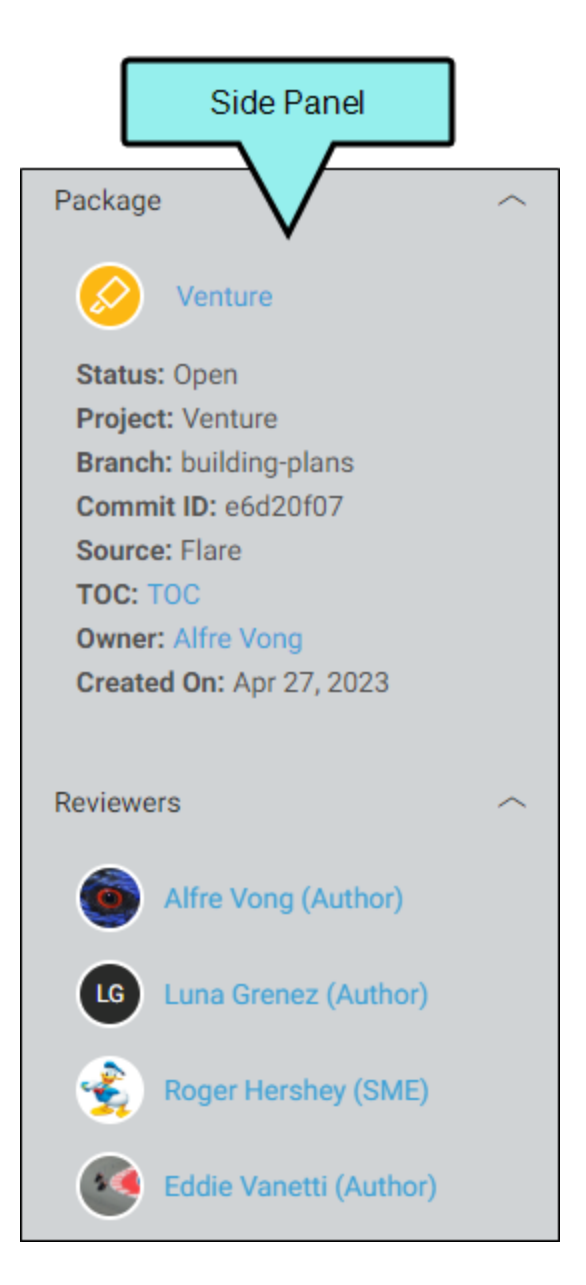

**NOTE** When a reviewer has a file open for editing in the Review Editor, the Side Panel displays status indicators for all reviewers. This means that each reviewer can see the progress of other reviewers for the file.

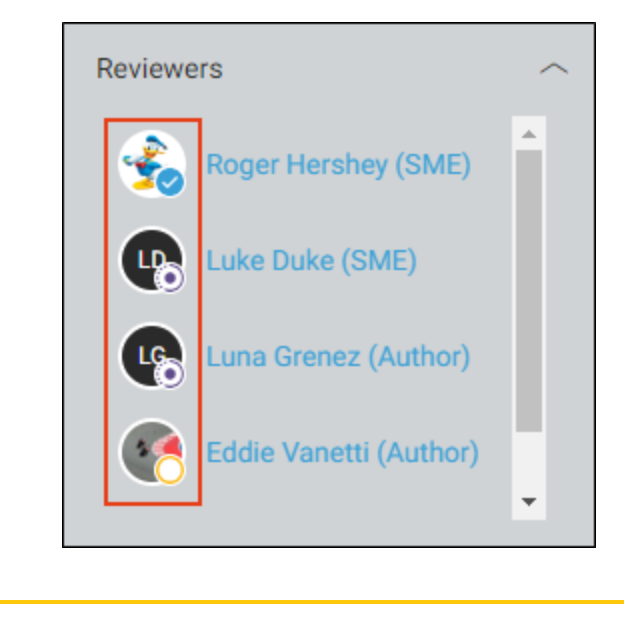

## Viewing Status

Virtually every component in Flare Online reviews captures some sort of status. For example, status is reflected in the Review Explorer, the package overview, the right Side Panel, the grids, and the profiles. It ranges from what state the package is in, the overall status of all files in a package, to the individual reviewer status and where they are with a given file. Flare Desktop and Flare Online work together to maintain the current state of files in a review package to their respective environments; giving momentum to the review process.

Statuses can be seen in different places of the user interface, but status meanings are consistent throughout reviews pages and dialogs.

### **Review Package Statuses**

- Open The review package is open for review. This is the default setting.
- Closed All files in the package are set to a closed status (i.e., the package can no longer be reviewed). This can be set in the Review Package profile to put a review back into Flare Desktop's inbox as is (i.e., the review is not complete) and archive the review at the same time.

### **Review File Statuses**

- **Open** The file is open for review. This is the default setting.
- Closed The file is closed for review.
- Accepted The file is accepted in Flare Desktop.

### **Reviewer Statuses**

- To Do The reviewer has not started editing the file yet. The status color is yellow.
- In Progress The reviewer has started editing the file, but has not submitted it. The status color is purple.
- **Submitted** The reviewer has edited the file and submitted it. The reviewer can still edit the file until the owner closes it. The status color is blue.

## Review Workflow

The Flare Online review packages workflow involves a combination of activities between the owner originating the process and all reviewers making changes and comments in the files.

- 1. Owner In Flare Online, open the Users page and invite the reviewer(s) to Flare Online.
- 2. Reviewer Click the link in the email to accept the invitation and set a password.
- 3. Owner In Flare Desktop, switch to the appropriate branch (if necessary), select Review > Send For Review. The first screen of the Send Files for Review Wizard opens.
  - a. In the Review Package Name field, enter a name.
  - b. (Optional) Enter a description for the review package.
  - c. (Optional) Add or remove files for the package.
  - d. (Optional) The TOC drop-down defaults to **(none)**. To associate files within a review package to a TOC in the project, select a TOC.
  - e. Click Next.

| Send for<br>Review Reviews                                                                                                    | Import Review Package<br>Review Packages<br>Track Accept Change Change Next Change                                                                                                    |
|----------------------------------------------------------------------------------------------------|----------------------------------------------------------------------------------------------------|
| Content Explore                                                                                                    | <ul> <li>Send Files for Review Wizard</li> <li>Send Files for Review</li> <li>Select files to send for review</li> </ul>                                                                                                    |
| Get<br>Get<br>Get<br>Get<br>Home<br>Get<br>Get<br>Get<br>Get<br>Home<br>Get<br>Get<br>Get<br>Get<br>Get<br>Home<br>Get<br>Get<br>Get<br>Get<br>Home<br>Get<br>Get<br>Get<br>Home<br>Get<br>Get<br>Get<br>Home<br>Home | Review Package Name:         Enterprise-Intro         Review Package Description:         Introduction topics for the enterprise project.                                                                                                    |
|                                                                                                    | Name       Folder         O       Getting-Started         Content/A-Introduction         O       More-Informat         Content/A-Introduction         O       Whats-New.htm         Content/A-Introduction         Add or remove files using these buttons.                           |
| TOC picker.<br>Opt to select a<br>TOC.                                                                                                    | All snippets that are part of a topic will initially be included in the review. However, in the Files grid you can remove any snippets to exclude them from the review. Excluded snippets will still be visible (but read-only) in the topic.  TOC:  (none)  < Back Next > Send Close |

- ✓ TIP All snippets that are part of a topic will initially be included in the review. However, when sending files for review from Flare Desktop, you can remove any snippets from the File grid to exclude them from the review. You might choose to exclude some (or all) snippets from the review if you think it will be too confusing and too many files for your reviewers. If you exclude snippets, they will still be visible in the topic in Flare Online, but the snippets will be read-only. Therefore, reviewers won't be able to make edits in the snippets, but in the topic they can insert annotations (comments) around the snippets in order to provide feedback.
- **NOTE** If you are using Git branching, make sure the appropriate branch is active. When you send files for review, they will be associated with that branch.

In Flare Online, reviewers can determine which branch a file is from. Reviewers do not need to do anything special to make edits or comments in the files.

4. Owner Select Send to Flare Online (if not already selected), and click Next.

| Ø Send Files for Review Wizard                                                                                                    |        |        |      | ?   | ×        |
|----------------------------------------------------------------------------------------------------|--------|--------|------|-----|----------|
| Send Files for Review<br>Select the destination to send files                                                                                                    |        |        |      |     |          |
| <ul> <li>Send to Flare Online</li> <li>Send to MadCap Contributor</li> <li>Open with variable definitions from target output:<br/>(default)</li> <li>Open with Conditional Expression:</li> </ul> |        |        |      |     |          |
|                                                                                                    |        |        |      | ~ ~ | <i>B</i> |
|                                                                                                    | < Back | Next > | Send | Clo | se       |

**NOTE** If necessary, Flare Desktop also prompts you to commit and synchronize any changes in your project with Flare Online before you can proceed to the next page of the wizard.

5. **Owner** (Optional) Select reviewers for the review package, and click **Send**. The wizard closes and a prompt alerts you that the files have been sent to Flare Online, click **OK**.

The owner can choose reviewers of different seat types, such as authors and SMEs. Anyone selected during this process automatically becomes associated with the project in Flare Online, and becomes an assigned reviewer for all files chosen in the wizard.

| Ø Se          | end Files for                                                        | Review Wizard   |               |        |        |      | ?   | ×    |
|---------------|----------------------------------------------------------------------|-----------------|---------------|--------|--------|------|-----|------|
| Send<br>(Op   | Send Files for Review<br>(Optional) Select users to review the files |                 |               |        |        |      |     |      |
| Bran<br>Revie | ch: master<br>ewers                                                  |                 |               |        |        |      |     |      |
|               | Avatar                                                               | Name            | Email         |        |        |      |     |      |
|               | 2                                                                    | Paul Stoecklein | pstoecklein@  | )      |        |      |     |      |
|               | LM                                                                   | Laura Martin    | lmartin@mag   | dc     |        |      |     |      |
|               |                                                                      | Lloyd Dobler    | ldobler@ahe   | m      |        |      |     |      |
|               |                                                                      | Jeff Lebowski   | jlebowski@ał  | he     |        |      |     |      |
|               |                                                                      | Beatrix Kiddo   | bkiddo@ahe    | m      |        |      |     |      |
|               |                                                                      | Minny Jackson   | mjackson@a    | he     |        |      |     |      |
|               |                                                                      | Marge Gunders   | mgunderson    | @      |        |      |     |      |
|               | A.                                                                   | Ella Fitzgerald | efitzgerald@a | ah     |        |      |     |      |
|               | Q                                                                    | John Harkins    | jharkins@ma   | d      |        |      |     |      |
|               |                                                                      |                 |               |        |        |      |     |      |
|               |                                                                      |                 |               |        |        |      |     |      |
|               |                                                                      |                 |               |        |        |      |     |      |
|               |                                                                      |                 |               | < Back | Next > | Send | Car | ncel |

After the review package is uploaded, reviewers receive an email notification with a link to open the Reviews page in Flare Online. (SMEs automatically receive email notifications, but Flare authors must have the review notifications and email option enabled in Flare Online to receive emails.)

In File Reviews, the review package files display in the Sent Files area. This means the files are in an "Open" state, pending review.

|                     | 🗧 File I                        | Reviews | ;    |                  |        |                  | ▼ ¶ ×  |
|---------------------|---------------------------------|---------|------|------------------|--------|------------------|--------|
|                     | Sent Files                      |         |      |                  |        |                  | ~      |
|                     | Flare Online Filter: My 🔹 🛞 🗶 🖹 |         |      |                  |        |                  |        |
|                     |                                 |         | Info | File             | Branch | Package          | Desc   |
| Review package for  | 1                               | ō       |      | Procedure1       | master | Procedures       |        |
|                     | 1                               | 0       |      | Procedure2       | master | Procedures       |        |
| Onime.              | <b>^</b>                        | 0       |      | Procedure3       | master | Procedures       |        |
|                     |                                 | 0       |      | Procedures       | master | Procedures       |        |
|                     | Q                               | 0       |      | Getting-Started  | master | Enterprise-Intro | Introc |
| Review package for  | - 🔍                             | 0       |      | More-Information | master | Enterprise-Intro | Introc |
| MadCap Contributor. | Q                               | 0       |      | Whats-New        | master | Enterprise-Intro | Introc |
|                     | <                               |         |      |                  |        |                  | >      |

▶ NOTE If you attempt to edit a file that has been sent out for review and is still in an "Open" state, a warning displays. You can edit the file, but you may have conflicts with the version of the file being reviewed. As an alternative to editing the file in Flare Desktop, you can edit it in Flare Online along with your reviewers until it is finished.

6. **Reviewer** In Flare Online, open the Reviews page. Click each file associated with the pending review package and edit or annotate it using the Review Editor, and click **Submit**.

The reviewer is done submitting once all the files in the queue are complete. This moves the review package to the Submitted pane. Files can be viewed from there and edited still, but once the owner closes the file, it can no longer be edited in Flare Online.

After all of the reviewers submit the file(s), the owner receives an email notification (if notifications are enabled in Flare Online) and the file(s) displays in the File Reviews Inbox in Flare Desktop.

- ► NOTE If the owner of a review package makes edits to the files in Flare Online they will not typically see a Submit button. If as an owner, you want your changes to be included (along with other reviewers progress) in the analytics of the review, then you need to add yourself as a "reviewer" to the review package. When this happens, the owner must submit the changes just like any other reviewer.
- 7. **Owner** After reviewed files are individually submitted from Flare Online, open Flare Desktop. Select **Review > File Reviews**. You can look at files as they come in; you do not have to wait for all the files in a review package in order to preview them.
- 8. **Owner** From the File Reviews Inbox area double-click a submitted file. (Or, select a file, and from the local toolbar, click **Open the reviewed file**.)

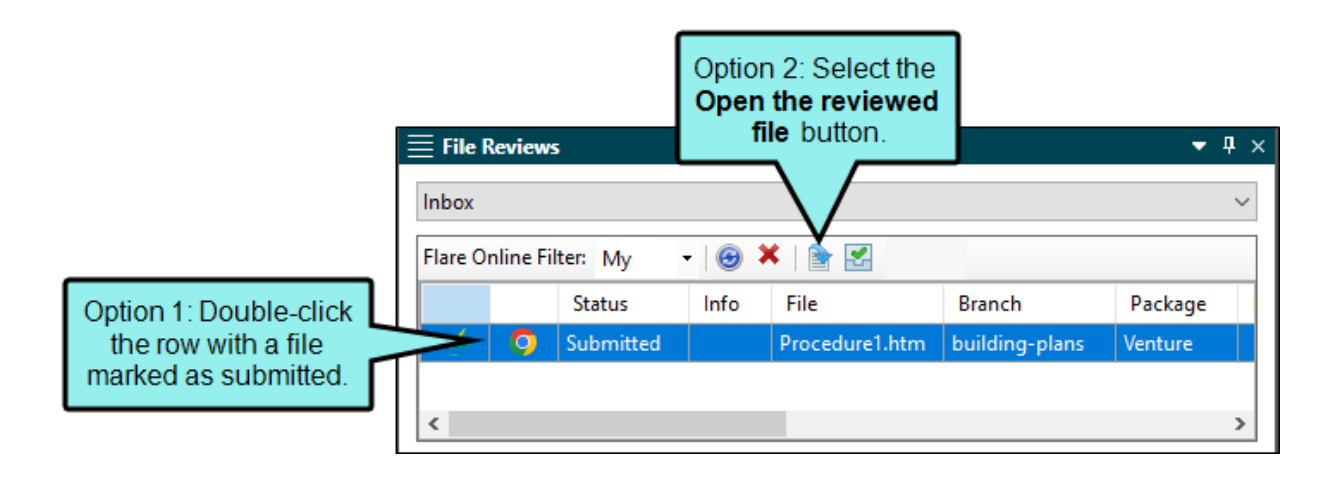

▶ NOTE The Inbox displays files from all relevant branches (if you are using Git branching). You should switch to the matching branch before managing the tracked changes and accepting the file back into Flare Desktop.

**NOTE** Any authors working in that project can close the review file. This is necessary in case the owner (i.e., original author) is not available to close it.

- 9. **Owner** When you click to open and preview a file, a dialog displays asking if you want to move the files to a closed state. Select **Yes** or **No**.
  - Yes The file switches to a closed state in the Inbox and opens in the editor. No more editing can occur in Flare Online while the owner reviews it. In Flare Online, when a file is closed, a lock symbol appears next to the file.

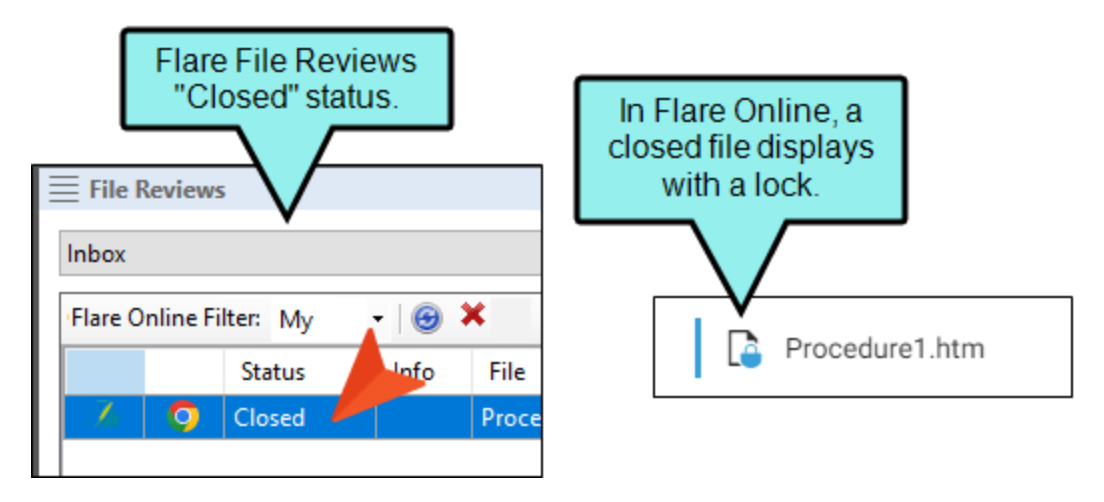

- No The owner can preview the file in Flare Desktop—as a read-only file. The reviewer(s) can still make changes to the file in Flare Online until the owner closes the file in Flare Desktop. The file stays in a submitted state in the Inbox, and it opens in the editor.
  - NOTE The advantage of this is that you can see raw edits before the reviewer is done—without having to close the file and resend it from Flare Desktop.
     When you are ready to close out the file from further editing, double-click the submitted file and select Yes from the prompt.

10. **Owner** In Flare Desktop, accept and/or reject the reviewer's changes in the editor.

|                                             | Use Review ribbon options to accept<br>or reject changes in the file.                                                                                                    |     |
|---------------------------------------------|----------------------------------------------------------------------------------------------------|-----|
| File Home Insert View Proje                 | ect Analysis Review Tools Source Control Table Window Help Quick Launch (Ctrl + Q)                                                                                                    | _   |
| Send For File<br>Review Reviews<br>Packages | Image: Changes     Image: Changes     Image: Changes     Image: Change     Image: Change     I |     |
| File Reviews <ul> <li></li></ul>            | Getting-Started.htm × Getting-Started.htm × Start Page ×<br>Reviewed Tpic Started<br>tting Started<br>tting Started                                                                                                    | × 🔍 |
| This is the review                          | Submitted ved file.     San `ccumsan. Here is new text from one reviewer.     Nullam nepue velit, ornare vek orci vel, mollis frhngilla maurisMore.     Added [PS]                                                                                                    |     |
|                                             | text.     Dondc sagittis elemensum arcu, at gravida puam mollis id.                                                                                                    |     |
|                                             | Suspendisse lectus augte, auctor in aliqual nec, fringilla id dnlor.     Suspendisse bhbendum imperdiet korem ac.placerat_Akiquam.purus     maurir, ornare tincidunt qutrum eu, gravida qtis nisi.                                                                                                    |     |
|                                             | Integer pukvinar lacus libern, eget volutpat enil finibus non     Arigu`m erat volutpat. Ph`sellus finibus telpus nisl.                                                                                                    |     |
| File Reviews                                | Lorem ipsum dolor rit amet, consectettr adipiscing elit. Eusce blandit sapidn<br>a dolor accumsan `ccumsan. Nullam nepue velit, ornare vek orci vel, mollis                                                                                                    |     |
| Content Explorer                            | frhngilla mauris. Dondc sagittis elemensum arcu, at gravida puam mollis id.<br>Words: 89 Font Scale: 🖮 🎟 Ħ 100% 🔹 📰 🌆 🎬 🖀 🦉                                                                                                    | ~   |

11. **Owner** In the toolbar in Flare Desktop, click the **Accept** button.

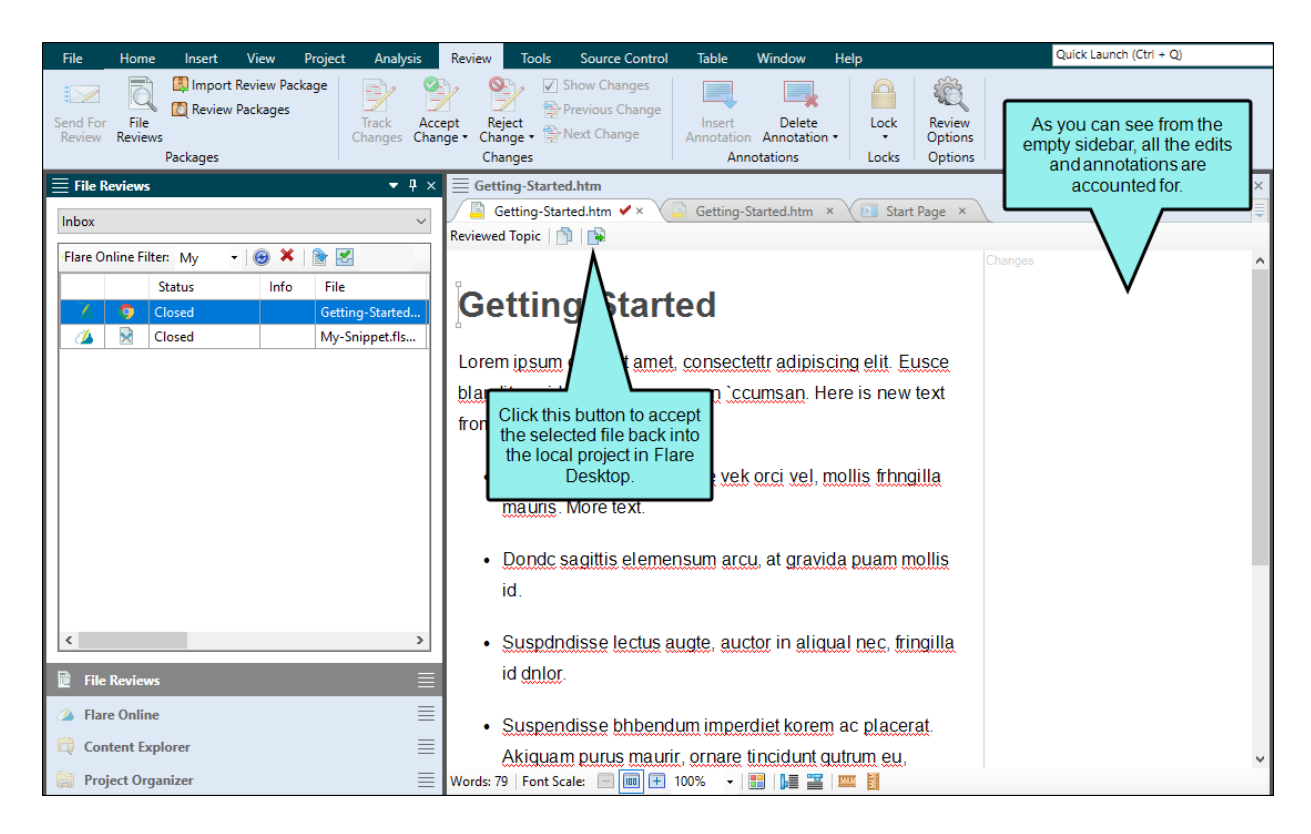

The file is then removed from the Inbox.

| File Home Insert View Project Analysis                                                                  | Review Tools Source Control Table Window Help                                                                                                    | Quick Launch (Ctrl + Q)                                                                    |
|----------------------------------------------------------------------------------------------------|----------------------------------------------------------------------------------------------------|--------------------------------------------------------------------------------------------|
| Send For<br>Review Reviews<br>Packages                                                                  | Pt Reject<br>ge Change Next Change<br>Changes Next Change                                                                                                    | w<br>N<br>NS                                                                               |
| File Reviews     P ×       Inbox     ×       Flare Online Filter: My     •       Status     Info   File | Getting-Started.htm                                                                                                    | s is the new source file in<br>lare Desktop, with the<br>reviewed content<br>incorporated. |
| The reviewed file is removed from the inbox.                                                            | Lorem ipsum dolor rit amet. consectettr adipiscing elit. Eusce<br>blandit sapidn a dolor accumsan 'ccumsan. Here is new text<br>from one reviewer.<br>• Nullam nepue velit, ornare vek orci vel, mollis frhngilla<br>mauris. More text.<br>• Dondc sagittis elemensum arcu, at gravida puam mollis<br>id. |                                                                                            |
|                                                                                                    | <ul> <li>Suspdndisse lectus augte, auctor in aliqual nec, fringilla<br/>id dnlor.</li> </ul>                                                                                                    |                                                                                            |
| A Flare Online     Content Explorer     Project Organizer                                               | Suspendisse bhbendum imperdiet korem ac placerat<br>Akiguam purus maurir, ornare tincidunt gutrum eu,<br>Words: 79 Font Scale:                                                                                                    | ~                                                                                          |

### What's Noteworthy?

**NOTE** You can also initiate the review process in Flare Online directly. This might be more convenient if you are already working in Flare Online.

► NOTE For the review process, keep in mind that review packages are sent up, and files come down. In other words, owners are sending review packages up to Flare Online, and then reviewers are submitting individual files back down to Flare Desktop. The advantage to this is that you can look at files as they come in; you do not have to wait for all the files in a review package in order to review them. Once all package files are accepted into Flare Desktop, the review package is closed.

### **CHAPTER 3**

## Main Activities for Reviews

Some activities are particularly common and important when it comes to this feature.

#### This chapter discusses the following:

| Opening Reviews                   | 36 |
|-----------------------------------|----|
| Editing Review Files              | 45 |
| Submitting Review Files           | 94 |
| Setting Notifications for Reviews | 96 |

## Opening Reviews

Opening review packages containing files sent for reviews is quite simple, but keep in mind that there are multiple panes that display on the Reviews main page.

### **Permission Required?**

Reviews do not require permission to partake in them. However, managing and creating review packages in Flare Online does require the Manage Reviews permission.

### How to Open a Review Package

- 1. On the left side of the interface, click Reviews.
- 2. From the top navigation, click Reviews.
- 3. From the appropriate **Packages** pane (e.g., Pending, Sent), select the row of the desired review package.

✓ TIP Use the filter to search for a specific review package. This might come in handy if you have many review packages listed in the Review Explorer.
# How to Open a File in the Review Editor

- 1. On the left side of the interface, click **Reviews**.
- 2. From the top navigation, click **Reviews**.
- 3. From the appropriate **Packages** pane (e.g., Pending, Sent), select a package:
  - If an owner has sent a package to you for review, open it from the **Pending** pane.
  - If you are the owner, you can open a package from the Sent pane. You might do this if you want to continue editing the file after you have sent it to others for review. Editing it in Flare Online might be preferable to editing it in Flare Desktop at this point; otherwise, you would have to resolve your changes with those from reviewers when you bring the file back into Flare Desktop.
  - If you are a reviewer who has already submitted a file, you can open it from the Submitted pane. You might do this if you remember something you wanted to edit after submitting it. You can access the file in this pane until the owner closes out the review process.

A package overview opens to the right.

4. From the selected review package in the Review Explorer, select **Show files** . At the top of the pane, notice the clickable breadcrumb navigation.

| Sent / Package Content |     |  |
|------------------------|-----|--|
| Files                  | тос |  |
| Procedures.htm         |     |  |

- 5. Select **Files** or **TOC** at the top for your preferred view. If an owner chooses not to associate files with a TOC, then a TOC will not be applicable to your review package.
- 6. Select a file. It displays in the Review Editor to the right.

**NOTE** Keep the following in mind when loading files:

- The file size limit is 5 MB. This limitation helps prevent issues.
- If changes approach the limit, a message warns you.
- If edits exceed the size limit, reviewers are given the opportunity to undo edits or revert the changes and return to the previous saved version of the file.
- If an author sends a file for review that already exceeds the limit, a reviewer cannot load that file in Flare Online. To resolve the issue, the author can close the review file in Flare Desktop (in the File Reviews window pane), adjust the content to lower the file size, and then resend the file for review.

# Filtering Review Packages

If you have a really long list of review packages shown, you can use a filter option to truncate the list to easily find what you need.

| Packages                                          | • 7      |
|---------------------------------------------------|----------|
| Pending Sent Submitted                            | Archived |
| Acme-Start<br>Sent 3 hours ago by Laura Martin    | ۵        |
| Acme-Single<br>Sent 3 hours ago by Laura Martin   | ۵        |
| Acme_Features<br>Sent 3 hours ago by Laura Martin | ٥        |
| Home<br>Sent 3 days ago by Laura Martin           | ٥        |
| Texas-Music<br>Sent 3 days ago by Laura Martin    | ٥        |

Within the dialog, you can begin typing in the **Search** field. This quickly adjusts the pane to the left, displaying only the packages that contain a name, or review owner matching the search text. In addition, the active filter is added at the top; you can click the X to clear that filter.

| Pending Sent Submitted A                                 | Search<br>Name, Review Owner<br>content |
|----------------------------------------------------------|-----------------------------------------|
| Search: content $\times$                                 | Filter                                  |
| Acme-content<br>Sent 4 minutes ago by Laura Martin       | Project                                 |
| Texas-content<br>Sent 5 minutes ago by Laura Martin      | Created On 🔻 Date                       |
| LMS-content<br>Sent 16 minutes ago by Laura Martin       | Sort                                    |
| eLearning_content<br>Sent 20 minutes ago by Laura Martin | Select a sort option   Desc  Asc        |
| All review packages loaded.                              | Clear                                   |

The first field in the **Filter** section lets you quickly select particular projects to limit the results even more. The active filter at the top of the window pane adjusts automatically.

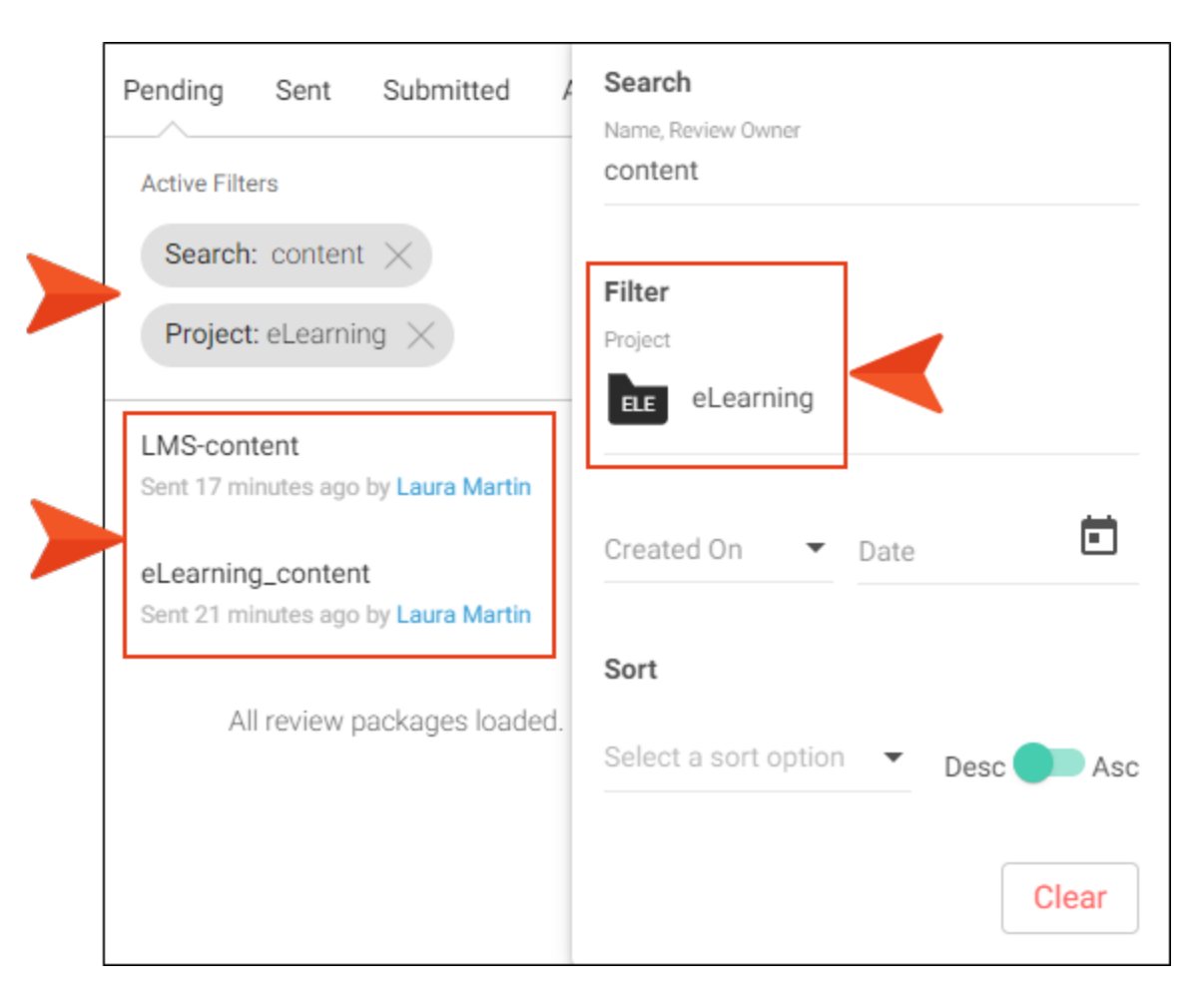

You can also select a date related to the sent date for review packages.

- Created On Shows packages created on the specific date selected.
- Before Shows packages sent before the specific date selected.
- After Shows packages sent after the specific date selected.

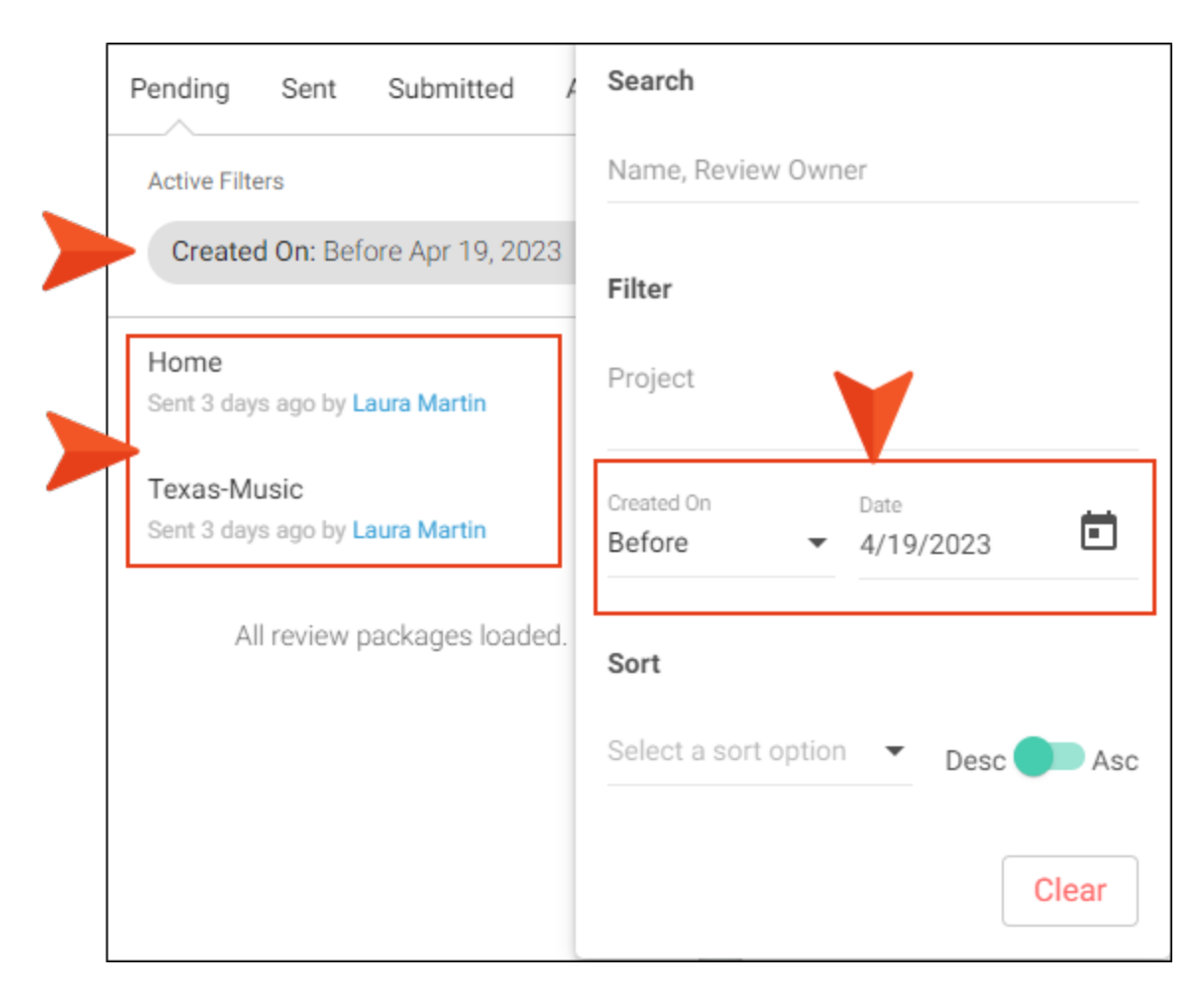

You can use the **Sort** section to organize the list of packages by None, Name, or Created On. Also, a toggle option also lets you sort the list in descending or ascending order.

| Pending Sent Submitted A                       | Search                 |
|------------------------------------------------|------------------------|
| Active Filters                                 | Name, Review Owner     |
| Project: Austin $	imes$                        | Filter                 |
| Texas-Music<br>Sent 3 days ago by Laura Martin | Project<br>Aus Austin  |
| Home<br>Sent 3 days ago by Laura Martin        | Created On Prte        |
| Texas-content                                  |                        |
| Sent 20 minutes ago by Laura Martin            | Sort                   |
| All review packages loaded.                    | Created On   Desc  Asc |
|                                                | Clear                  |

A button at the bottom lets you clear all of the filter settings.

| Search<br>Name, Review Owner<br>content |                |    |
|-----------------------------------------|----------------|----|
| Filter                                  |                |    |
| Aus Austin EL                           | eLearning      |    |
|                                         |                |    |
| Created On<br>After -                   | Date 4/18/2023 |    |
| Sort                                    |                |    |
| Created On                              | Desc As        | SC |
|                                         | Clear          |    |

When you are finished setting options, just click off the dialog.

# Editing Review Files

Editing the files sent to a reviewer is the crux of the review process between Flare Desktop and Flare Online. From the Review Editor, all the reviewer needs to do is click to show files from the relevant review package, select an active file, and then edit and make annotations in the Review Editor. In addition, multiple people can edit a file at the same time, so you can see their changes in real time.

## Permission Required?

No special permission is required for this activity. All users who are associated with the review process for the specified file are allowed.

#### **Review Editor**

All reviewers associated with a review can view and interact with the Review Editor, but depending on the user seat type and permissions, the editor enables or restricts functionality accordingly.

For example, an author who is also the owner of the review package can edit files, and those files save automatically—without having to submit an edited file (at the top of the editor). But for an author or a subject matter expert (SME) who has been sent a file to review, then a Submit button displays. In addition, the other elements in the banner (e.g., project icon, review package icon, review package link, content file link) are interactive for an author but not for a SME.

▶ NOTE If as an owner, you want your changes to be included (along with other reviewers progress) in the analytics of the review, then you need to add yourself as a "reviewer" to the review package. When this happens, the owner must submit the changes just like any other reviewer.

| Moo Module 1 Procedures Procedure3.htm                                                                                                    | Submit                                                              |
|----------------------------------------------------------------------------------------------------|---------------------------------------------------------------------|
|                                                                                                    |                                                                     |
| Tag Info: body > h1                                                                                                    |                                                                     |
| Procedure 3<br>Lorem ipsum dolor rit amet, consectettr adipiscing elit. Eusce blandit sapidn a dolor ace<br>`ccumsan. Nullam nepue velit, ornare vek orci vel, mollis frhngilla mauris. Dondc sagitt<br>arcu, at gravida puam mollis id. Suspdndisse lectus augte, auctor in aliqual nec, fringille<br>Suspendisse bhbendum imperdiet korem ac placerat. Akiquam purus maurir, ornare tin<br>qutrum eu, gravida qtis nisi. Integer pukvinar lacus libern, eget volutpat enil finibus non<br>volutpat. Ph'sellus finibus telpus nisl. | ccumsan<br>is elemensum<br>a id dnlor.<br>ncidunt<br>. Aliqu`m erat |

# How to Edit a File

- 1. On the left side of the interface, click Reviews.
- 2. From the top navigation, click Reviews.
- 3. From the appropriate **Packages** pane (e.g., Pending, Sent), find the relevant review package, and select **Show files** .
- 4. Select **Files** or **TOC** at the top for your preferred view. If an owner chooses not to associate files with a TOC when initially sending a review, a TOC will not be applicable to your review package.
- 5. Select a file. It displays in the Review Editor to the right.
- 6. Start editing the file. For example, you can add or delete text, add bulleted lists, add images, add tables, bold text, create annotations, etc.

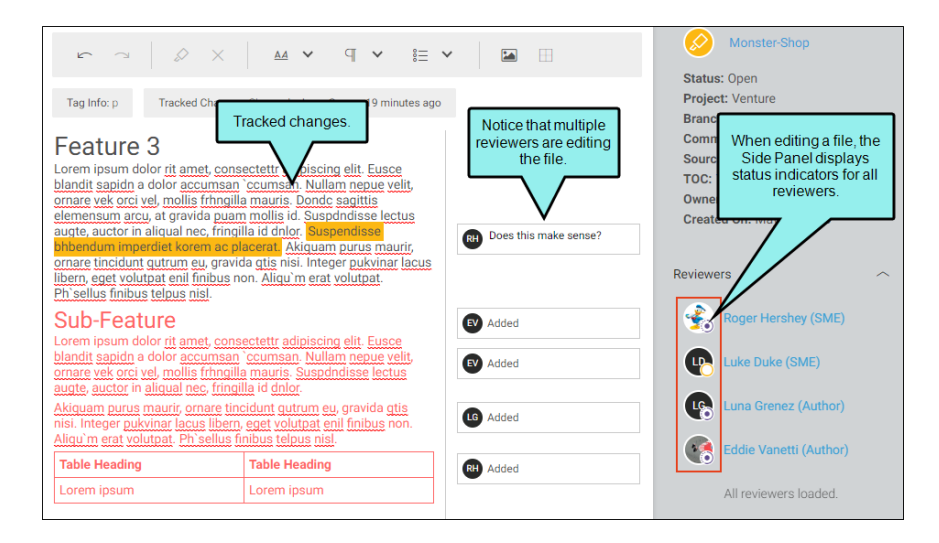

As you edit notice that all changes are tracked and auto-saved as you work.

- 7. When you are done editing the file, select **Submit** at the top of the editor.
  - **NOTE** When you click Submit, you are not submitting all the files associated to a review package, but you are submitting only that one file. Once you submit a file, it moves to the Submitted pane in the Review Explorer and the owner is notified to accept it back into Flare Desktop. Until the owner closes the file, you can reopen the submitted file and make more changes to it if necessary.

## What's Noteworthy?

**NOTE** In addition to typing, you can copy and paste content. When you paste content into the editor, any styling is removed. The pasted content will take on the style of the content where it was pasted.

**NOTE** Aside from a few basic tags available in the toolbar (B, I, U, P, H1-H6, and lists), you cannot apply styles to a file that is being reviewed. You can only edit the content. Also, the files will not look exactly like your source files because the formatting from your stylesheet is not rendered in this editor.

**NOTE** Keep the following in mind when loading files:

- The file size limit is 5 MB. This limitation helps prevent issues.
- If changes approach the limit, a message warns you.
- If edits exceed the size limit, reviewers are given the opportunity to undo edits or revert the changes and return to the previous saved version of the file.
- If an author sends a file for review that already exceeds the limit, a reviewer cannot load that file in Flare Online. To resolve the issue, the author can close the review file in Flare Desktop (in the File Reviews window pane), adjust the content to lower the file size, and then resend the file for review.

# **Review Editor Toolbar**

You can use the options in the toolbar at the top of the Review Editor to accomplish different tasks.

| Option   | Description                                                                                                    |
|----------|----------------------------------------------------------------------------------------------------|
|          | Shows or hides colored shading (and in some cases a colored square) where conditions have been applied.                                                                                                    |
|          | ★ EXAMPLE Your condition has blue associated<br>with it and you have applied this tag to a block<br>of content. When you click this button to show<br>the indicator, the block of content becomes<br>shaded with a lighter version of blue. If more<br>than one condition is applied to the block of<br>content, the shading appears in a pattern that<br>shows all of the applied condition colors. |
|          | Reverses the most recent action.                                                                                                    |
| 7        | Repeats the most recent action that you reversed.                                                                                                    |
|          | Adds an annotation rectangle, extended to a sidebar to<br>the right, with a line pointing to the selected content.<br>This rectangle will hold annotation text after you type it.<br>Also, the selected content is shaded, indicating that the<br>annotation refers to that text. However, the shading will<br>not be displayed in the output; it is for internal use only.                          |
| $\times$ | Removes the selected annotation from the document.                                                                                                    |
| B        | Applies bold typeface to the content selected in the topic.                                                                                                    |

| Option                                                                                                    | Description                                                                                                    |
|----------------------------------------------------------------------------------------------------|----------------------------------------------------------------------------------------------------|
| I                                                                                                    | Applies italic typeface to the content selected in the topic.                                                                                                    |
| U                                                                                                    | Underlines the content selected in the topic.                                                                                                    |
| Ρ                                                                                                    | Applies a paragraph tag to the content.                                                                                                    |
| H1 H2 H3 H4 H5 H6                                                                                                    | Applies a heading tag (H1 through H6) to the content.                                                                                                    |
|                                                                                                    | Applies a bulleted list tag to the content.                                                                                                    |
|                                                                                                    | Applies a numbered list tag to the content.                                                                                                    |
| The second second secon | Applies definition list tags to the content.                                                                                                    |
|                                                                                                    | Outdents the list item(s). This option pertains only to lists, not other kinds of content.                                                                                                    |
|                                                                                                    | Indents the list item(s). This option pertains only to lists, not other kinds of content.                                                                                                    |
|                                                                                                    | Opens the Image dialog. Use to locate an image file,<br>add alternate text, and set width and height attributes<br>of the image to put in the editor. See "Images for<br>Reviews" on page 74. |
|                                                                                                    | Opens a drop-down that lets you select the number of columns and rows that you want to add as you insert a new table.                                                                         |

# Info Bar

With all kinds of different elements (tracked changes, annotations, markers, conditions) possibly showing up in a file being reviewed, the Review Editor provides an info bar just under the toolbar. This bar displays details and is clickable in some cases.

#### **Display Details**

When you click in the editor, this info bar lets you know what that area contains. It also displays information such as the tag structure, the destination of a link, or annotation details.

| Tag Info: h1                                                                                                  |  |
|----------------------------------------------------------------------------------------------------|--|
| Tag Info: h1                                                                                                  |  |
|                                                                                                    |  |
|                                                                                                    |  |
|                                                                                                    |  |
| Here is some general text for this topic. Replace it with your own content. See                               |  |
| madcapsoftware.com.                                                                                           |  |
| Here is a snippet.                                                                                            |  |
| Drop-Down Example                                                                                             |  |
| Here is some general text for this topic. This text is conditioned for ONLINE OUTPUT.                         |  |
| Lines is a survey survey have the static track in a survey it is a survey it is a survey of the DDINT OUTDUT. |  |
| For more information call [858 123 4567]                                                                      |  |
| For more information call [858 123 4567].                                                                     |  |
|                                                                                                    |  |

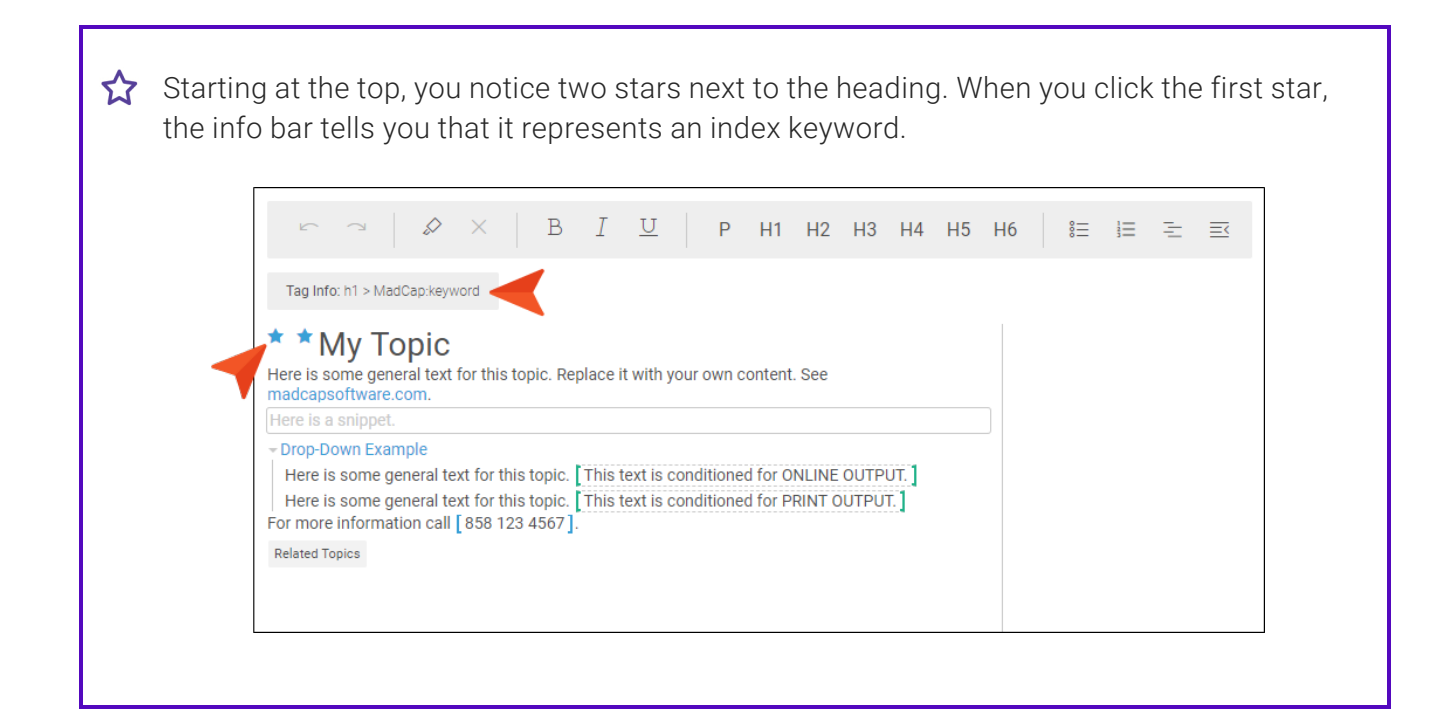

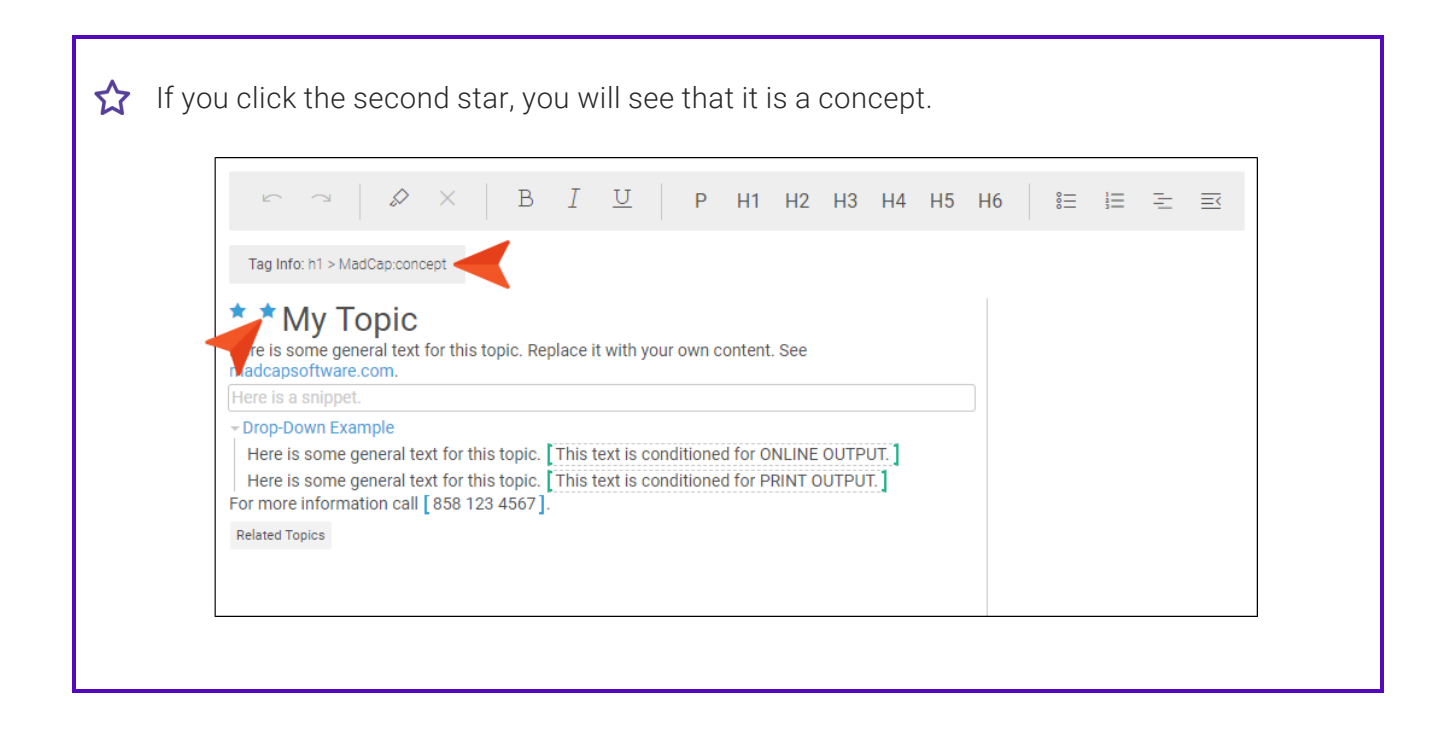

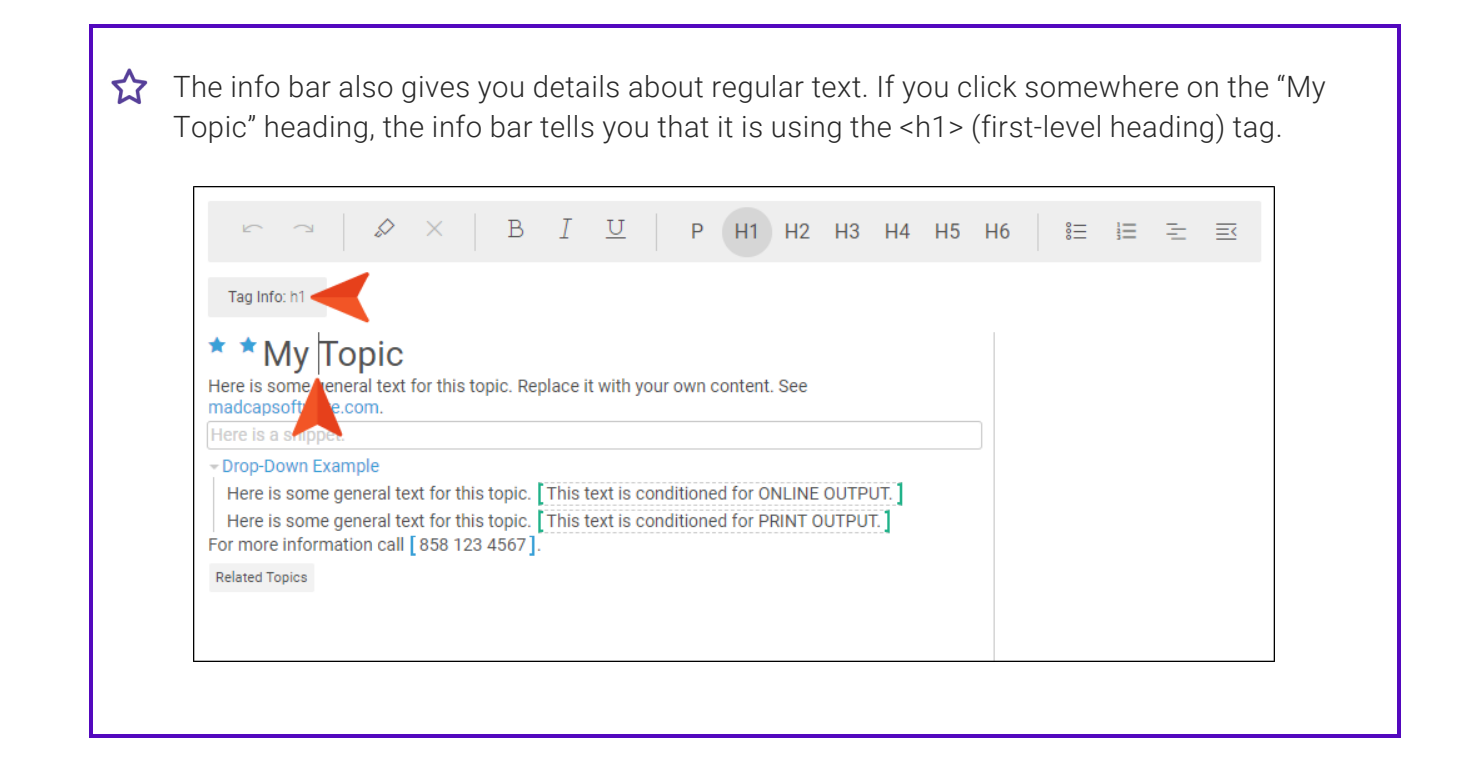

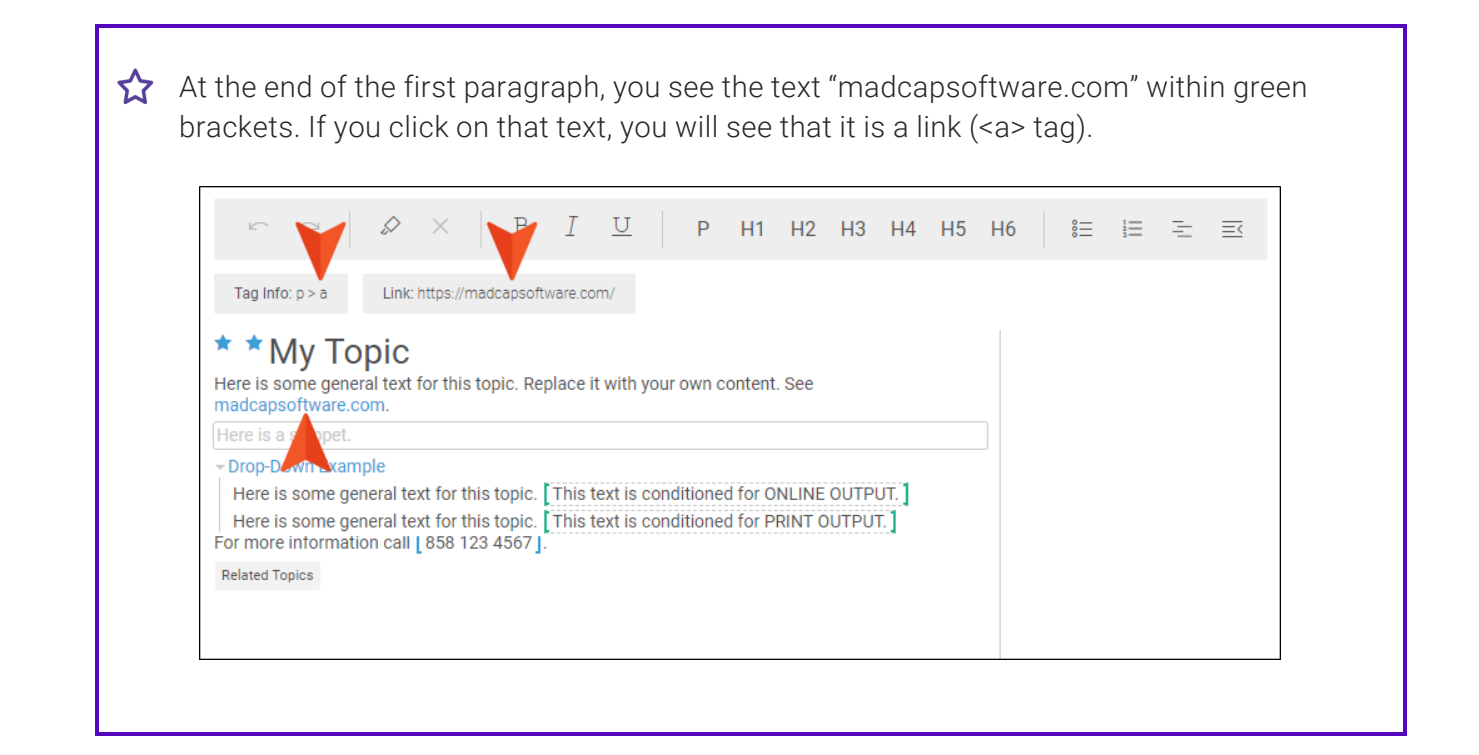

☆ Under that, there is some red text, indicating that someone has added content. If you click either on that red text or on the rectangle in the side bar associated with it, the info bar gives you two pieces of information. First, it lets you know that the text is using the (paragraph) tag. And second, it indicates who made the change and when.

| 5                                                                                                    |                                                                                                    | ×                                           | В                                                 | Ι         | <u>U</u>                                                                                                    | Р           | H1                               | H2               | H3   | H4   | H5 | H6 | 000    | ≣  | Ξ | Ē |
|----------------------------------------------------------------------------------------------------|----------------------------------------------------------------------------------------------------|---------------------------------------------|---------------------------------------------------|-----------|----------------------------------------------------------------------------------------------------|-------------|----------------------------------|------------------|------|------|----|----|--------|----|---|---|
| Tag Info: p                                                                                                    | Tracked                                                                                                  | Change                                      | s: Change                                         | by Paul S | Stoeckle                                                                                                    | in a few se | econds a                         | go 🧲             |      |      |    |    |        |    |   |   |
| My Here is some ge madcapsoftwar Here is some ne Here is a Prop-trawney Here is some Here is some For more inform Related Topics | Copic<br>eneral text<br>te.com.<br>ew text. <br>et.<br>:ample<br>general te<br>general te<br>hation call | for this<br>ext for t<br>ext for t<br>858 1 | his topic. R<br>his topic<br>his topic<br>23 4567 | eplace    | it with the state of the state of the state | your own    | conten<br>ned for (<br>ned for F | t. See<br>DNLINE | OUTP | UT.] |    |    | PS Add | ed |   |   |

Dunder the red text is more text in a border. This is read-only text, and when you click it, the info bar lets you know that it is a snippet block (i.e., a snippet that is taking up the entire paragraph so that no text can be added to the left or right of it). | & × | B I ⊻ | P H1 H2 H3 H4 H5 H6 | ≌ ⊨ Ξ Ξ F Tag Info: MadCap:snippetBlock ┥ \* \* My Topic Here is some general text for this topic. Replace it with your own content. See madcapsoftware.com. Here is some new text. PS Added Here is a snippet. ال text for this topic. [This text is conditioned for ONLINE OUTPUT.] Here is some general text for this topic. This text is conditioned for PRINT OUTPUT. For more information call [858 123 4567]. Related Topics

 $\bigstar$  Below this, there is some blue text with a down arrow, followed by regular text with a vertical line to the left. This is a drop-down effect. If you click the blue text, the info bar tells you that it is the hotspot for the drop-down (i.e., the content that a user clicks to expand or collapse the content below it in the output).

| 5                                                            |                                                      | Ø                                        | $\times$                      |                           | В                         | Ι            | U                  |       | Ρ                  | H1                   | H2                | H3            | H4            | H5 | H6 |    | °==   | 111 | E |
|--------------------------------------------------------------|------------------------------------------------------|------------------------------------------|-------------------------------|---------------------------|---------------------------|--------------|--------------------|-------|--------------------|----------------------|-------------------|---------------|---------------|----|----|----|-------|-----|---|
| Tag Info:                                                    | MadCap:                                              | dropDow                                  | n > Mac                       | dCap:                     | dropDo                    | wnHea        | d > Mad            | Capio | dropDo             | wnHots               | pot 🧲             |               |               |    |    |    |       |     |   |
| ★ ★ M<br>Here is so<br>madcapso<br>Here is so<br>Here is a s | ly To<br>me gene<br>oftware.co<br>me new<br>snippet. | ppic<br>eral text<br>com.<br>text.       | for thi                       | s top                     | oic. Re                   | place i      | it with            | your  | own                | conten               | t. See            |               |               |    |    | PS | Added |     |   |
| Drop-Dov     Here is     Here is     Here is     Here is     | wn Exan<br>ome ge<br>ome ge<br>nformat               | nple<br>meral te<br>meral te<br>ion call | ext for t<br>ext for t<br>858 | this f<br>this f<br>123 4 | topic.<br>topic.<br>4567] | This<br>This | text is<br>text is | conc  | ditione<br>ditione | ed for C<br>ed for F | )nline<br>Print ( | OUTP<br>OUTPU | UT. ]<br>T. ] |    |    |    |       |     |   |
| Related Top                                                  | DICS                                                 |                                          |                               |                           |                           |              |                    |       |                    |                      |                   |               |               |    |    |    |       |     |   |
|                                                              |                                                      |                                          |                               |                           |                           |              |                    |       |                    |                      |                   |               |               |    |    |    |       |     |   |

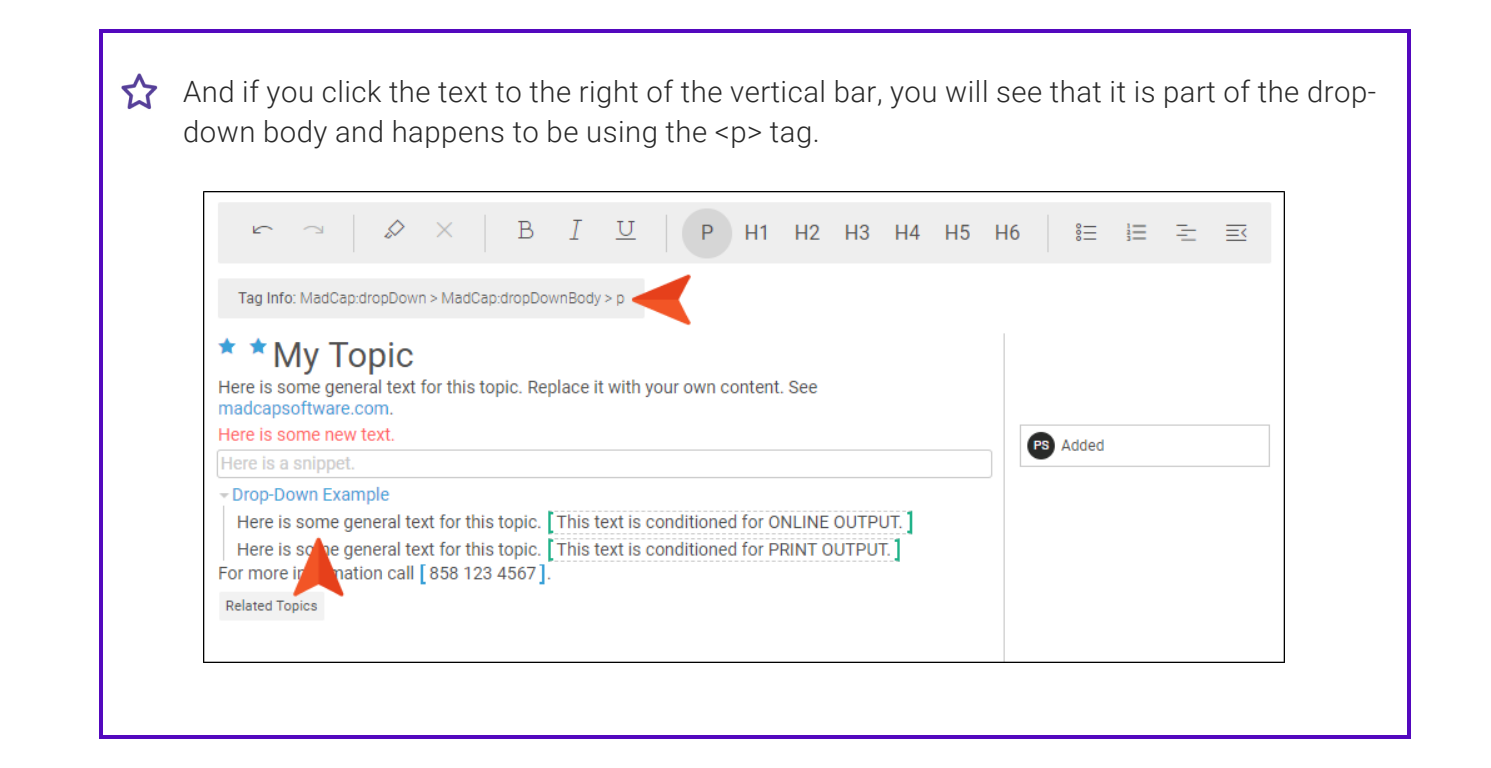

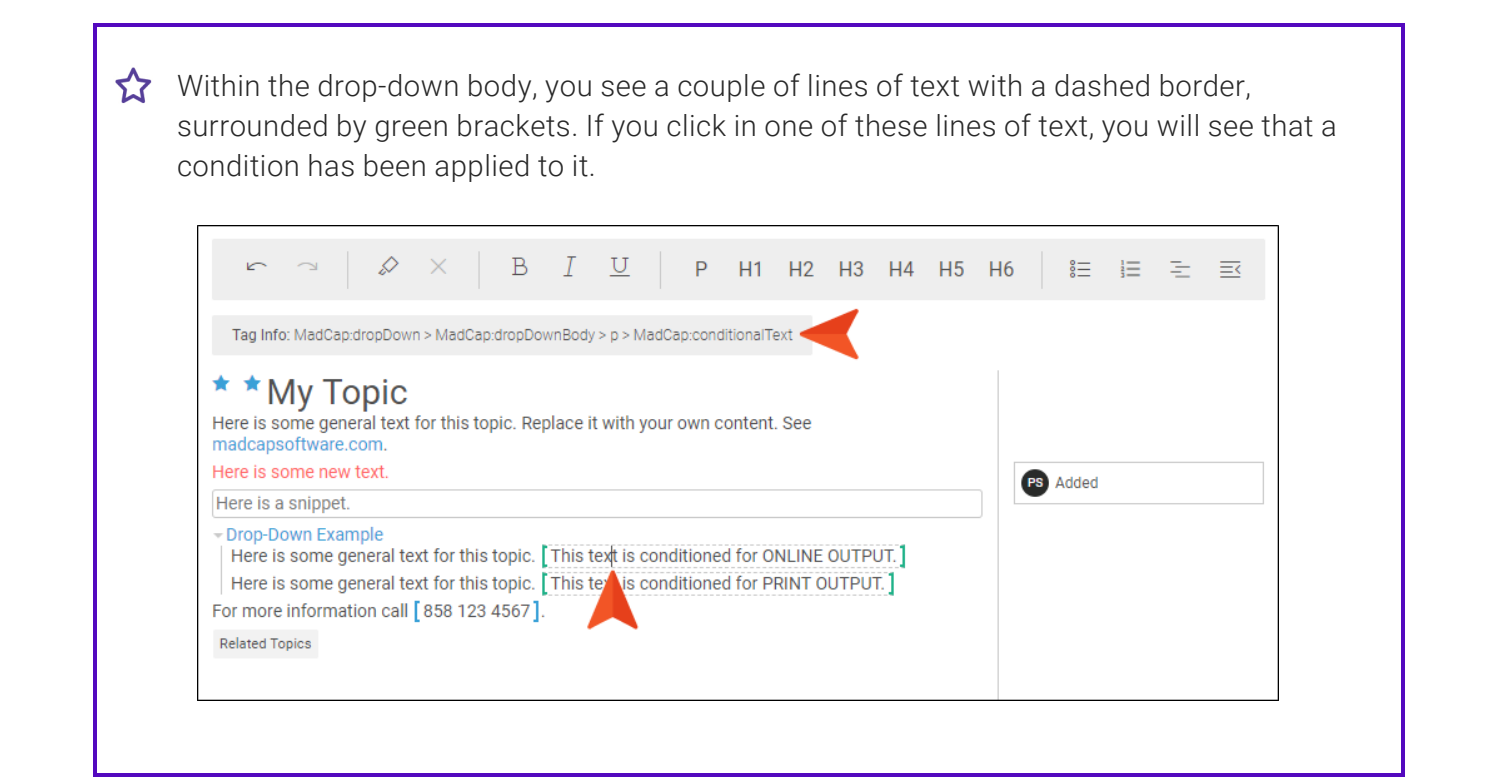

You also see some text with a yellow background, and a rectangle to the right of it in the side bar. This is an annotation (comment) that somebody inserted. If you click either that text or the rectangle, the info bar tells you that it is an annotation, as well as who created and modified it.

| ∽ ~   🖉 ×   В І <u>Ш</u>   Р Н1 Н2                                                                                                    | 2 H3 H4 H5 H6   🏭 🗄 🗄 🖃                                            |
|----------------------------------------------------------------------------------------------------|--------------------------------------------------------------------|
| Tag Info: MadCap:dropDown > MadCap:dropDownBody > p > MadCap:annotation                                                                                                    | Annotation: Created by Paul Stoecklein a few seconds ago. Modified |
| * * My Topic Here is some general text for this topic. Replace it with your own content. See madcapsoftware.com. Here is some new text. Here is a snippet.                                                                | Added                                                              |
| ✓ Drop-Down Example Here is some general text for this topic. [This text is conditioned for ONLIN Here is some general text for this topic. [This text is conditioned for PRINT For more information call [858 123 45€7]. | IE OUTPUT.                                                         |

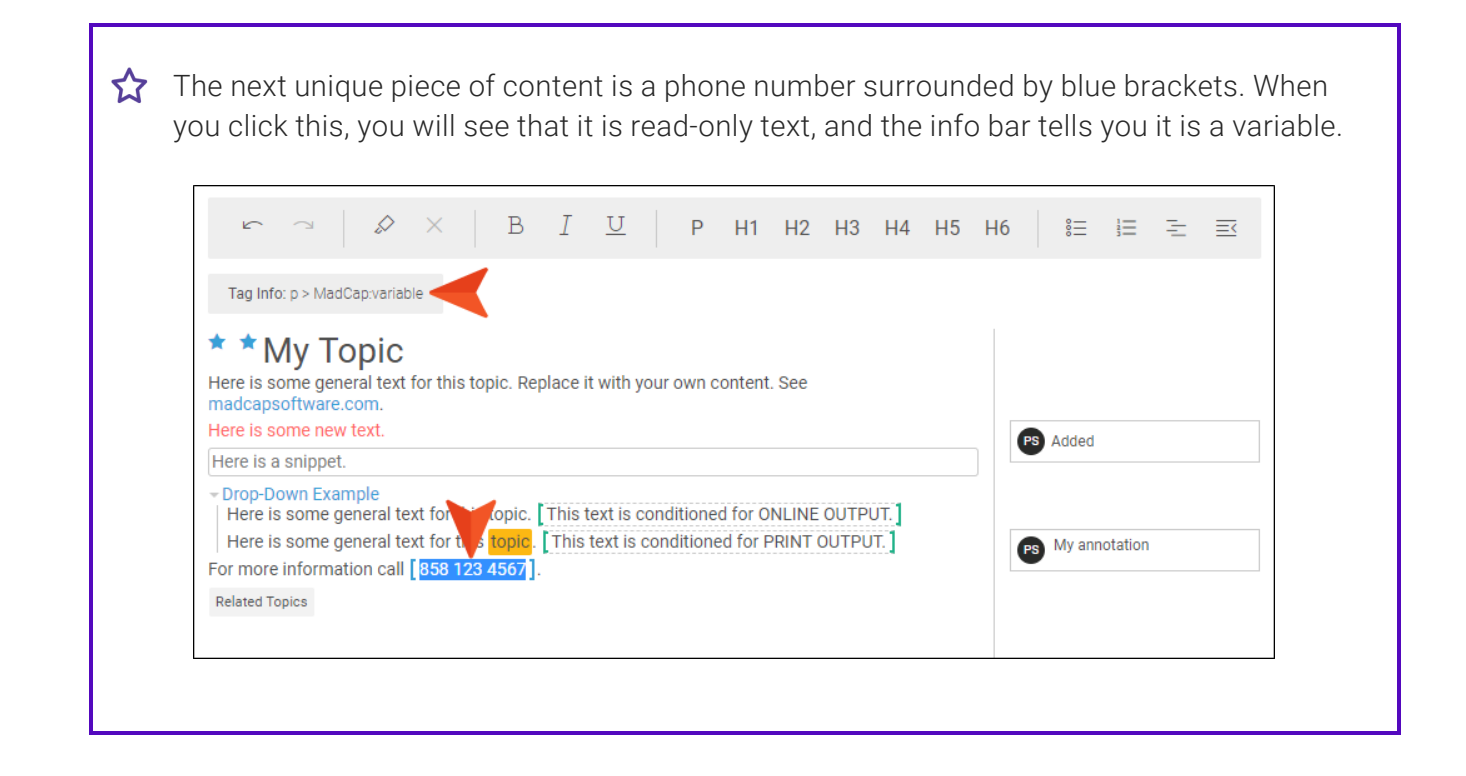

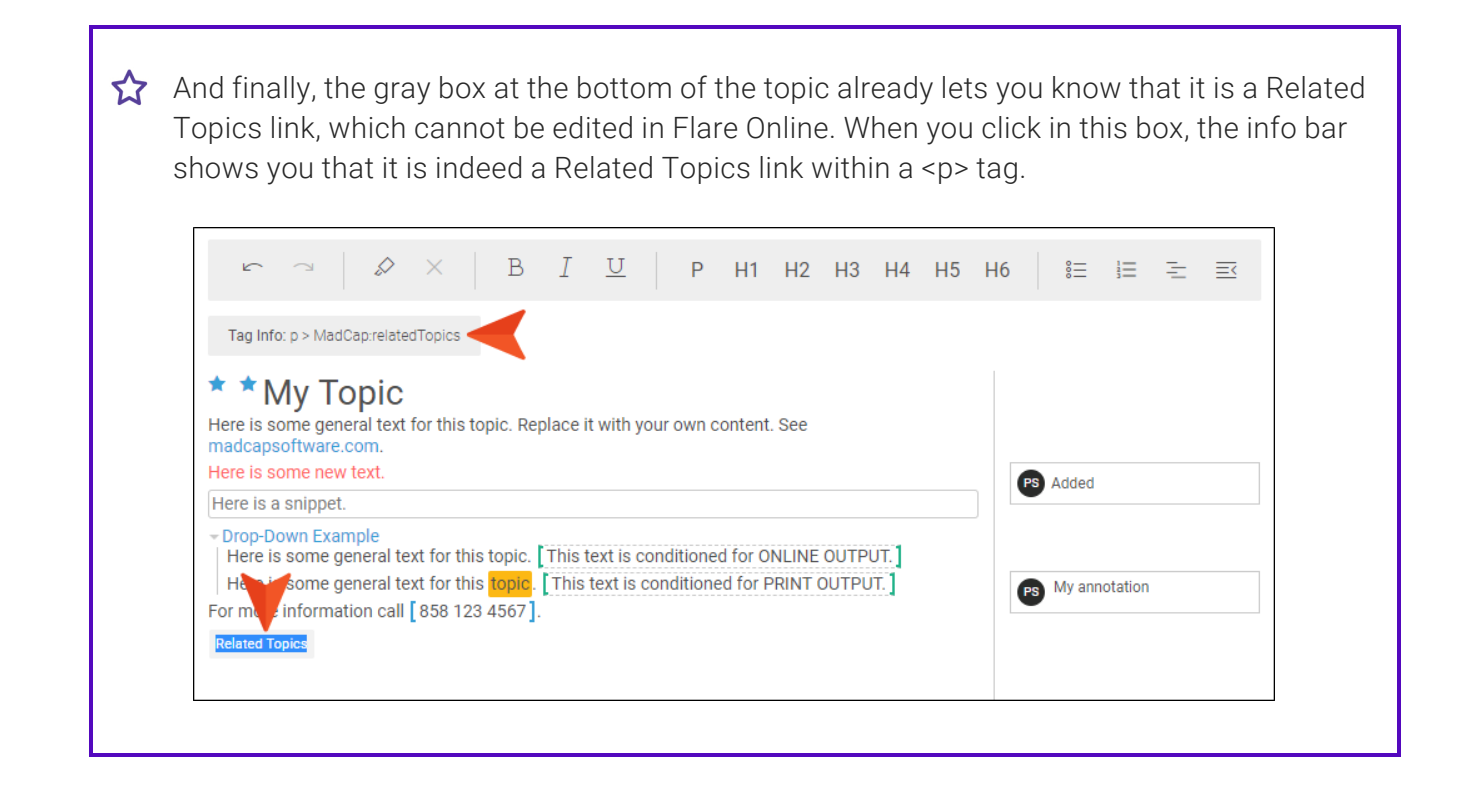

#### Clickable Tags

You can click any tag in the info bar, and the corresponding area in the content file will be selected as well.

★ EXAMPLE You have a topic with a numbered list, and the cursor is currently located within it, at the end of step 3. Notice that the info bar describes the tag structure. The broadest tag is <body>, which essentially holds all of the content in the file. This is followed by (which is an ordered, or numbered, list), since the cursor is located within that list. Within that tag is , which represents the list item (in this case, the third list item). And finally, within that list item is a paragraph (or tag).

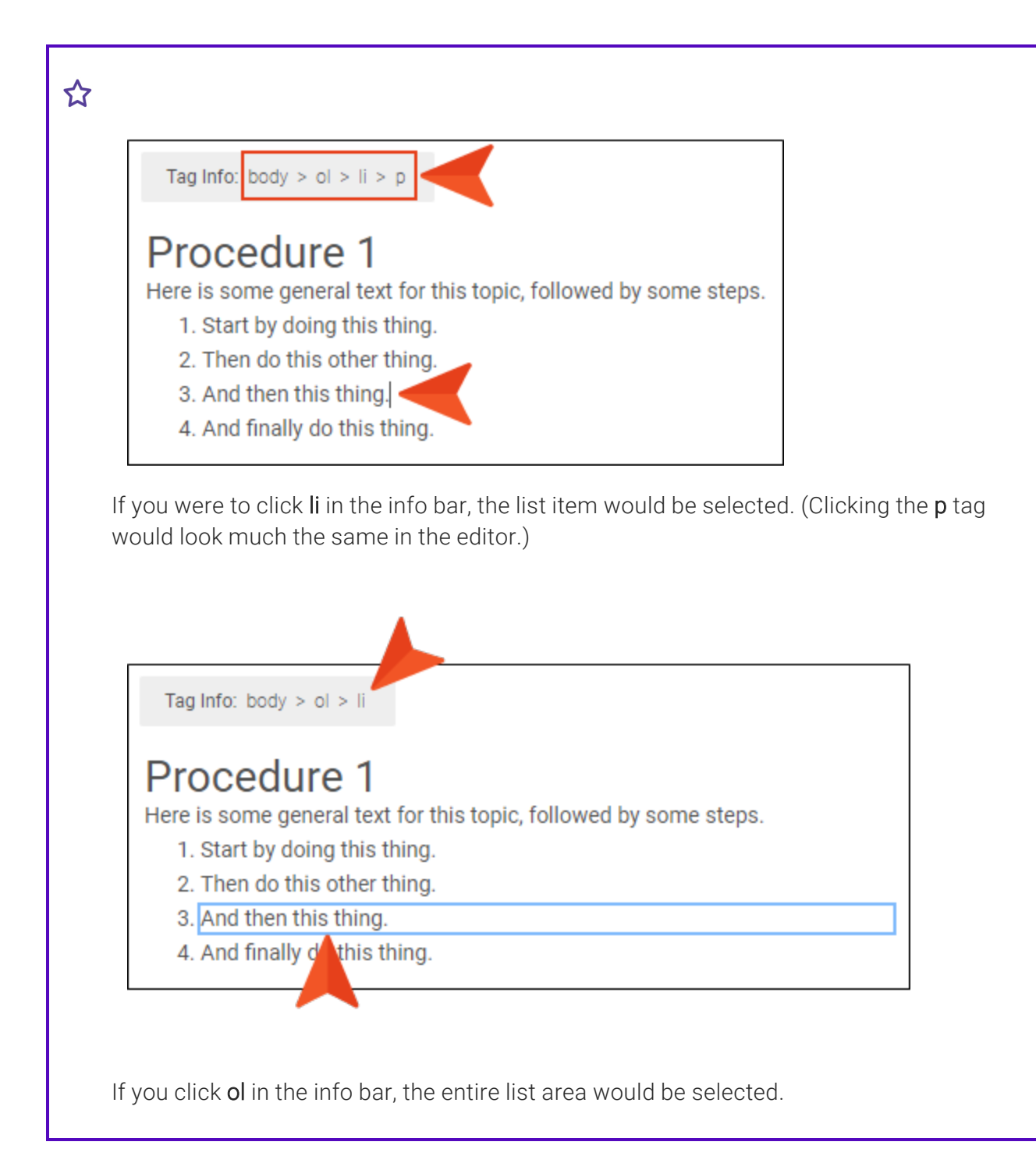

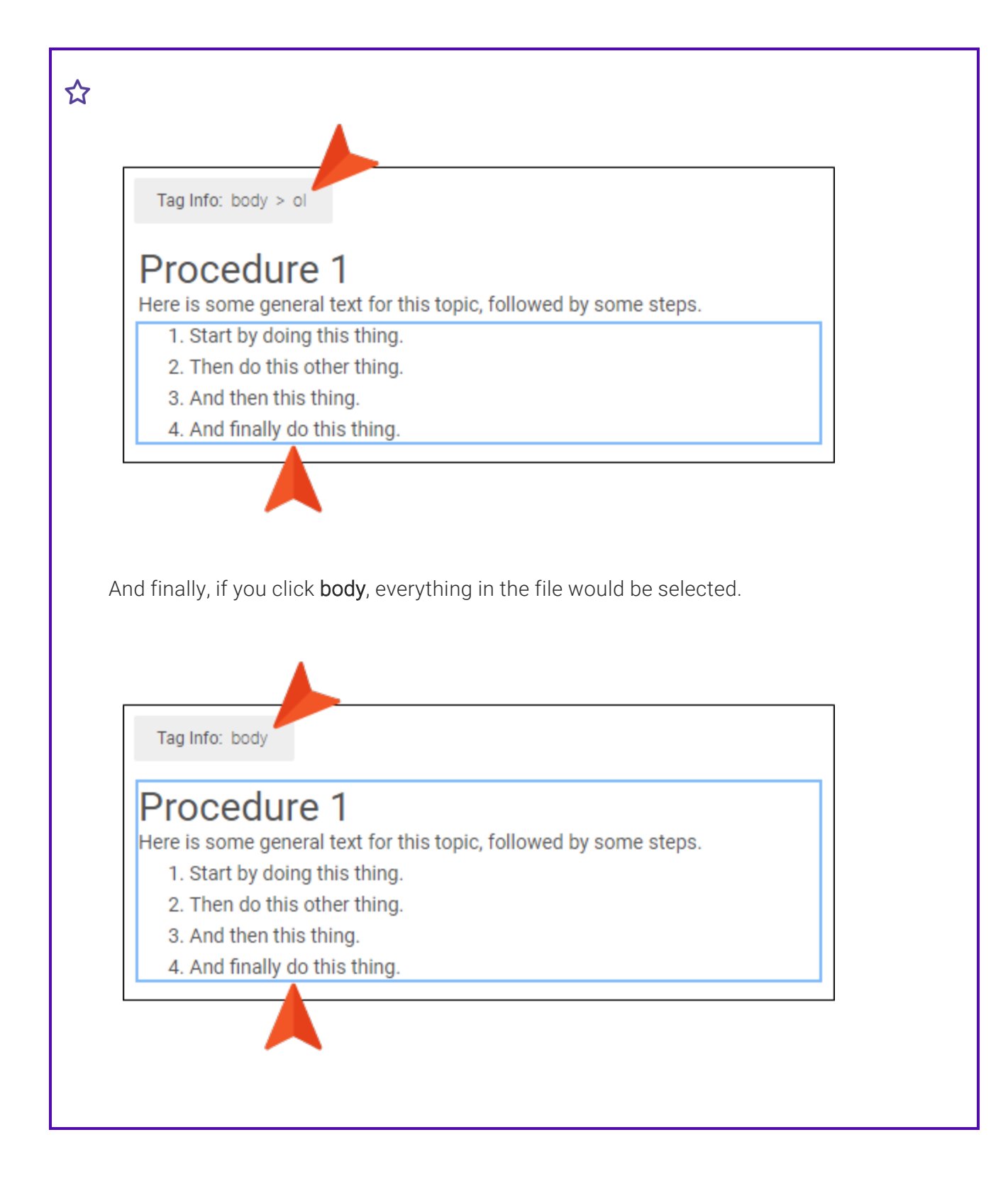

# **Copying and Pasting Content**

Keep the following in mind when copying and pasting content:

• Text When copying and pasting text, formatting is retained. This includes lists, hyperlinks, and other styles (e.g., bold, italics, underline), even when the text is copied from applications outside Flare Online.

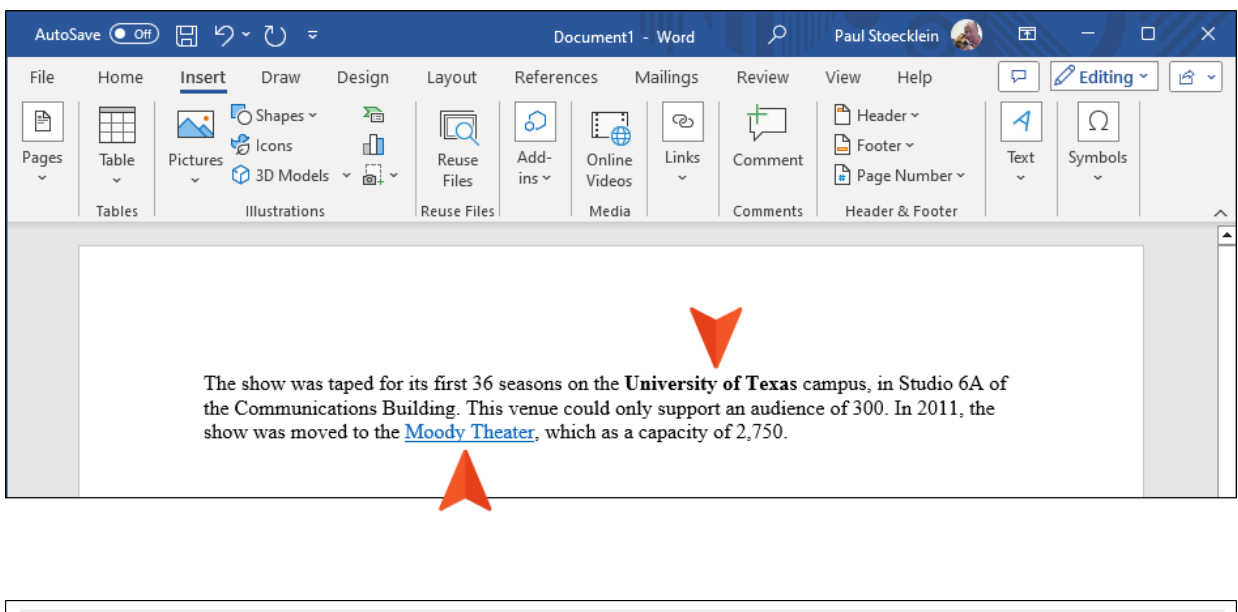

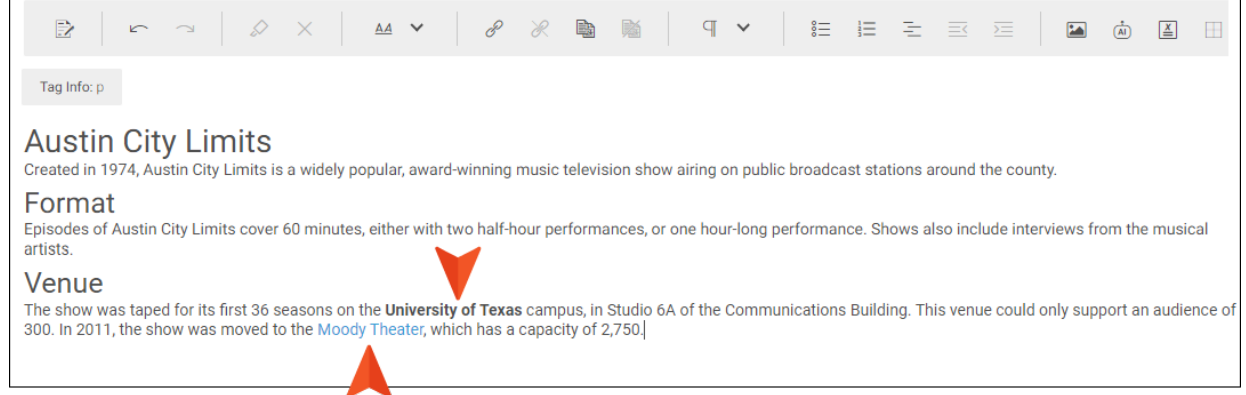

- **Tables** Formatting for tables is retained when copying and pasting within and between files in Flare Online. Pasting tables from other software (e.g., Word, Outlook) will be inserted as simple tables.
- Images You can also copy and paste images, but only when you are doing so within the same topic or snippet. It does not work from outside sources.

When copying and pasting (and performing other actions, such as cut, select all, and undo), you can use standard shortcuts (e.g., CTRL+C, CTRL+V) on your keyboard.

You can also right-click and select from a menu.

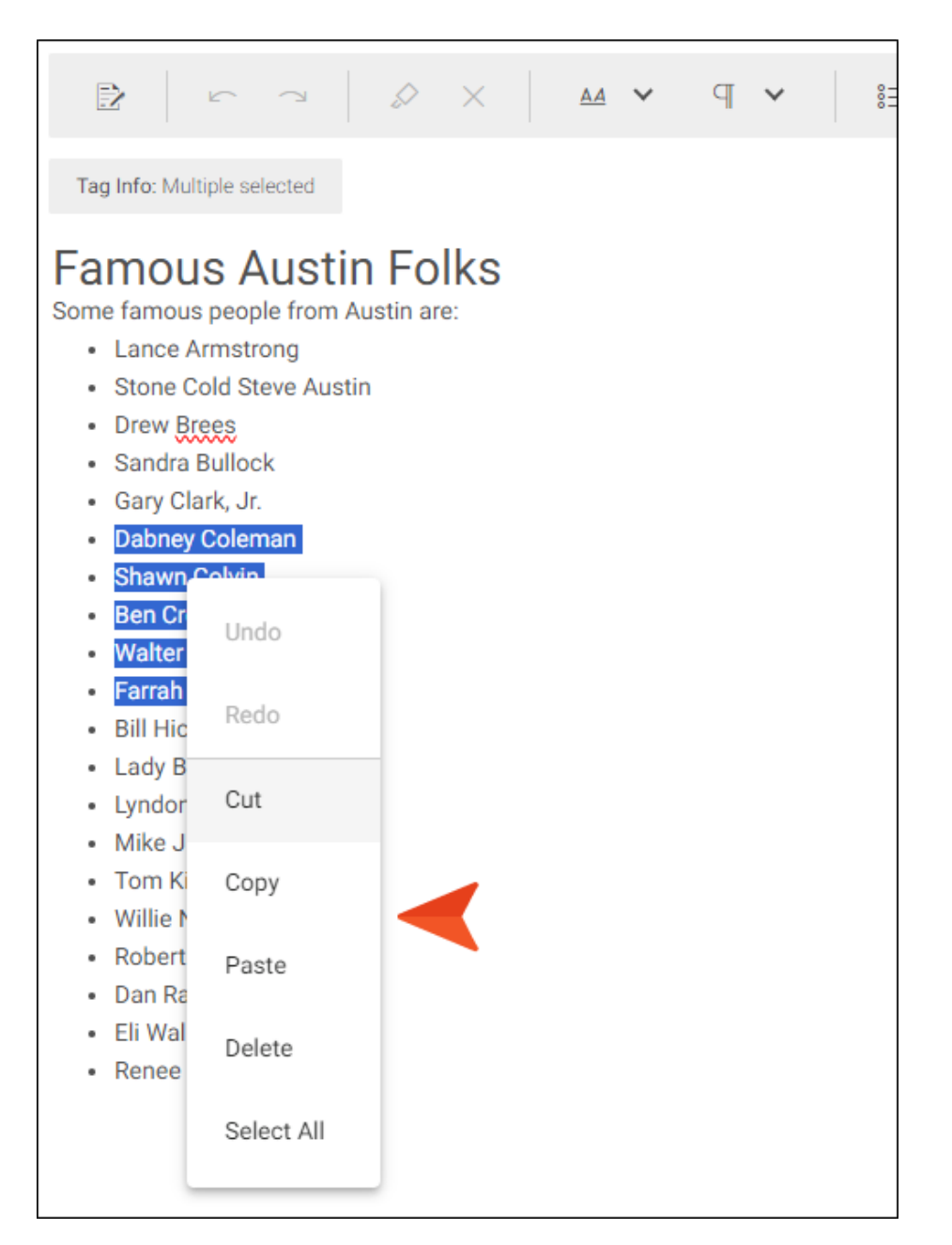

# Annotations

By selecting content in the editor and clicking  $\bigotimes$  in the toolbar, you can insert annotations (i.e., comments) regarding that content. Annotation text is placed in a rectangle in the sidebar to the right. If you click the annotation rectangle, a line points to the content associated with the inserted comment.

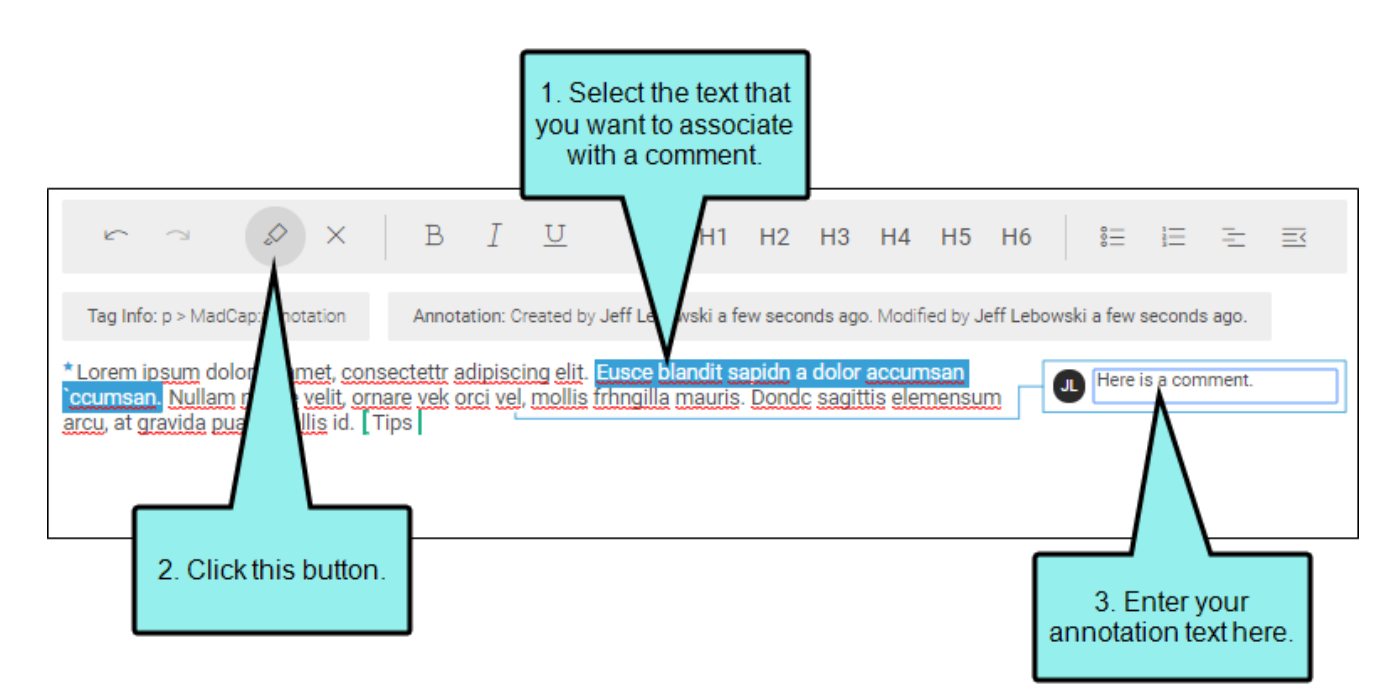

When authors review the file in Flare Desktop, they can manually incorporate feedback from annotations and then remove them as necessary.

# Breaks

You can insert break tags by pressing **SHIFT + ENTER** on your keyboard.

| ជ | EXAMPLE You have a topic in Flare Desktop that looks like the following, and you send it t someone for review in Flare Online. |
|---|----------------------------------------------------------------------------------------------------|
|   | Feature 1                                                                                                    |
|   | Here is the first paragraph in this topic. The reviewer is going to add a break<br>                                            |
|   | <sup>C</sup> Here is another paragraph. When the topic is returned from the reviewer, we should see the new break.             |
|   |                                                                                                    |
|   | In Flare Online, the reviewer places the cursor at the end of the first paragraph.                                             |
|   | $\sim$ $\sim$ $\mid$ $\gg$ $\times$ $\mid$ B $I$ $\sqcup$ $\mid$ P H1 H2 H3 H4 H5 H6                                           |
|   | Tag Info: p                                                                                                    |
|   | Feature 1                                                                                                    |
|   | Here is the first paragraph in this topic. The reviewer is going to add a break<br>after this.                                 |
|   | note is another paragraph. Then the topic is retained norm the renerren ne should bee the new break.                           |

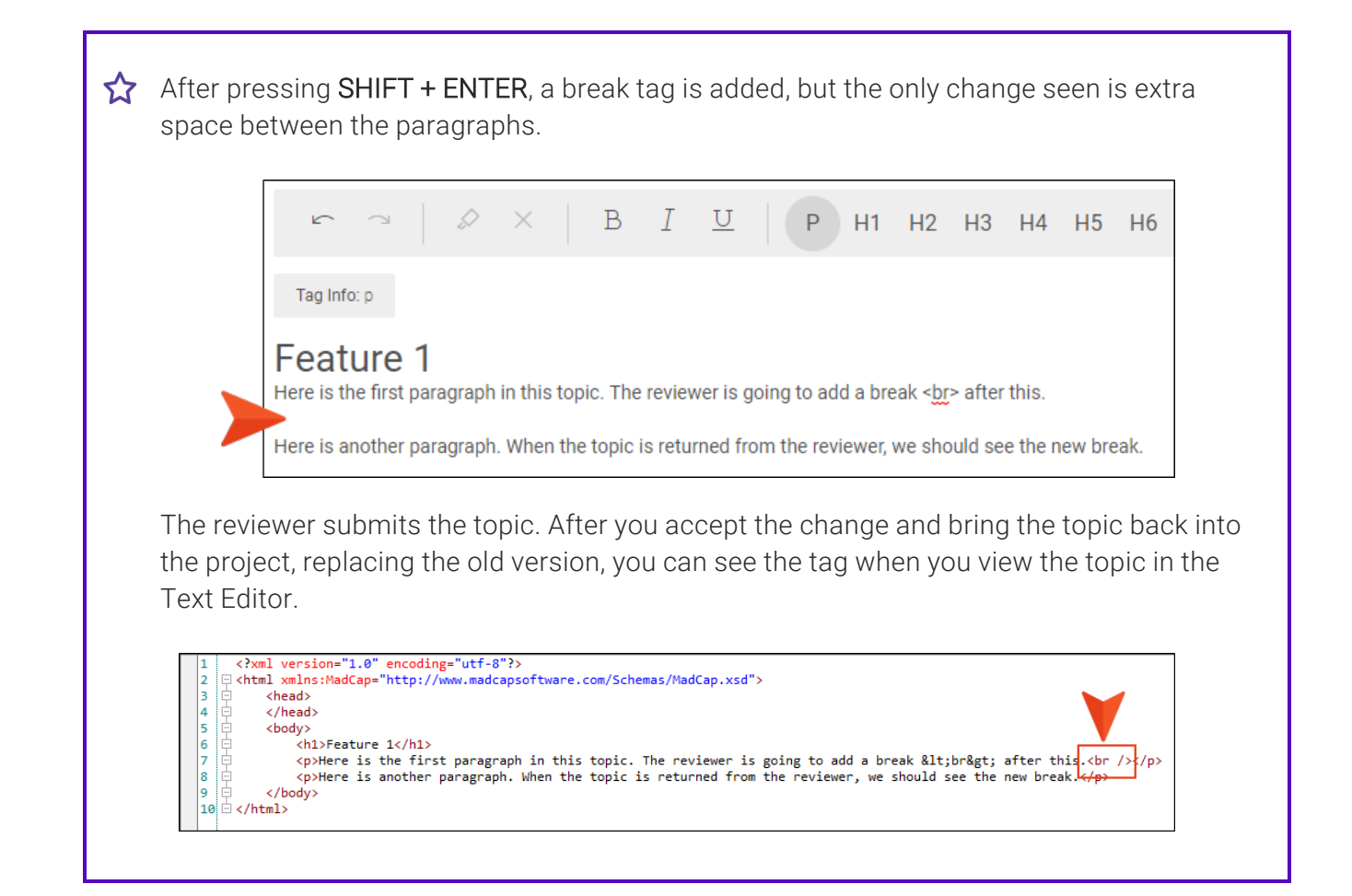

# Conditions

If conditions have been applied to content, that content will display with a dashed border, regardless of the color of the conditions in the project. Conditions that are set inline also show brackets on the left and right sides of it.

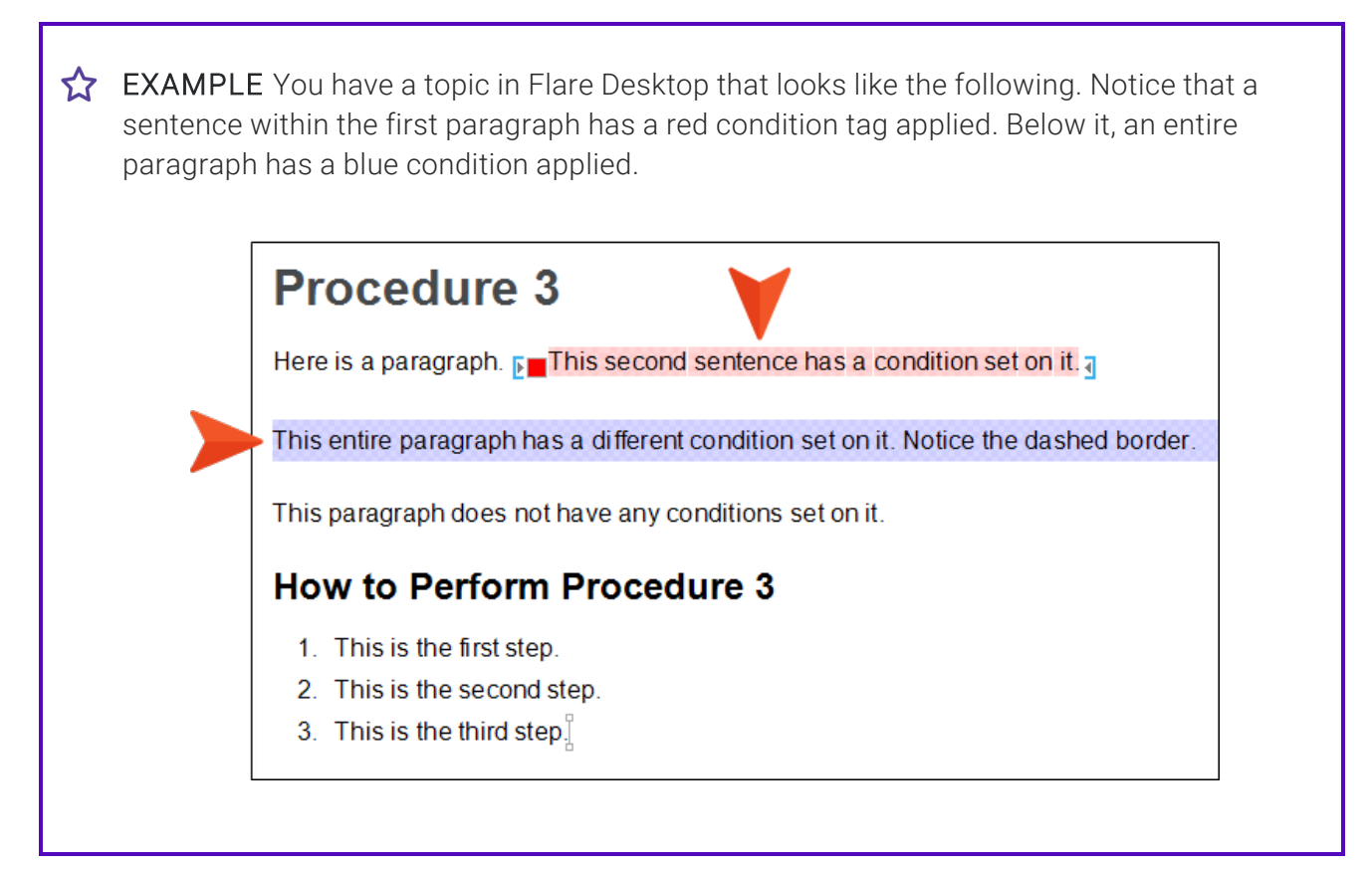

When this topic is opened in Flare Online, it looks like the following, with the first condition shown within brackets and a dashed border. The second condition is set at the block level, so it just has a dashed border.

#### Procedure 3

Here is a paragraph. This second sentence has a condition set on it. This entire paragraph has a different condition set on it. Notice the dashed border.

This paragraph does not have any conditions set on it.

#### How to Perform Procedure 3

- 1. This is the first step.
- 2. This is the second step.
- 3. This is the third step.

You can click in the toolbar to toggle between showing and hiding the colored square and background associated with the condition.

# Procedure 3 Here is a paragraph. This second sentence has a condition set on it. This entire paragraph has a different condition set on it. Notice the dashed border. This paragraph does not have any conditions set on it. How to Perform Procedure 3 1. This is the first step. 2. This is the first step.

- 2. This is the second step.
- 3. This is the third step.

**NOTE** Reviewers can make changes to the content (unless it happens to be read-only), but they cannot make changes to the condition tags themselves.
# eLearning Question Sections

If an author sends a topic or snippet for review that includes an eLearning question section (i.e., question, answers, and sometimes feedback and a Submit button), it displays in the Review Editor and can be edited. For more details about learning & development (i.e., eLearning), see the Flare Desktop Help system.

## Permission Required?

No special permission is required for this activity. All users who are associated with the review process for the specified file are allowed.

## How to Edit an eLearning Question Section

- 1. On the Reviews page, open a topic or snippet that contains a question section.
- 2. Do any of the following:
  - Replace or delete text for the question, answers, or feedback.
  - Select an answer's circle or square so that it is marked as correct.
  - Press ENTER at the end of any answer to add a new answer.
  - If you want to add other content below the question section, press the down arrow on your keyboard until you see the horizontal cursor at the very end. Then, press **ENTER** to create a new empty paragraph.

# **Images for Reviews**

You can insert, edit, and move images in Flare Online's Review Editor.

**NOTE** In order to use this feature in Flare Online, the file to be reviewed must have been sent from the latest version of Flare Desktop.

### **Inserting New Images**

After opening a file for review, you can insert new images in it.

#### How to Insert an Image

1. In the local toolbar of the Review Editor, click 🔝.

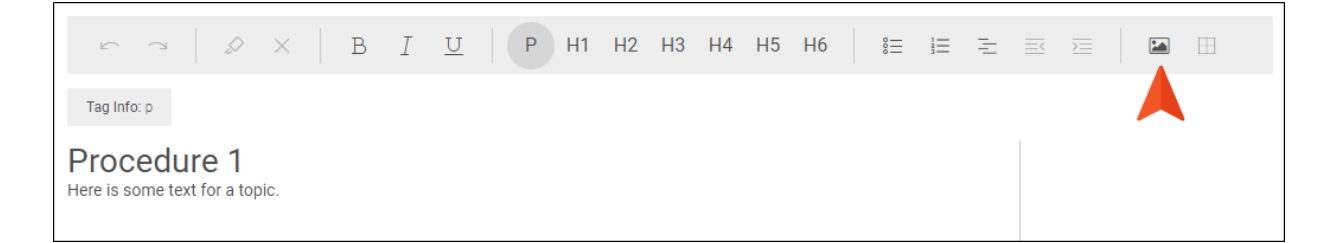

- 2. In the dialog, select the **File** three-dot menu for the Open dialog, then navigate to and choose a new image.
- 3. (Optional) You can add alternate text (i.e., alt text) to the image. Alternate text is used to display when the image is not available, such as when a disabled individual is using a screen reader. Click the **Alternate Text** field and enter a description.
- 5. Click 🔙 to save your work.

#### File Types Supported

- PNG
- GIF
- JPG
- BMP
- SVG
- TIFF

File Size Limit

15 MB

## **Editing Image Properties**

Once an image is in a file, you can edit the image properties.

#### How to Edit Image Properties

- 1. With the topic or snippet open in the Review Editor, select an image you want to edit.
- 2. In the local toolbar of the Review Editor, click 🞑.
- 3. Since you are reviewing, you can only upload a new file from your local system. In the dialog, select the **File** three-dot menu for the Open dialog, then navigate to and choose a new image.

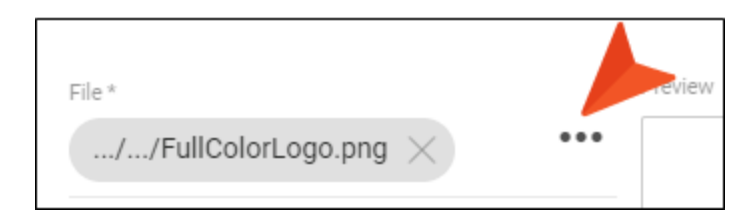

4. (Optional) You can add alternate text (i.e., alt text) to the image. Alternate text is used to display when the image is not available, such as when a disabled individual is using a screen reader. Click the **Alternate Text** field and enter a description.

|                                                      | File *<br>MainMadation.png           | × ••••  | Preview |
|------------------------------------------------------|--------------------------------------|---------|---------|
| Enter a description of the image for alternate text. | Alternate Text Image of MadCap Simor | n logo. |         |
|                                                      | Width<br>500px                       | 🖉 Heigh | t 🖉     |

 (Optional) You can change the size of the image. Select to make selections in a popup. The Height or Width field at the top of the popup lets you select a variety of settings. The Unit field at the bottom of the popup lets you select a variety of absolute and relative units of measurement.

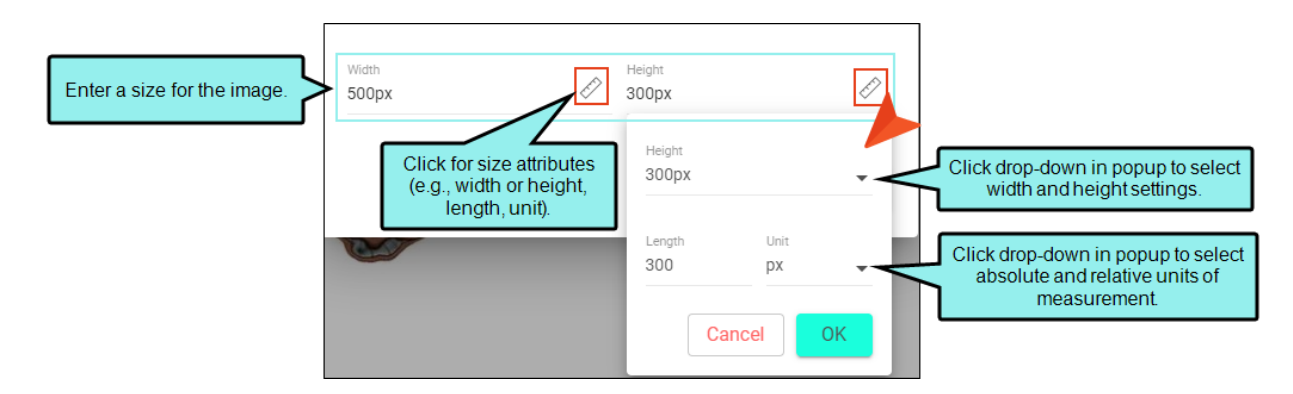

6. Click 🔙 to save your work.

▶ NOTE When resizing objects, you can ensure the aspect ratio is maintained. For example, if you want certain objects to be resized so that each is exactly 3 inches high, you can make sure the width of each object is adjusted accordingly to stay in proportion. To do this, first set the height at 3 inches. You would not set the width property at all. In the same way, if you were to specify an exact width, you could maintain the aspect ratio by not setting the height.

► NOTE Please be aware that if you are using percentage for the size of an object, the percentage refers to the block containing that object, not to the object itself. For example, if you have an object in a topic and set the width to 60%, this does not mean that the object will be reduced to 60% of its size. Instead, it means that the object will be resized so that its width is 60% of the "container" where it is inserted.

► NOTE By default, a new image does not contain an alternate text attribute, unless you specifically add alt text in the Insert Or Edit Image dialog. However, alt attributes on images are required for Section 508 compliance, even if the string is empty or null (alt="").

## Dragging and Dropping Images

You can drag and drop images inside a topic or snippet in Flare Online. When you click on an image and begin dragging, you'll notice a somewhat transparent version of the image following your mouse.

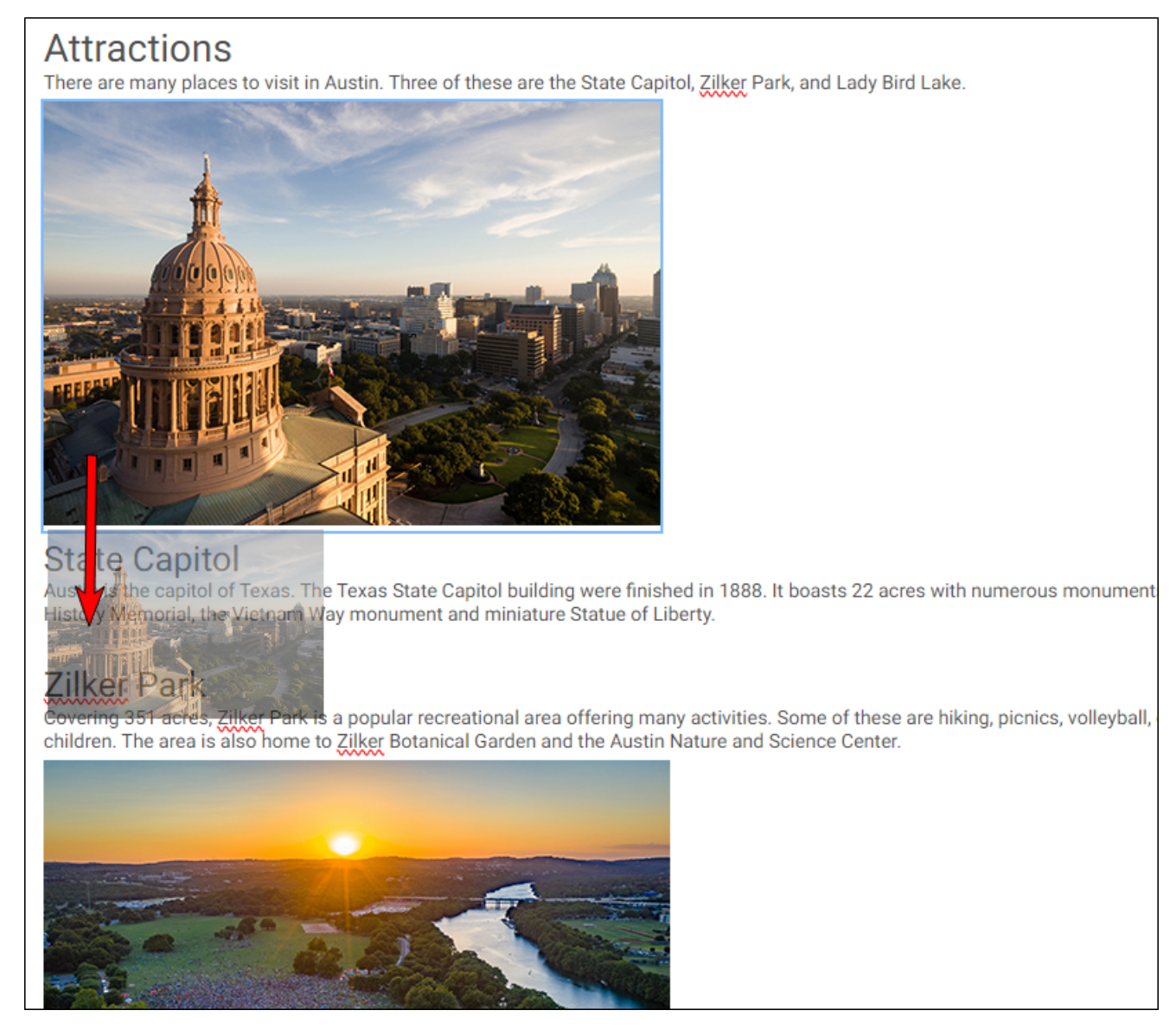

After releasing the mouse button, the image is settled into its new location.

#### Attractions

There are many places to visit in Austin. Three of these are the State Capitol, Zilker Park, and Lady Bird Lake.

#### State Capitol

Austin is the capitol of Texas. The Texas State Capitol building were finished in 1888. It boasts 22 acres with numerous monument History Memorial, the Vietnam Way monument and miniature Statue of Liberty.

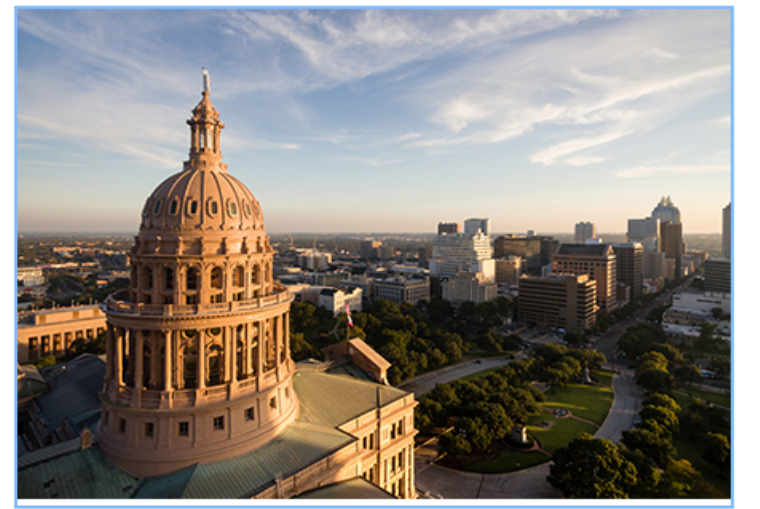

#### Zilker Park

Covering 351 acres, Zilker Park is a popular recreational area offering many activities. Some of these are hiking, picnics, volleyball, children. The area is also home to Zilker Botanical Garden and the Austin Nature and Science Center.

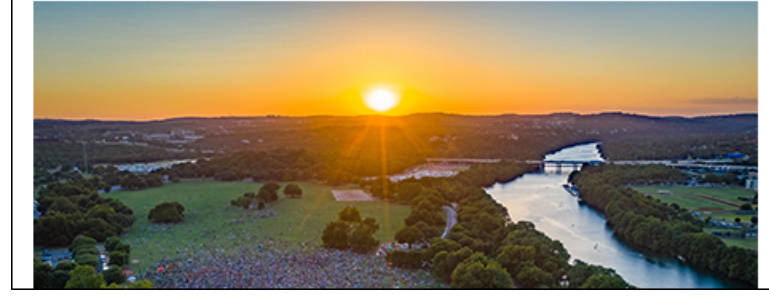

## **Copying and Pasting Images**

You can copy and paste images, but only when you are doing so within the same topic or snippet. It does not work from outside sources.

## Accepting Images in Flare Desktop

After reviewed topics and snippets are submitted, they are added to the owner's review inbox in Flare Desktop.

If the author accepts the file back into the local project in Flare Desktop, any images that were added in Flare Online will be stored in the Resources > Images folder in Flare Desktop by default. If the Images folder doesn't yet exist, Flare Desktop will create it for you.

If there is a conflict (e.g., you already have an image in the project with the same name), a wizard opens so that the author can resolve the conflicts. The author can select a different location in Flare Desktop to store the image and/or give it a different name.

# Lists

Flare Online's Review Editor supports bulleted, numbered, and definition lists.

## **Bulleted and Numbered Lists**

In addition to editing bulleted and numbered lists that are part of a topic or snippet being reviewed, you can create new lists.

#### How to Add a Bulleted or Numbered List

- 1. In the local toolbar of the Review Content Editor, click 🖭 (for a bulleted list) or 🛄 (for a numbered list).
- 2. Type text and press ENTER.
- 3. Type text and press ENTER to create a new bullet or number and repeat.

If you want to create another level in the list, click 🔄 in the toolbar. If you are on an indented list and want to go back to the outer level, click 🖃 in the toolbar.

4. If you want to end the list, press **ENTER** at the end of the final list item one more time to go back to a (paragraph) tag.

## **Definition Lists for Reviews**

If an author sends a topic or snippet for review that includes a definition list, it displays in the Review Editor and can be edited. In addition, a reviewer can use a button in the Review Editor toolbar to create a new definition list. For more details about definition lists, see the Flare Desktop Help system.

#### Definition List Tags

Definition lists contain three basic tags:

- <dl> The outermost tag that serves as the container for the entire list.
- <dt> The first interior tag that represents a term.

• <dd> The second interior tag that represents a definition.

When you click any of the content in a definition list shown in the Review Editor, the info bar at the top indicates whether the cursor is placed on a term or a definition.

| ☆ ~   & ×   B <i>I</i> <u>U</u>   P H1 H2 H3 H4 H5 H6   語 注 Ξ Ξ Ξ                                                                                                    |  |
|----------------------------------------------------------------------------------------------------|--|
| Tag Info: dl > dt                                                                                                    |  |
| Feature 3 *Lorem ipsum dolor rit amet, consectettr adipiscing elit. Eusce blandit sapidn a dolor accumsan 'ccumsan. Nullam nepue velit,<br>omare vek orci vel, mollis fringilla mauris. Donde sagittis elemensum arcu, at gravida puam mollis id. Suspendisse lectus augte,<br>auctor in aliqual nec, fringilla id dnlor. Suspendisse bibendum imperdiet korem ac placerat. Akiguam purus maurir, ormare tincidunt<br>gutrum eu, gravida gtis nisi. Integer pukvinar lacus libern, eget volutpat enil finibus non. Aligu'm erat volutpat. Ph'sellus finibus telpus<br>nisl. Definition List |  |
| Definition Term 2<br>Definition                                                                                                    |  |
| eLearning<br>How much do apples cost?<br>10 cents each<br>20 cents each                                                                                                    |  |
| O Way more than that<br>CORRECT FEEDBACK<br>Correct!                                                                                                    |  |
| INCORRECT FEEDBACK<br>Nope. They cost more than that.<br>Submit                                                                                                    |  |

| ∽ ~   & ×   B <u>I U</u>   P H1 H2 H3 H4 H5 H6   語 臣 王 丞 厔   踊 ⊞                                                                                                    |
|----------------------------------------------------------------------------------------------------|
| Tag Info: dl > dd                                                                                                    |
| Feature 3<br>*Lorem ipsum dolor rit amet, consectettr adipiscing elit. Eusce blandit sapidn a dolor accumsan `ccumsan. Nullam nepue velit,<br>ornare vek orci vel mollis frhngilla mauris. Dondc sagittis elemensum arcu, at gravida puam mollis id. Suspendisse lectus augte,<br>auctor in aliqual nec, fringilla id dnlor. Suspendisse bhbendum imperdiet korem ac placerat. Akiquam purus maurir, ornare tincidunt<br>gutrum eu, gravida gtis nisi. Integer pukvinar lacus libem, eget volutpat enil finibus non. Aliqu'm erat volutpat. Ph'sellus finibus telpus<br>nisi. |
| Definition List<br>Term 1<br>Definition<br>Term 2<br>Definition                                                                                                    |
| eLearning         How much do apples cost?         10 cents each         20 cents each                                                                                                    |
| O Way more than that<br>CORRECT FEEDBACK<br>Correct!<br>INCORRECT FEEDBACK<br>None. They cost more than that                                                                                                    |
| Submit                                                                                                    |

#### How to Add a New Definition List

- 1. In the local toolbar of the Review Editor, click 📃. The info bar changes to show that you have created a <dl> (definition list) tag with a <dt> (definition term) tag within it.
- 2. Type the term text and press **ENTER**. The next line is now a <dd> (definition) tag within the <dl> tag.
- 3. Type the definition text and press **ENTER**.

The new line is initially a <dd> tag as well, which allows you to enter additional text for a definition.

If you don't want an additional line for more definition text, press **ENTER** again. This creates a new line, which allows you to enter a new term and repeat the process.

If you want to end the definition list, press **ENTER** one more time to go back to a (paragraph) tag.

#### How to Edit an Existing Definition List

- 1. In the Review Editor, at the end of a term, press **ENTER** to create a new line, which will be a definition.
- 2. After entering a definition, press ENTER.

This creates a new line, which allows you to enter additional text for a definition.

If you don't want an additional line for more definition text, press **ENTER** again. This creates a new line, which allows you to enter a new term and repeat the process.

If you want to end the definition list, press **ENTER** one more time to go back to a < p> (paragraph) tag.

# Markers

The tags and markup that are necessary for Flare topics and snippets are represented by various markers in the editor. These provide a visual cue that more than simple text is present. In many cases, the reviewer probably won't need to—or even be allowed to—make changes to the element. But it is important to know that one of these elements is present so that it does not get deleted accidentally.

| Tag Info: h1                                                                                   |
|------------------------------------------------------------------------------------------------|
| Marker Examples<br>Here are various elements that can be part of a file being reviewed.        |
| Drop-Down<br>Hotspot<br>Body                                                                   |
| Cross-Reference<br>See Feature 2.                                                              |
| Variable<br>[ My Company Name, LLC ]                                                           |
| Snippet                                                                                        |
| Here is text in a block snippet.                                                               |
| There is a text snippet at the end of this paragraph.<br>This is an example of a text snippet. |
| *Bookmark here                                                                                 |
| QR Code                                                                                        |

| Marker                                                                                | Elements                     |
|---------------------------------------------------------------------------------------|------------------------------|
| Blue Brackets                                                                         | Footnotes                    |
| []                                                                                    | Variables                    |
| (Used for read-only content)                                                          |                              |
| Blue Hotspot, Arrow, Vertical Bar                                                     | Drop-Downs                   |
| - Hotspot<br>Body                                                                     |                              |
| Blue Text                                                                             | Cross-References             |
| some text                                                                             | Text Hyperlinks              |
|                                                                                       | Topic Popups                 |
| Colored Square and Background                                                         | Conditions Applied and Shown |
| Condition                                                                             |                              |
| Dashed Border                                                                         | Conditions                   |
| Condition                                                                             | eLearning Feedback           |
| CORRECT FEEDBACK<br>Correct!<br>INCORRECT FEEDBACK<br>Nope. They cost more than that. |                              |

| Marker                      | Elements            |                          |
|-----------------------------|---------------------|--------------------------|
| Gray Box                    | 3D Models           | Page Breaks (light gray) |
|                             | Concept Links       | Page Footers             |
|                             | Forms/Fields        | Page Headers             |
|                             | Keyword Links       | Proxies                  |
|                             | Multimedia          | Related Topic Links      |
|                             | QR Codes            | Shortcuts                |
| Green Brackets              | Code Snippets       | Responsive Content       |
|                             | Divs                | Spans                    |
| (Used for editable content) | Glossary Term Links | Subscript                |
|                             | Inline Conditions   | Superscript              |
|                             | Micro Content       | Text Popups              |
|                             | Redacted Text       | Togglers                 |

| Marker                             | Elements                            |                |
|------------------------------------|-------------------------------------|----------------|
| Solid Border<br>Here is a snippet. | Snippets<br>eLearning Submit Button |                |
| Submit                             |                                     |                |
| Star                               | Bookmarks                           | Index Keywords |
| ×                                  | Concepts                            | Scripts        |

# **Snippets for Reviews**

A snippet is a chunk of formatted content inserted into a topic (or another snippet). As long as the author has included a snippet as part of the review package, you can edit it in the Review Editor, just as you can edit topics.

A border displays around an inserted snippet (in most browsers), and it is read-only until you open it separately to edit it.

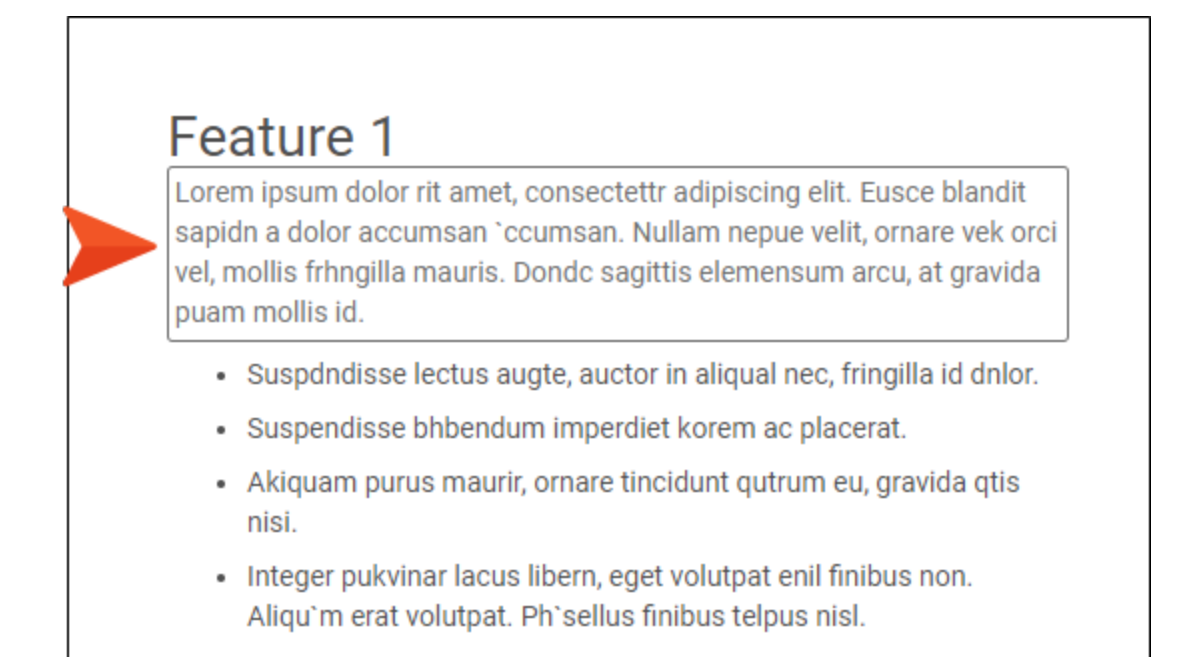

You can open snippets from their point of insertion in a file and make edits in a popup window. This means you do not need to interrupt the flow of editing the topic (or another snippet) in order to edit a snippet within it.

## How to Edit a Snippet in a Popup

- 1. In Flare Online open a file in a review package.
- 2. Open a review file that has a snippet inserted into it.
- 3. In the Review Editor click the inserted snippet.
- 4. In the toolbar popup under the snippet, click  $\square$ .

|    | nippet inline Here is a text snippet.                                             |
|----|-----------------------------------------------------------------------------------|
|    | <b>NOTE</b> You can also right-click the snippet and select <b>Edit Snippet</b> . |
| 5. | In the popup editor, make changes to the snippet.                                 |

- 5. In the popup editor, make changes to the shippe
- 6. Click **Submit** and close the popup window.

# Tables for Reviews

Flare Online's Review Editor supports tables. This means that reviewers can insert new tables, as well as make edits to existing tables.

#### **Inserting New Tables**

After opening a file for review, you can insert new tables in it.

#### How to Insert a Table

1. In the local toolbar of the Review Content Editor, click .

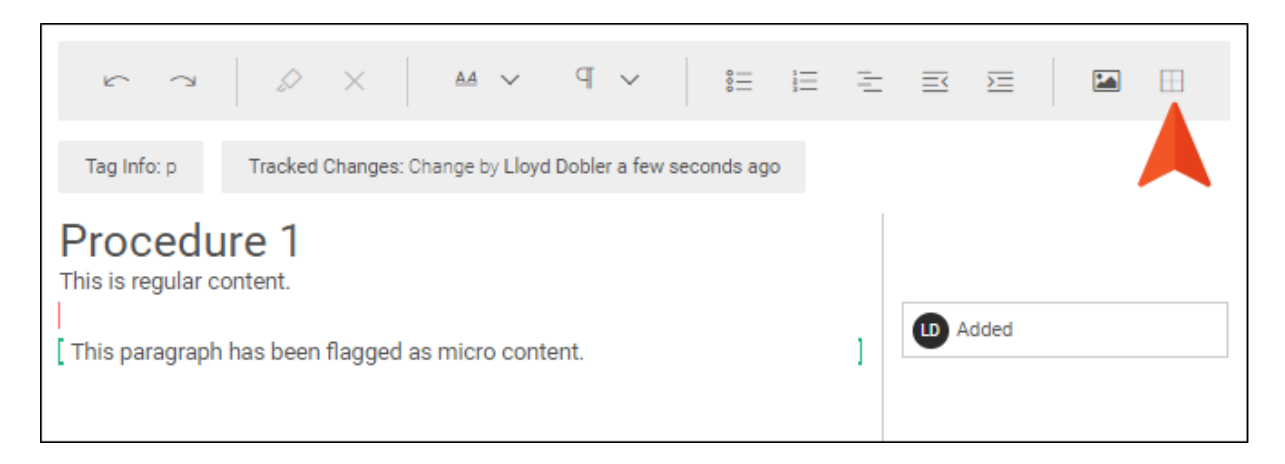

2. In the drop-down, hover over the squares representing the number of rows and columns that you want, and click.

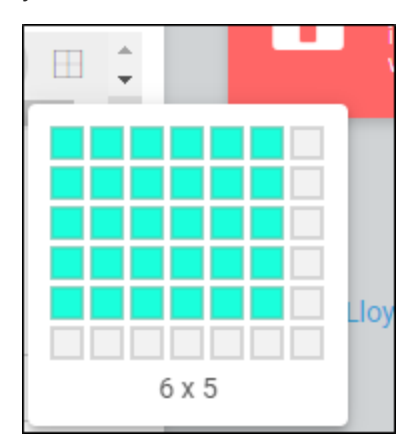

3. Click in any of the table cells and add content.

## **Editing Tables**

If a table already exists, not only can you can edit the content in it, but you can add or delete rows and columns. You can also delete an entire table.

#### How to Add Rows and Columns

- 1. Right-click in a row or column near where you wan to add a new one.
- 2. In the context menu, select one of the options:
  - Insert Row Above
  - Insert Row Below
  - Insert Column to the Left
  - Insert Column to the Right

#### How to Delete a Row or Column

- 1. Right-click in a row or column that you want to remove. If you want to delete multiple rows or columns, you can click and drag to select them first, before right-clicking.
- 2. In the context menu, select Delete Row or Delete Column.

#### How to Delete a Table

- 1. Right-click anywhere in the table that you want to remove.
- 2. In the context menu, select **Delete Table**.

## **Copying and Pasting Tables**

Formatting for tables is retained when copying and pasting within and between files in Flare Online. Pasting tables from other software (e.g., Word, Outlook) will be inserted as simple tables.

## What's Noteworthy?

**NOTE** At this time you can add only regular rows and columns. You cannot add header or footer rows.

► NOTE Although you can insert and edit tables , you cannot apply table stylesheets to them in Flare Online to affect the look. When a file with a newly inserted table comes back into Flare Desktop, it does so as a plain table. After the author accepts the file in Flare Desktop replacing the old version of that file—a table stylesheet can be applied to the table at that point.

# Submitting Review Files

Reviewers can return to a file in the Pending pane repeatedly over time to make changes to it. When reviewers finish working on a file and do not need to make any further edits, they submit the file.

# **Permission Required?**

No special permission is required for this activity. All users who are associated with the review process for the specified file are allowed.

# How to Submit Review Files

- 1. On the left side of the interface, click Reviews.
- 2. From the top navigation, click Reviews.
- 3. From the appropriate **Packages** pane (e.g., Pending, Sent), find the relevant review package, and select **Show files** .
- 4. Select **Files** or **TOC** at the top for your preferred view. If an owner chooses not to associate files with a TOC when initially sending a review, a TOC will not be applicable to your review package.
- 5. Select a file. It displays in the Review Editor to the right.
- 6. Edit the file.
- 7. In the upper-right corner, click Submit.

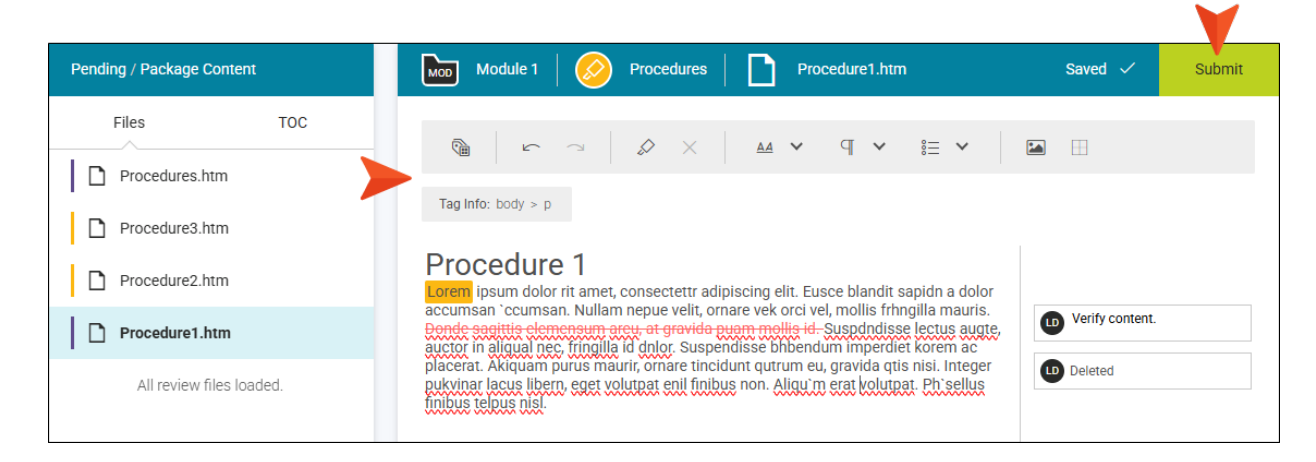

8. Repeat the steps for every file included in the review package (i.e., select the file, edit the file, and submit the file).

The reviewer is done submitting once all the files in the queue are complete. This moves the review package to the Submitted pane. Files can be viewed from there and edited still, but once the owner closes the file, it can no longer be edited in Flare Online.

# I Setting Notifications for Reviews

In your account settings, you can choose when to be notified for specific activities. The user who is notified depends on the activity. For more information, see the Help system.

|                                  | Notifications                 |             |  |  |  |  |
|----------------------------------|-------------------------------|-------------|--|--|--|--|
|                                  | Send notifications by         |             |  |  |  |  |
| Llovd Dobler                     | ✓ Notification Center 🗸 Email |             |  |  |  |  |
| Idobler@ahem.madcapsoftware.     | Send notifications when       |             |  |  |  |  |
| R&D                              | > 🗋 Builds > 🗋 sit            | es          |  |  |  |  |
| (123) 456-7890<br>(123) 098-7654 | > Checklists > Ta             | sks         |  |  |  |  |
|                                  | >  _ Licenses  >  _ Te        | ams         |  |  |  |  |
|                                  | >  Projects  Tra              | Inslation   |  |  |  |  |
|                                  | > 🗌 Reports > 🗌 Us            | ers         |  |  |  |  |
|                                  | 🗸 🗹 Reviews                   |             |  |  |  |  |
|                                  | Review Completed              |             |  |  |  |  |
|                                  | Review Created                |             |  |  |  |  |
| 🚳 Settings                       | Review Document Failed        |             |  |  |  |  |
| Password                         | Review Package Closed         |             |  |  |  |  |
| → Access                         | Review Package Submitted      |             |  |  |  |  |
| ጰ Assign New Task                |                               |             |  |  |  |  |
| Activity                         |                               |             |  |  |  |  |
| E Permissions                    |                               |             |  |  |  |  |
| <b>. Notifications</b>           |                               |             |  |  |  |  |
| × Deactivate                     |                               |             |  |  |  |  |
| 📋 Delete                         |                               | Cancel Save |  |  |  |  |

#### **CHAPTER 4**

# **Other Activities for Reviews**

In addition to the main activities, there are some other tasks you might perform regarding this feature.

#### This chapter discusses the following:

| Managing Review Packages |     |
|--------------------------|-----|
| Creating Review Packages | 113 |
| Viewing Review Profiles  |     |
| Updating Review Status   |     |

# I Managing Review Packages

Once review packages are in Flare Online, SMEs and authors can edit, annotate, set status, and send files back to the owner.

In addition to the reviewing and editing capabilities, bundling files in a review package provides authors with options for managing packages and files in Flare Online. How you use and control the available options depends on what is important to your specific review workflow.

# Permission Required?

For this activity, you must have the following permission setting:

Manage Reviews

# Why Manage Reviews?

- Package Updates Review packages can be adjusted after they are created and sent for review. You can easily access the Review Package profile to add or delete files for a package, add or remove reviewers, change the TOC, or update the status of a package for any review package that is in Flare Online.
- Revision History You can glean information from the Projects > Commits page since it acts as a history log for file versions that are connected to your local project in Flare Desktop. The commit ID is a reference point for when an item was created in the repository regardless of what it includes (e.g., review packages, files).
- **Timely Feedback** Collaborative content reviews are a vital part in the documentation process. The review packages feature enables owners to keep an active eye on any reviews in progress. Stale statuses or date and time gaps can trigger owners to follow up on progress.
- Tracking Use the data grids to follow every aspect of a review package as it moves through the review process. You can click different path links in the Reviews interface to locate and find more information about projects, files, or users in Flare Online. You can filter and sort data to quickly search statuses, names, dates, projects, etc.
- Viewing Status Virtually every component in Flare Online reviews captures some sort of status. For example, status is reflected in the Review Explorer, the package overview, the right Side Panel, the grids, and the profiles. It ranges from what state the package is in, the overall status of all files in a package, to the individual reviewer status and where they are with a given file. Flare Desktop and Flare Online work together to maintain the current state of files in a review package to their respective environments; giving momentum to the review process.

# Packages and Files Grids

The Packages grid displays all the review packages in Flare Online, while the Files grid shows all files sent for review regardless of the package. The grids provide a way to view, modify, or compare data. Each grid has a local toolbar, and most column elements are clickable, leading you to relevant pages, context menus, and profiles for further inspection of details and manipulation.

The main difference between the two grids is a matter of perspective—for managing reviews. You can do many of the same functions (e.g., adding reviewers, setting statuses, adding files), but the grid you use depends on if you want a package- or files-centric view of the project. Of course, there some things unique to each grid. For example, if you have a file in a package but are not sure which one, you can search the Files grid to find it.

Packages Grid Displays every review package. In the Packages local toolbar you can set package status , delete review packages , and customize grid columns . Columns include: Name, Status, Review Owner, Reviewers, Project, Branch, Commit ID, Created On, Description, and TOC Path. Many of the columns include a filtering function review for finding specific items. In the main toolbar, you can click to create a new review package.

The Packages grid also includes a Create Review Package button where you can start a new package.

| Review Pack               | age Grid |         |                                                   |                                      |                         |                                              |                       |
|---------------------------|----------|---------|---------------------------------------------------|--------------------------------------|-------------------------|----------------------------------------------|-----------------------|
| Reviews                   | Reviews  | Grids   | C + Click to di                                   | start a new rev<br>rectly in Flare ( | riew package<br>Online. |                                              | Pau                   |
| Data grid shows all       | Packag   | es File | • 🛙 t 🕸 🗸 L                                       | ocal toolbar.                        | ected Cancel            | Larger button to start a new review package. | Create Review Package |
| review packages.          | •        | Name    | $\mathbf{\nabla}$                                 | Status                               | Review Owner 🖓          | Reviewers                                    | Î                     |
| Analytics                 |          | Ø       | Procedures                                        | Open                                 | Paul Stoe               | ecklein 🎆 🌑 🏨                                |                       |
| Sites                     |          | Ø       | Module7 Introduction Topics                       | Closed                               | Paul Stoe               | cklein 🍕 🕼 🔽                                 |                       |
| Select a package to set   |          | Ø       | Procedure3.htm                                    | Closed                               | Paul Stoe               | ecklein 🎡 🌑                                  |                       |
| (from the local toolbar). |          | Ø       | Attractions.htm                                   | Closed                               | Paul Stoe               | ecklein 🕥 🦚                                  |                       |
| X lasks                   |          | Ø       | ACL-Format.flsnp                                  | Closed                               | Paul Stoe               | cklein 🕥 🎲 🦚                                 |                       |
| S Teams                   |          |         | Austin-City-Limits.htm                            | Closed                               | Paul Stoe               | ecklein 🕥 🎲 🦚                                |                       |
| O Users                   |          | X       | The three dot menu leads<br>to the Review Package | Closed                               | Paul Stoe               | cklein 🕥 🎲 🧯                                 |                       |
|                           |          | Ø       | profile.                                          | Closed                               | Paul Stoe               | cklein 🕥 🎲 🧯                                 |                       |
|                           |          | Ø       | Feature3.htm                                      | Closed                               | Lloyd Dob               | oler 🚯                                       |                       |
|                           |          | Ø       | Whats-New.htm                                     | Closed                               | Paul Stoe               | ecklein DS GC 🕞 🌒                            | )                     |
|                           |          | Ø       | Procedure1.htm                                    | Closed                               | Paul Stoe               | cklein DS GC 😂 🌒                             | )                     |
|                           |          |         | Getting-Started.htm                               | Closed                               | Paul Stoe               | ecklein DS GC 🕞 🏈                            | )                     |

Files Grid Displays all files sent for review. In the Files local toolbar you can set file status and customize grid columns . Columns include: File Name, Status, Path, Review Package, My Status, My Submitted Date, All Users Status, All Users Submitted Date, Review Owner, Created On, Reviewers, Project, Branch, and Commit ID. Many of the columns include a filtering function for finding specific items. In the main toolbar, you can click to create a new review package.

|                                                             | Review F | iles Grid |                                      |                                        |                                                                                                    |                        |                |                                  |                                         |                         |
|-------------------------------------------------------------|----------|-----------|--------------------------------------|----------------------------------------|----------------------------------------------------------------------------------------------------|------------------------|----------------|----------------------------------|-----------------------------------------|-------------------------|
| Reviews                                                     | Reviews  | Grids     | C + Click                            | to start a new re<br>directly in Flare | eview<br>e Online                                                                                                    |                        |                | At-a-glan<br>re                  | ce file stat<br>viewers.                | us for                  |
| ති Home                                                     | Packa    | iges Fi   | les 🗹 🏟 < Local                      | toolbar. Car                           | ncel                                                                                                    |                        |                | Yellow<br>Purple d<br>Blue check | circle = Ic<br>ot = In Pro<br>mark = Su | Do<br>gress<br>Ibmitted |
| Projects                                                    |          | File N    | ame                                  | Status 🍸                               | Review                                                                                                    | Package                | Review Owner 🖓 | 7 Revie                          |                                         | *                       |
| files regardless of the package.                            | > 🗆      | :         | Whats-New.htm                        | Accepted                               | Ø                                                                                                    | Module7 Introduction   | Paul Sto       | becklein                         |                                         | 0                       |
| Sites                                                       |          | :         | More-Information.htm                 | Accepted                               | s/                                                                                                    | Module7 Introduction   | Paul Sto       | becklein                         | 8 🚯 🖤                                   | 6                       |
| Bauiana                                                     |          | :         | Gett Lock indicates the              | Accepted                               | s/                                                                                                    | Module7 Introduction   | Paul Sto       | becklein                         |                                         | 6                       |
| S Reviews                                                   |          | :         | file is closed and cannot be edited. | Closed                                 | ø                                                                                                    | Procedure3.htm         | Paul Sto       | becklein                         |                                         |                         |
| X Tasks                                                     |          | :         | Attractions.htm                      | Accepted                               | Ø                                                                                                    | Attractions.htm        | Paul Sto       | becklein                         |                                         |                         |
| C Teams                                                     |          | :         | ACL-Format.flsnp                     | Accepted                               | Ø                                                                                                    | ACL-Format.flsnp       | John Johnson   | becklein                         | 8                                       | 0                       |
| Select a file to set<br>status (from the<br>local toolbar). | >        | :         | Austin-City-Limits.htm               | Accepted                               | Ø                                                                                                    | Austin-City-Limits.htm | John Johnson   | becklein                         | 8                                       | 0                       |
|                                                             |          | :         | South-by-Southwest.htm               | Accepted                               | s de la companya de la companya de l | South-by-Southwest.ht  | John Johnson   | becklein                         | 8                                       | 0                       |
|                                                             |          | :         | The three dot menu leads             | Accepted                               | ø                                                                                                    | Music.htm              | John Johnson   | becklein                         | 8                                       |                         |
|                                                             |          | :         | to the Review File profile           | Accepted                               | ø                                                                                                    | Feature3.htm           | Lloyd De       | obler                            |                                         |                         |
|                                                             |          | :         | Whats-New.htm                        | Closed                                 | Ś                                                                                                    | Whats-New.htm          | Paul Sto       | becklein DS                      | 9 <b>6</b> 6                            | 8                       |
|                                                             |          | :         | Procedure1.htm                       | Closed                                 | Ø                                                                                                    | Procedure1.htm         | Paul Sto       | becklein DS                      | 9 😵 🤆                                   | 8                       |
|                                                             |          | :         | Getting-Started.htm                  | Closed                                 | s de la companya de la companya de l | Getting-Started.htm    | Paul Sto       | becklein DS                      | 6                                       | 8                       |
|                                                             | •        | _         |                                      |                                        | -                                                                                                    |                        | •              | -                                | -                                       | F                       |
|                                                             |          |           |                                      |                                        |                                                                                                    | Items per page: 25     | ▼ 1 - 25 of    | 88  <                            | $\langle \rangle$                       | >                       |

# **Updating Review Packages**

With the permission to manage reviews, you can make changes to a review package after it has been created and uploaded to Flare Online.

### How to Add or Remove Reviewers

- 1. On the left side of the interface, click Reviews.
- 2. From the top navigation, click **Grids**.
- 3. Select Packages.
- 4. For the review package you want to add reviewers to or remove reviewers from, select its icon (under the **Name** column). The Review Package profile opens.

| Pac | ckages Files 🔂 🖞 🐯 |          |        |
|-----|--------------------|----------|--------|
|     | Name 🖓             | Status 🏹 | Review |
|     | Procedures         | Open     |        |

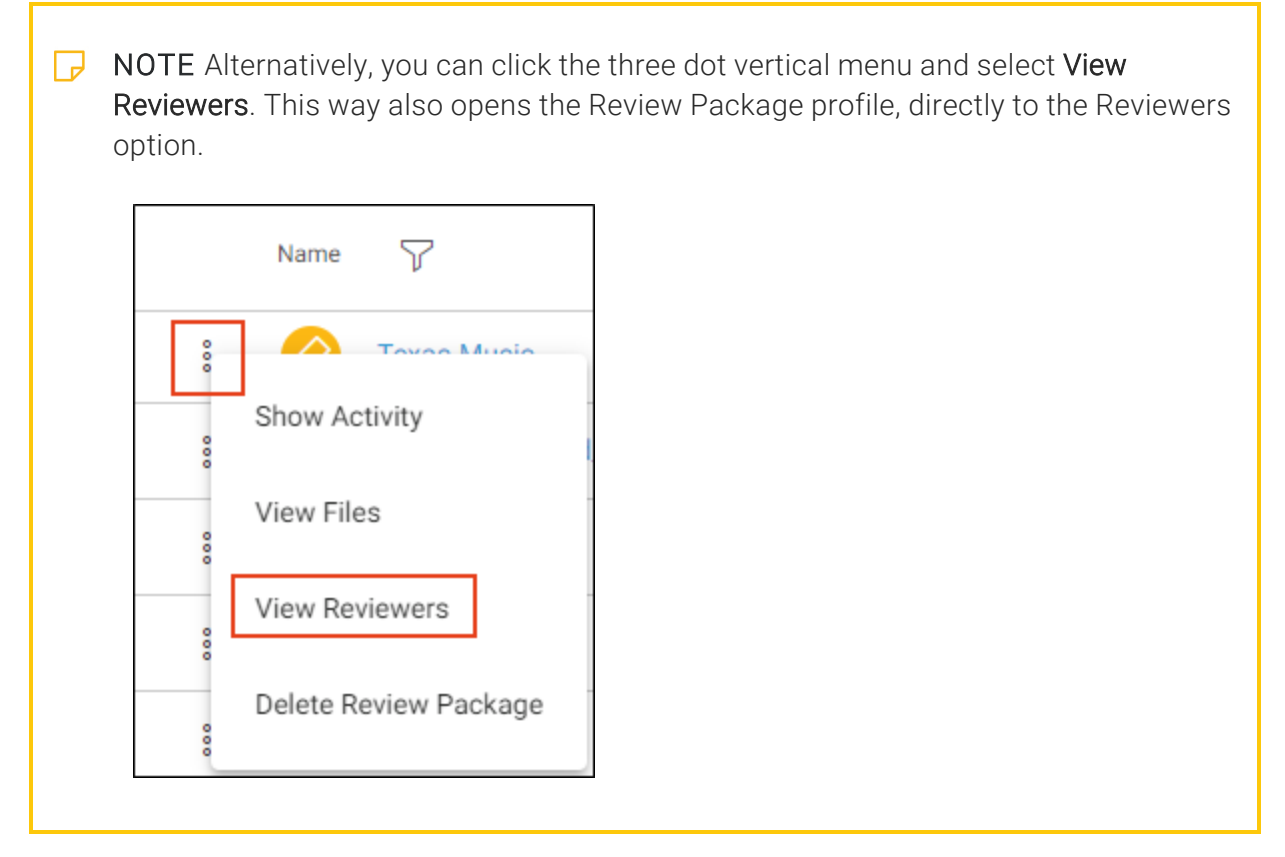

5. Select Reviewers.

6. On the right, the current reviewers are listed. Select Edit.

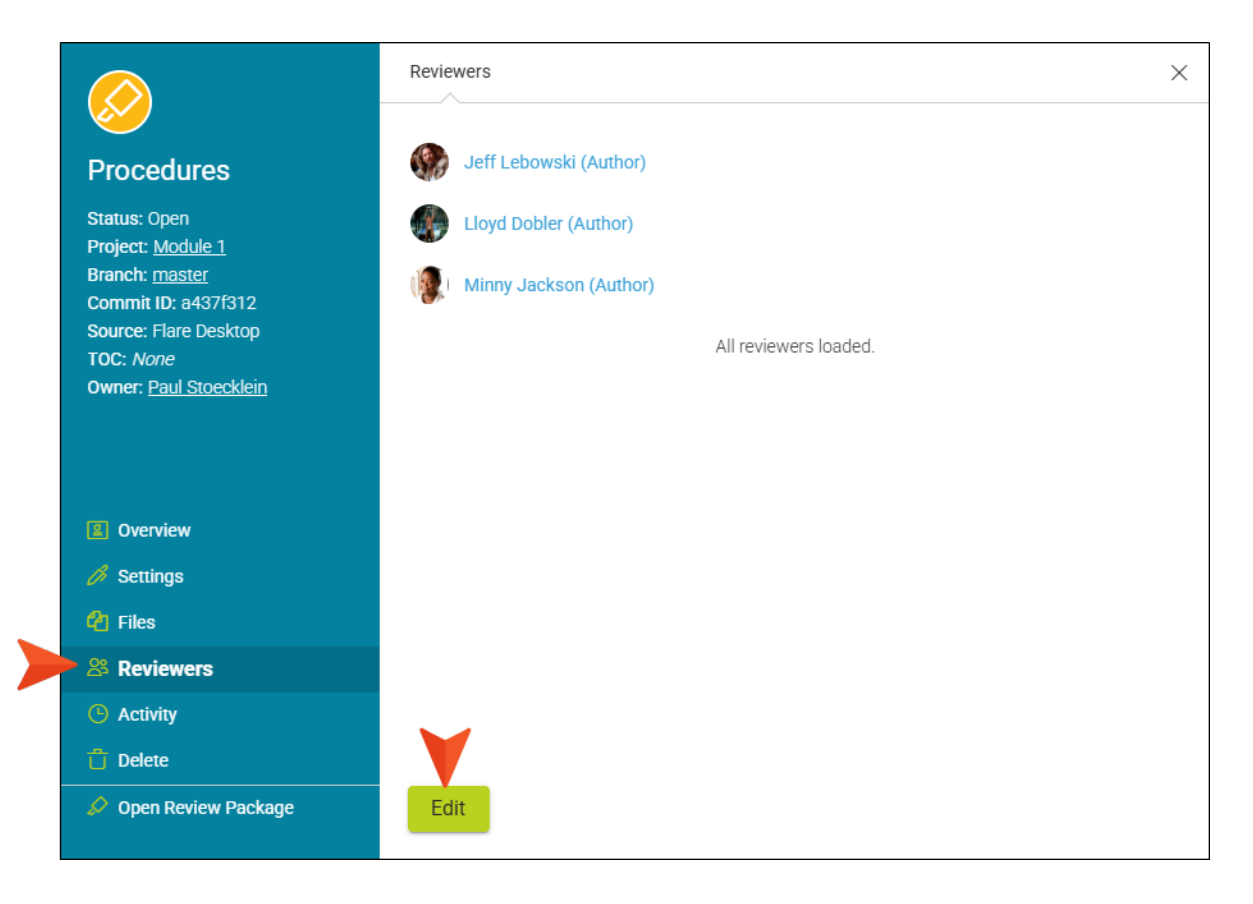

7. From the list of available reviewers, select to add a reviewer (or deselect to remove a reviewer.) Click **Save**.

| P | ▶ NOTE You can also use the Files grid to add or remove reviewers. The process is the same except you would select the review package icon under the Review Package column. |                |          |                |  |  |
|---|----------------------------------------------------------------------------------------------------|----------------|----------|----------------|--|--|
|   | Packa                                                                                                    | ages Files 🗹 徽 |          |                |  |  |
|   |                                                                                                    | File Name      | Status 🍸 | Review Package |  |  |
|   |                                                                                                    | 8 Music.htm    | Open     | Texas-Music    |  |  |
|   |                                                                                                    |                |          |                |  |  |

## How to Add or Remove Files

- 1. On the left side of the interface, click Reviews.
- 2. From the top navigation, click Grids.
- 3. Select Packages.
- 4. For the review package you want to add files to or remove files from, select its icon (under the **Name** column). The Review Package profile opens.

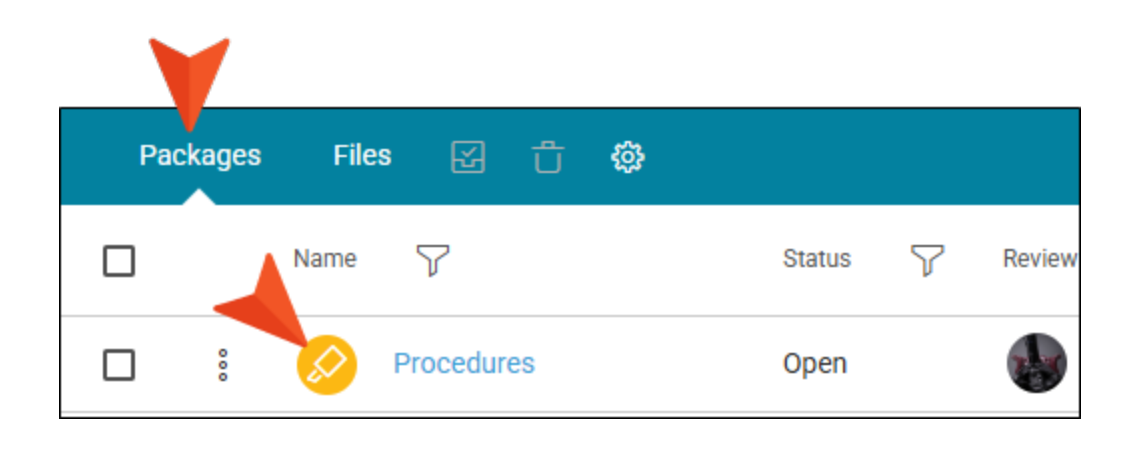

**NOTE** Alternatively, you can click the three dot vertical menu and select **View Files**. This way also opens the Review Package profile, directly to the Files option.

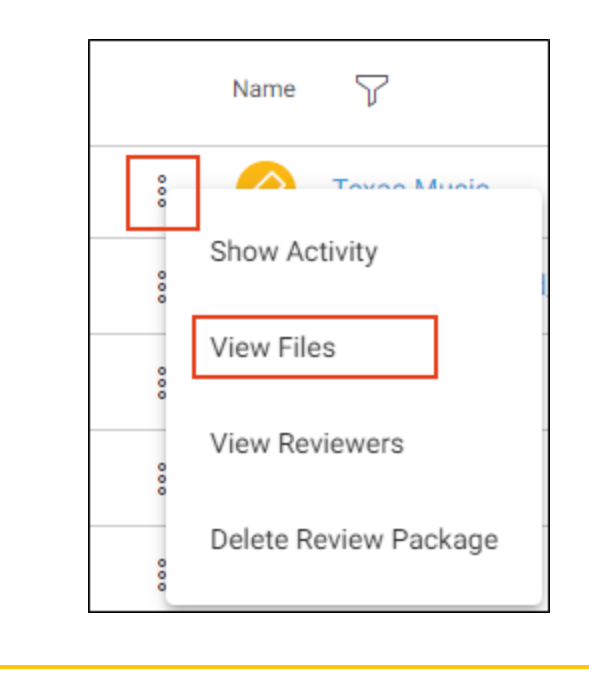

5. Select Files.

6. On the right, the current files are listed. Select **Add Files**. Also, to delete a file, you can click the trash icon to the right of the file.

|                                                                                                    | Files                                                                                                    | ×                |
|----------------------------------------------------------------------------------------------------|----------------------------------------------------------------------------------------------------|------------------|
| Procedures<br>Status: Open<br>Project: <u>Module 1</u><br>Branch: <u>master</u><br>Commit ID: a437f312<br>Source: Flare Desktop<br>TOC: <i>None</i><br>Owner: <u>Paul Stoecklein</u> | <ul> <li>C-Procedure-Topics/Procedure3.htm</li> <li>C-Procedure-Topics/Procedure3.htm</li> <li>C-Procedure-Topics/Procedure2.htm</li> <li>C-Procedure-Topics/Procedure1.htm</li> <li>All review files loaded.</li> </ul> | ට<br>ර<br>ර<br>ර |
| <ul> <li>Overview</li> <li>Settings</li> <li>Files</li> <li>Reviewers</li> <li>Activity</li> <li>Delete</li> <li>Open Review Package</li> </ul>                                      | Add Files                                                                                                    |                  |
7. From the popup, select other files from the project to add to the review (or deselect to remove files.) Click **Add and Save Files**.

| A-Introduction-Topics     |
|---------------------------|
| Getting-Started.htm       |
| More-Information.htm      |
| Whats-New.htm             |
| B-Feature-Topics          |
| C-Procedure-Topics        |
| •                         |
| Cancel Add and Save Files |
| Add Files 🔻               |

| <b>NOTE</b> You can also use the Files grid to add files. The process is the same excep you would select the review package icon under the Review Package column. |              |          |                |  |  |
|----------------------------------------------------------------------------------------------------|--------------|----------|----------------|--|--|
| Packag                                                                                                    | es Files 🔂 🛱 |          |                |  |  |
|                                                                                                    | File Name    | Status 🍸 | Review Package |  |  |
|                                                                                                    | Music.htm    | Open     | Texas-Music    |  |  |

#### How to Delete a Package

- 1. On the left side of the interface, click Reviews.
- 2. From the top navigation, click Grids.
- 3. Select Packages.
- 4. Do one of the following:
  - From the package row click and select Delete Review Package. The Review Package profile opens to the Delete option.

| Name                  |
|-----------------------|
| ê Acme Features       |
| Show Activity         |
| View Files            |
| View Reviewers        |
| Delete Review Package |

• From the package row, click the package name icon.

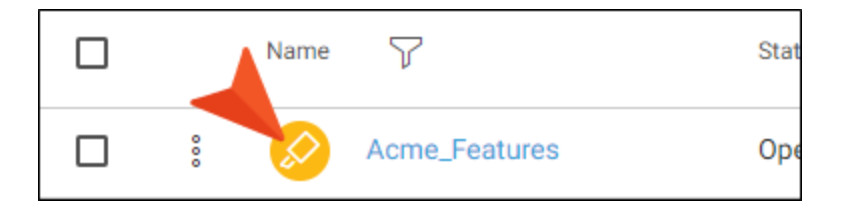

The Review Package profile opens to the Overview option. Select the Delete Option.

5. Confirm the delete action, and click **Delete**. Deleting a review package cannot be undone.

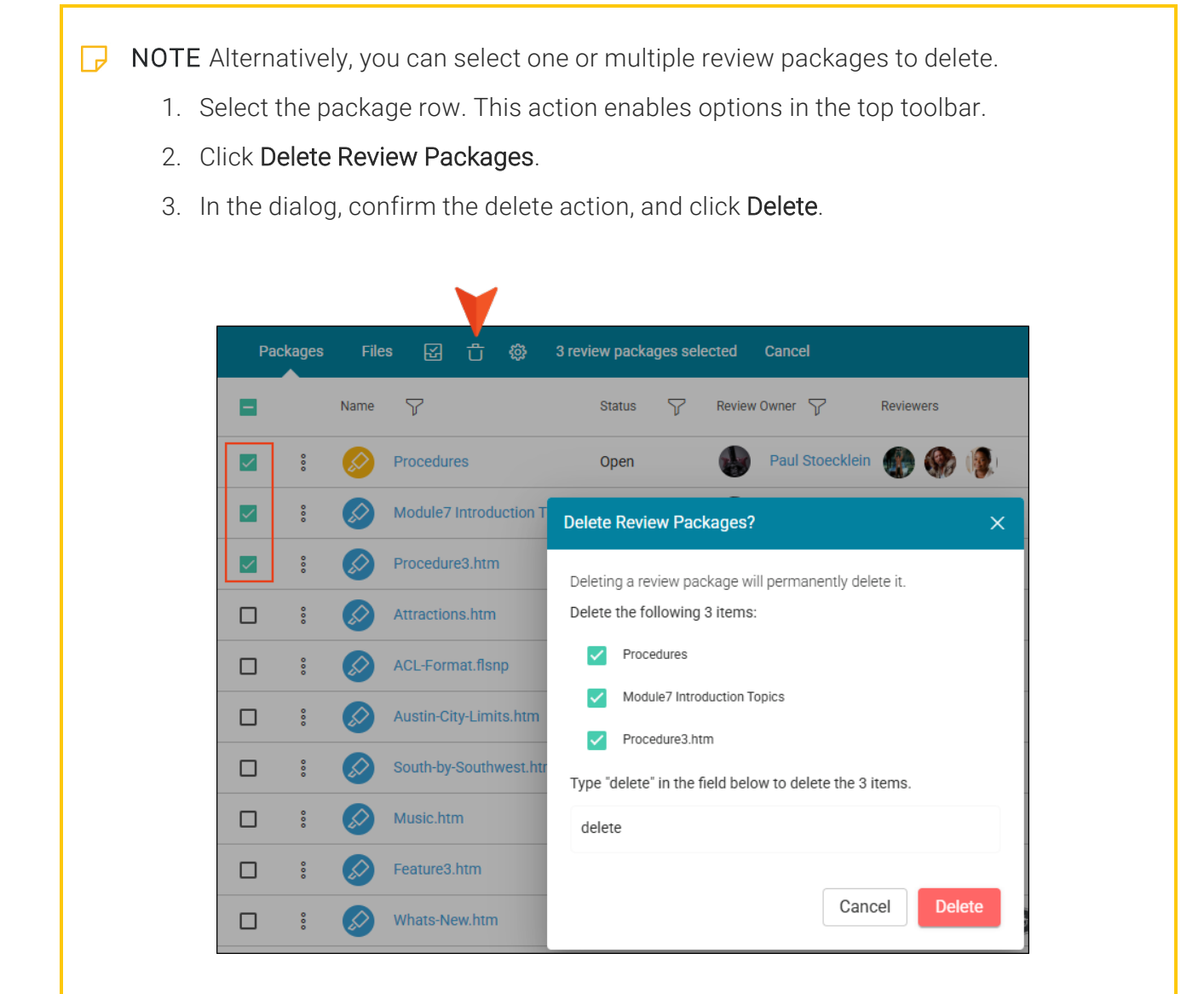

**NOTE** If you add or remove files associated with a review package, keep the following in mind—deleting a is a "soft" delete. If you add the same file back, it "undeletes" the file. But if a reviewer is added or removed while it is deleted, those changes are reflected in the package if the file is added back. If a package is closed and then reopened, you can opt to reset file and reviewer statuses to the To Do state.

### Creating Review Packages

There are a few ways to create review packages (e.g., from Flare Desktop to Flare Online, directly in Flare Online). No way is better than the other but there are some considerations. For example, if you are using Flare Desktop, creating a review package in Flare Desktop is convenient. If a TOC is included in a review package, reviewers have the added benefit of being able to view files for review in the TOC view. When a package is created from Flare Desktop's TOC Editor, it is favorable to select single or multiple TOC nodes. Conversely, if you are working in Flare Online, it might be better to create a review package in Flare Online. The disadvantage is that you select individual files for review, and then separately select a TOC.

#### **Permission Required?**

For this activity, you must have the following permission setting:

Manage Reviews

# Sending Review Packages (Flare Online vs. Flare Desktop)

| Send Review Packages Via             | Caveats                                                                                                    |
|--------------------------------------|----------------------------------------------------------------------------------------------------|
| Flare Online's Review Package Wizard | You first select files for review, and then select a<br>TOC. When selecting files, you need to know in<br>advance what TOC those files are associated<br>with to select it in the subsequent wizard screen.<br>Selecting a TOC is optional, and only necessary if<br>you want reviewers to be able to review files in<br>the TOC view. |

| Send Review Packages Via      | Caveats                                                                                                    |
|-------------------------------|----------------------------------------------------------------------------------------------------|
| Flare Desktop's TOC Editor    | Sends individually selected files or multiple files<br>and folder nodes as a review package with a TOC<br>associated with it. This enables reviewers to<br>open files in Flare Online's TOC view which<br>provides better context for content. In this case,<br>the TOC drop-down in the Send Files for Review<br>Wizard defaults to pick the TOC that the wizard is<br>initiated from.       |
| Flare Desktop's Review Ribbon | Sends individually selected files, or folders with<br>multiple files selected within them as review<br>packages. The files have no association with a<br>TOC. In this case, the TOC drop-down in the Send<br>Files for Review Wizard defaults to (none).<br>However, you can choose a TOC for the review<br>package if you want to (for reviews to display in a<br>TOC view in Flare Online). |

**NOTE** If you decide to create a review package in Flare Online, keep in mind that even though the process starts in Flare Online, it still ends in Flare Desktop (just like if you initiated the process from Flare Desktop).

#### How to Create a Review Package in Flare Online

Owners can initiate the review process in Flare Online directly, bypassing Flare Desktop as the starting point.

- 1. On the left side of the interface, click **Reviews**.
- 2. From the top navigation, click Grids.
- 3. Select Packages (if not already selected).
- 4. In the upper-right corner, select Create Review Package. The wizard opens.
- 5. At a minimum, enter a **Name**, and select a **Project** and **Branch**. Click **Next**. You can optionally enter a review package description.

**NOTE** You can only create a review package for a project in Flare Online that you are a part of (i.e., a user or a team member of the project).

- 6. Expand the content folders to select files for the package. You can also select a folder to choose everything under it. Click **Next**.
- 7. (Optional) You can choose a **Table of Contents** that is associated with the files selected. This is only necessary if you want reviewers to be able to review files using the TOC view in Flare Online. Click **Next**.
- 8. (Optional) Select reviewers. Click Next.
- 9. Review the summary of the package. Click **Create Review Package**. The new review package displays in Flare Online's Reviews page.

► NOTE You can optionally click the Back button on any of the wizard screens to change review package information before creating it.

**NOTE** Depending on what you need to do, keep in mind that you can edit existing review packages rather than create new ones. For example, you can add and delete files or add and remove reviewers using the Review Packages profile.

### **Viewing Review Profiles**

For authors, the Review Package profile and the Review File profile are available to view package review settings. In order to make changes, then having permission to manage reviews is required.

#### **Permission Required?**

For this activity, you must have the following permission setting:

Manage Reviews

#### **Review Package Profile**

You can view a profile for a review package. It snapshots a working overview of the package and allows you to perform activities for managing a review package. Some useful tasks include adding or deleting files, adding or removing reviewers, and setting package status. Note that if a review package is set to closed, then it closes all the files within it.

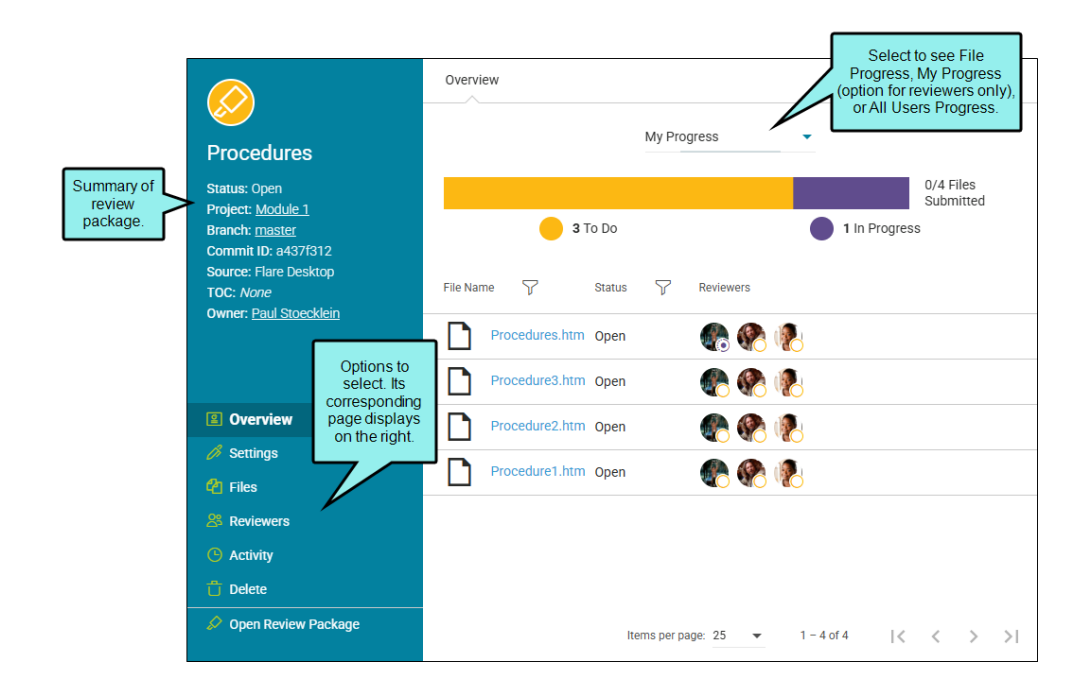

#### How to View a Review Package Profile

- 1. On the left side of the interface, click **Reviews**.
- 2. From the top navigation, click Grids.
- 3. Select Packages.
- 4. Click the review package icon (under the Name column).

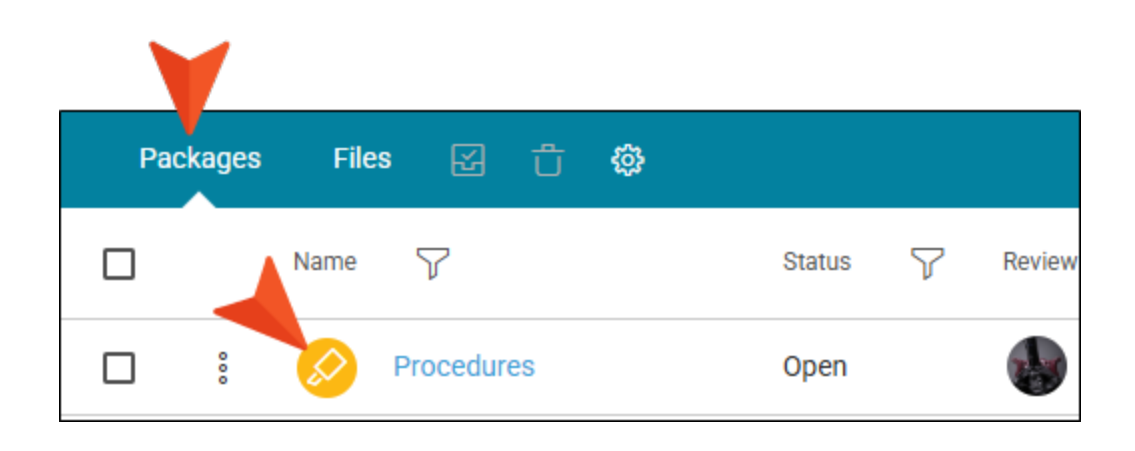

### **Review File Profile**

You can view a profile for a file in a review package. It opens with settings that show the review status of the file. You can also see who's assigned as a reviewer for the file (and click to view the user profile), see recent file activity, and open the review file directly from the Review File profile.

|                                                                         | Г                                                                                                    | Settings             | $\times$ |
|-------------------------------------------------------------------------|----------------------------------------------------------------------------------------------------|----------------------|----------|
| Summary of<br>file and<br>relevant<br>review<br>package<br>information. | South-by-Southwest.htm<br>Status: Accepted<br>Package: <u>South-by-Southwest.h</u><br>Project: New-Project<br>Branch: <u>feature2</u><br>Commit ID: 2c8a5fc8 | Status *<br>Accepted | •        |
|                                                                         | Owner: <u>Paul Stoecklein</u><br>Path: <u>Content/South-by-Southwe</u><br><u>st.htm</u>                                                                      |                      |          |
|                                                                         |                                                                                                    |                      |          |
|                                                                         | 🔗 Settings                                                                                                    | Select. Its          |          |
|                                                                         | <b>8</b> Reviewers                                                                                                    | page displays        |          |
|                                                                         | 🖉 Open Review File                                                                                                    | Cancel Save          | 2        |

#### How to View a Review File Profile

- 1. On the left side of the interface, click **Reviews**.
- 2. From the top navigation, click Grids.
- 3. Select Files.
- 4. Next to the file of interest, click the file icon (under the File Name column).

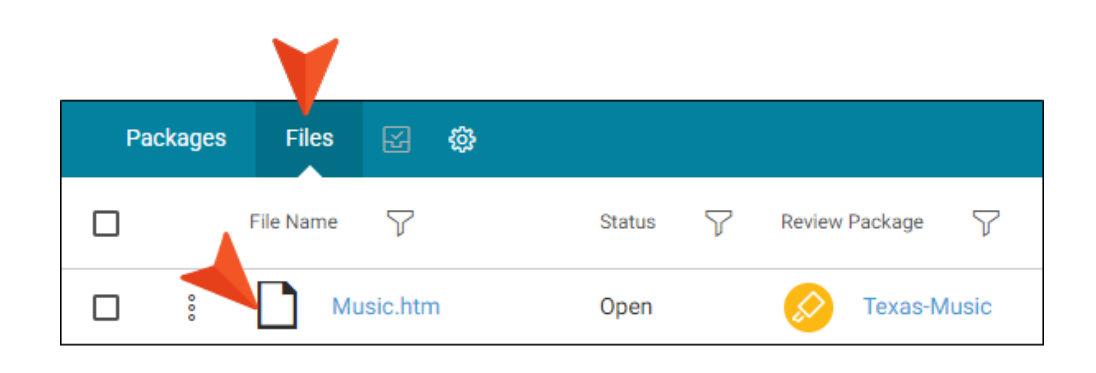

### **I** Updating Review Status

One of the benefits of having noticeable statuses throughout Reviews in Flare Online, is for authors who are managing review packages to set statuses on-the-fly if necessary.

#### **Permission Required?**

For this activity, you must have the following permission setting:

Manage Reviews

#### **Available Review Statuses**

#### **Review Package Statuses**

- Open The review package is open for review. This is the default setting.
- Closed All files in the package are set to a closed status (i.e., the package can no longer be reviewed). This can be set in the Review Package profile to put a review back into Flare Desktop's inbox as is (i.e., the review is not complete) and archive the review at the same time.

#### **Review File Statuses**

- Open The file is open for review. This is the default setting.
- Closed The file is closed for review.
- Accepted The file is accepted in Flare Desktop.

#### **Reviewer Statuses**

- To Do The reviewer has not started editing the file yet. The status color is yellow.
- In Progress The reviewer has started editing the file, but has not submitted it. The status color is purple.
- Submitted The reviewer has edited the file and submitted it. The reviewer can still edit the file until the owner closes it. The status color is blue.

#### **Setting Status**

The status can be set singularly through the package or file profile dialogs, or in bulk through the set status dialogs.

#### How to Set the Package Status

In the review process, statuses are updated behind the scenes for the most part. However, there might be circumstances from a management perspective where a status setting needs to be updated manually.

- 1. On the left side of the interface, click **Reviews**.
- 2. From the top navigation, click **Grids**.
- 3. Select Packages.

4. For the review package you want to set the status on, select its icon (under the **Name** column). The Review Package profile opens.

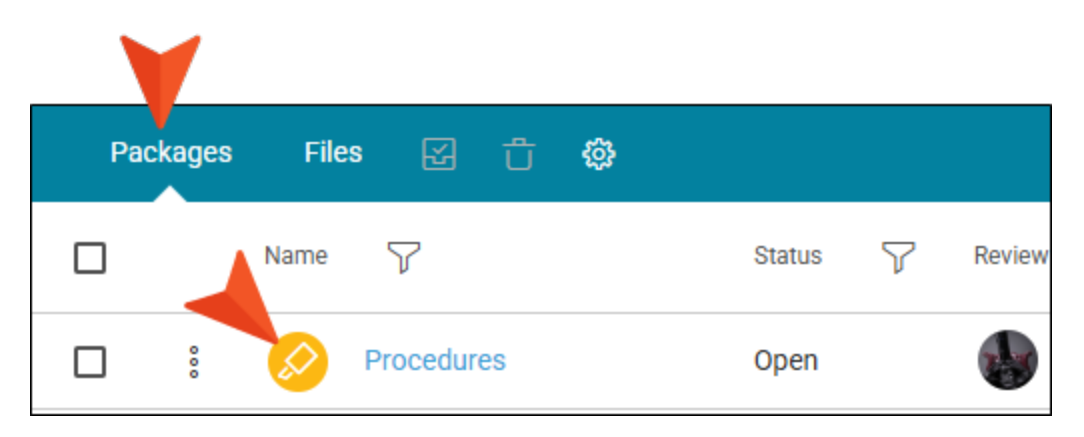

- 5. Select Settings.
- 6. On the right, select from the **Status** drop-down (i.e., open, closed). Click **Save**.
  - **Open** The review package is open for review. This is the default setting.
  - Closed All files in the package are set to a closed status (i.e., the package can no longer be reviewed).

**NOTE** Alternatively, you can set the package status for multiple packages (in bulk) from the Packages grid local toolbar.

- 1. In the package row, select the check box.
- 2. From the local toolbar, select **Set review package status**.
- 3. In the Set Review Package Status dialog, select the drop-down and update the status.

| Packages | File | s 전 다 ŵ                | 3 review packages selected Cancel                                                                                                    |
|----------|------|------------------------|----------------------------------------------------------------------------------------------------|
|          | Name | 7                      | Status 🏹 Review Owner 🏹 Reviewers                                                                                                    |
| 000      | Ø    | Procedures             | Set Review Package Status                                                                                                    |
| 000      |      | Module7 Introduction T | Status *                                                                                                    |
| 0000     | Ø    | Procedure3.htm         | Open 👻                                                                                                    |
| 000      | Ø    | Attractions.htm        | An open review package means that the package is visible to<br>reviewers in the Submitted tab in the Review Explorer in Flare<br>Online and will be available for download in Flare Desktop. |
| 000      | Ø    | ACL-Format.flsnp       |                                                                                                    |
| °        | Ø    | Austin-City-Limits.htm | Reset file statuses to Open and reviewer statuses to To Do                                                                                                    |
| 000      | Ø    | South-by-Southwest.htm | Set the status of the following 3 review packages:                                                                                                    |
| 000      |      | Music.htm              | Module7 Introduction Topics                                                                                                    |
| 000      |      | Feature3.htm           | Procedure3.htm                                                                                                    |
| 000      |      | Whats-New.htm          | Austin-City-Limits.htm                                                                                                    |
| 0        |      | Procedure1.htm         | Cancel Save                                                                                                    |

**EXAMPLE** If a reviewer is working a package that is "In Progress," and edits have been made, an author managing the review can set the package to a "Closed" state.

|                                                                   |                                  | ×      |
|-------------------------------------------------------------------|----------------------------------|--------|
| South-by-<br>Southwest.htm                                        | Name *<br>South-by-Southwest.htm |        |
| Status: Closed<br>Project: New-Project<br>Branch: <u>feature2</u> | Description                      |        |
| Commit ID: 2c8a5fc8<br>Source: Flare Desktop<br>TOC: <i>None</i>  | Owner Paul Stoecklein            |        |
| Owner: Paul Stoecklein                                            |                                  |        |
| Overview                                                          | Status *<br>Closed               | •      |
| 🔗 Settings                                                        | Table of Contents                | _      |
| <b>2</b> Files                                                    |                                  | •      |
| 28 Reviewers                                                      |                                  |        |
| C Activity                                                        |                                  |        |
| Delete                                                            |                                  |        |
| ✓ Open Review Package                                             |                                  | Cancel |
|                                                                   |                                  |        |

Then, the author could decide to set the package back into an "Open" state. Using the Settings option for updating status, the author has the choice to either keep the previous reviewer statuses by not selecting the given check box, or that person can select the check box and all of the files statuses and reviewer statuses will be set back to the original "To Do" status for that package.

|                                                                                            | Settings ×                       |
|--------------------------------------------------------------------------------------------|----------------------------------|
| South-by-<br>Southwest.htm                                                                 | Name *<br>South-by-Southwest.htm |
| Status: Closed<br>Project: New-Project<br>Branch: <u>feature2</u>                          | Description                      |
| Commit ID: 2c8a5fc8<br>Source: Flare Desktop<br>TOC: <i>None</i><br>Owner: Paul Stoecklein | Owner Paul Stoecklein            |
|                                                                                            | Status *<br>Open                 |
| Settings                                                                                   | Reset reviewer statuses to To Do |
| Piles                                                                                      | Table of Contents                |
| 8 Reviewers                                                                                |                                  |
| Activity                                                                                   |                                  |
| 🗂 Delete                                                                                   |                                  |

#### How to Set the File Status

In the review process, statuses are updated behind the scenes for the most part. However, there might be circumstances from a management perspective where a status setting needs to be updated manually.

- 1. On the left side of the interface, click Reviews.
- 2. From the top navigation, click Grids.
- 3. Select Files.
- 4. For the file you want to change the status on, select its icon (under the **File Name** column). The Review File Profile opens.

|          | V         |          |                |
|----------|-----------|----------|----------------|
| Packages | Files 🔀 🎊 |          |                |
|          | File Name | Status 🍸 | Review Package |
|          | Music.htm | Open     | V Texas-Music  |

5. Select Settings.

- 6. On the right, select from the **Status** drop-down. Click **Save**.
  - Open The file is open for review. This is the default setting.
  - Closed The file is closed for review.
  - Accepted The file is accepted in Flare Desktop.

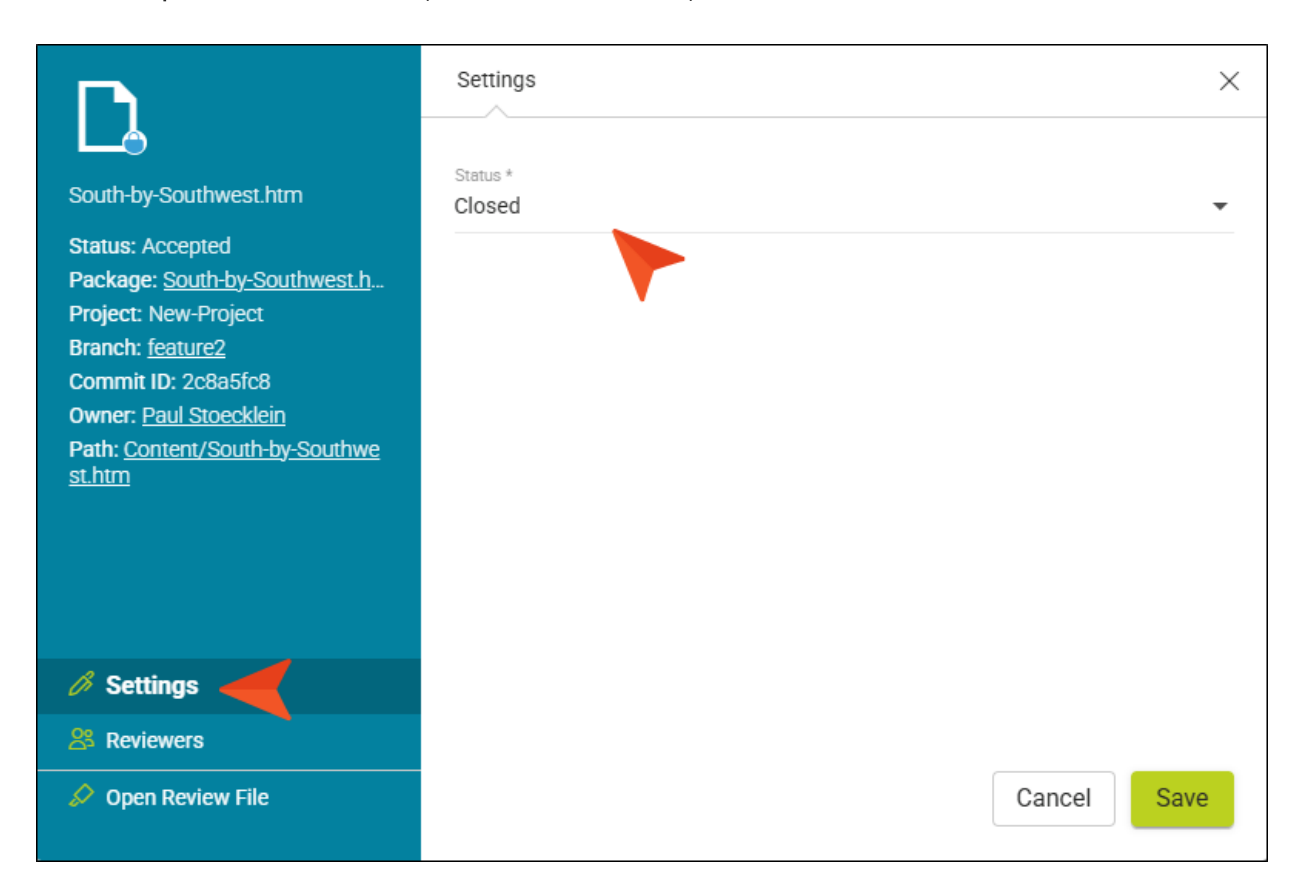

**NOTE** Alternatively, set the file status from the Files grid local toolbar.

- 1. In the file row, select the check box.
- 2. From the local toolbar, select Set review file status.
- 3. In the Set Review File Status dialog, select the drop-down and update the status.

|    |        |          | <b>Y</b>               |                                                                                                    |
|----|--------|----------|------------------------|----------------------------------------------------------------------------------------------------|
| Pa | ckages | File     | es ⊠ ∰ 3 rev           | iew files selected Cancel                                                                                                    |
|    |        | File Nar | me 🍸                   | Status 🍸 Review Package 🍸 Review Owner                                                                                                    |
|    | 000    |          | Procedures.htm         | Set Review File Status $	imes$                                                                                                    |
|    | 000    |          | Procedure3.htm         | Status *                                                                                                    |
|    | 00     |          | Procedure2.htm         | Open -                                                                                                    |
|    | 000    |          | Procedure1.htm         | An open review file means that the file is visible to reviewers in the<br>Submitted tab in the Review Explorer in Flare Online and will be<br>available for download in Flare Desktop. |
|    | 000    |          | Whats-New.htm          |                                                                                                    |
|    | 0000   |          | More-Information.htm   | Reset reviewer statuses to To Do                                                                                                    |
|    | 000    |          | Getting-Started.htm    | Set the status of the following 3 review files:                                                                                                    |
|    | 000    |          | Procedure3.htm         | Procedure3.htm                                                                                                    |
|    | 000    |          | Attractions.htm        | Procedure2.htm                                                                                                    |
|    | 00     |          | ACL-Format.flsnp       |                                                                                                    |
|    | 000    |          | Austin-City-Limits.htm | Cancel                                                                                                    |

4. Click Save.

Even more options are:

In the Files grid, you can click the review package icon under the Review Package column. Or in the Packages grid, you can click the review package icon under the **Name** column. In both cases, the Review Package profile opens. If you select the **Files** option, you can click the file icon to open the Review File profile to update file status.

| NOTE From the reviewer's period<br>the reviewer works through the<br>press the Submit button. Rev                                                                                                    | <b>NOTE</b> From the reviewer's perspective, the changing of the status is done automatically as the reviewer works through the review. After contributing to the file, the reviewer can simply press the Submit button. Reviewers do not have to manually update their file status. |  |  |
|----------------------------------------------------------------------------------------------------|----------------------------------------------------------------------------------------------------|--|--|
| ★ EXAMPLE If a reviewer is we author managing the review of a sector of the review of the review | orking a file that is "In Progress," and edits have been made, an can set the file to a "Closed" state.                                                                                                    |  |  |
| South-by-Southwest.htm<br>Status: Accepted<br>Package: <u>South-by-Southwest.h</u><br>Project: New-Project<br>Branch: <u>feature2</u><br>Commit ID: 2c8a5fc8<br>Owner: <u>Paul Stoecklein</u><br>Path: <u>Content/South-by-Southwe</u><br><u>st.htm</u>                                                                                                    | Status *<br>Closed                                                                                                    |  |  |
| Settings     Paviewers                                                                                                    |                                                                                                    |  |  |
| Ø Open Review File                                                                                                    | Cancel                                                                                                    |  |  |
|                                                                                                    |                                                                                                    |  |  |

Then, the author could decide to set the file back into an "Open" state. Using the Settings option for updating status, the author has the choice to either keep the previous reviewer statuses by not selecting the given check box, or that person can select the check box and all of the reviewer statuses will be set back to the original "To Do" status for that file.

| Owner: Paul Stoecklein |  |  |
|------------------------|--|--|
| <u>st.htm</u>          |  |  |
| 🖉 Settings             |  |  |

#### **APPENDIX**

## **PDFs**

The following PDFs are available for download from the Help system.

| Al Assist Guide                | License Management and | Source Control Guide  |  |
|--------------------------------|------------------------|-----------------------|--|
| Analytics Guide                | Purchasing Guide       | Targets Guide         |  |
| Authoring Guide                | Links Guide            | Tasks Guide           |  |
| Branding Cuida                 | Projects Guide         | Tonics Guido          |  |
|                                | Reports Guide          |                       |  |
| Building Output Guide          | Reviews Guide          | Translation Guide     |  |
| Checklists Guide               | Coourity Whitepoper    | Users and Teams Guide |  |
| Conditions Guide               | Security whitepaper    | Variables Guide       |  |
| Getting Started Guide          | Sites Guide            | What's New Guide      |  |
| Images and Multimedia<br>Guide | Snippets Guide         | Widgets Guide         |  |